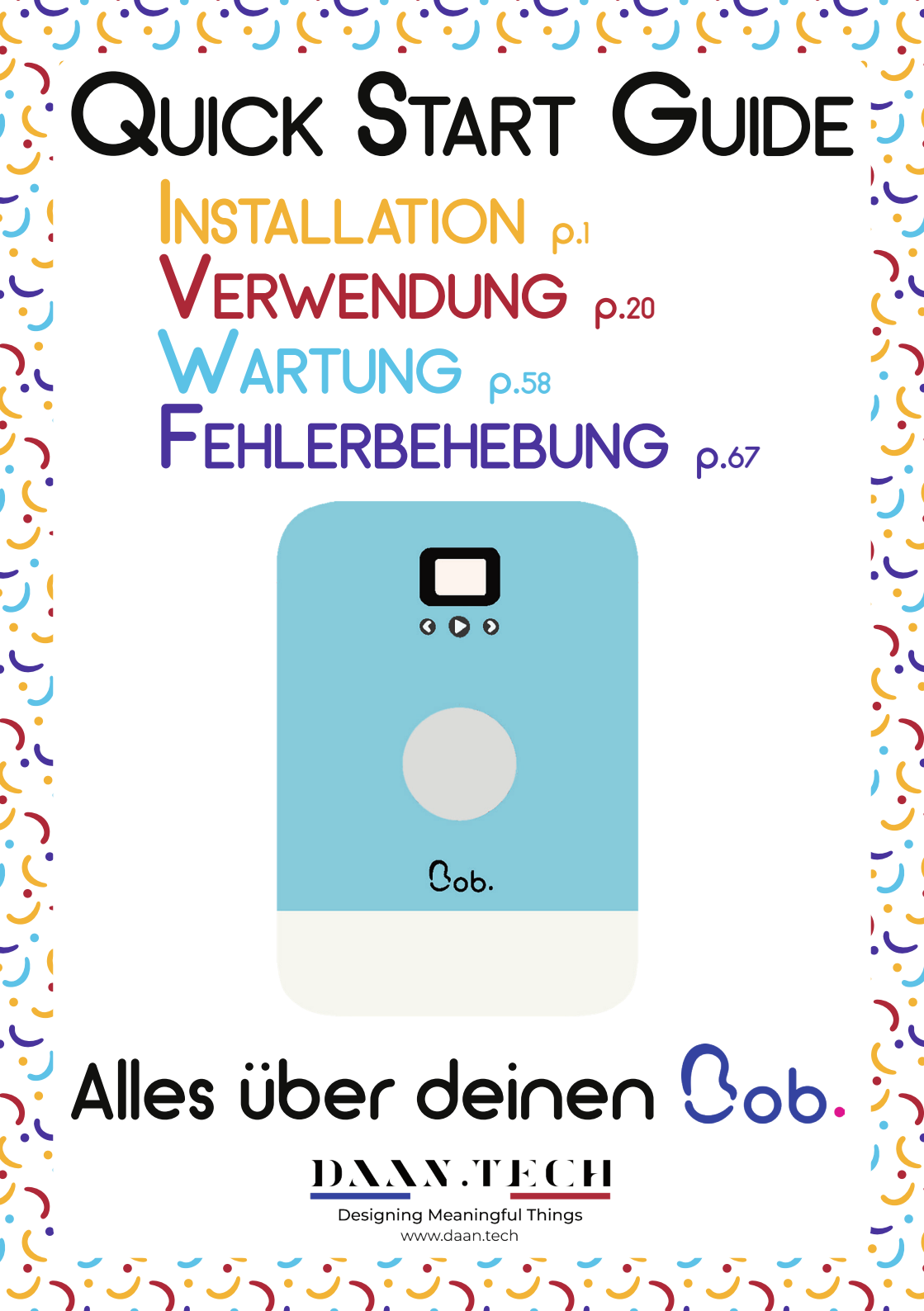

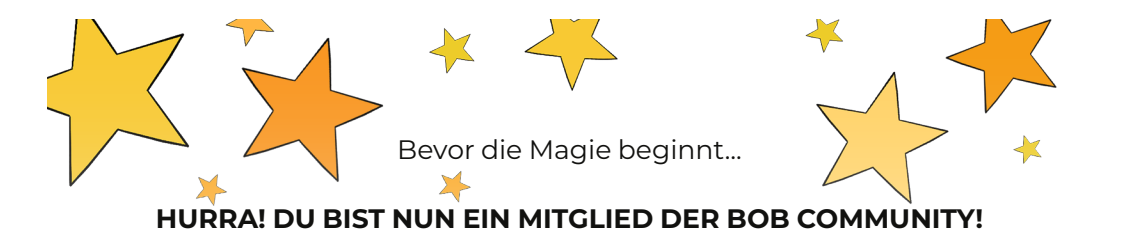

Heute ist kein gewöhnlicher Tag, denn heute hast du dich dazu entschieden den Schwamm wegzuwerfen und stattdessen Bob zu adoptieren!

Wenn du dich an diesen Tag erinnern möchtest, notiere das heutige Datum hier:

## Heute beginnt eine neue Ära: eine Ära der Leichtigkeit in einer Welt immer sauberen Geschirrs.

Bob ist kein gewöhnlicher Geschirrspüler. Darum haben wir diesen Guide entworfen, um dir dabei zu helfen alles über deinen neuen Bob zu erfahren.

Dein Bob ist einzigartig, genau wie du! Du kannst seine einzigartige Identifikationsnummer auf seiner Rückseite finden.

Bitte notiere Bobs Identifikationsnummer hier:

Wir hoffen, dass dein Bob dir genauso viel Freude bereitet wie uns, als wir ihn in Frankreich designed, entworfen und getestet haben. Wir haben versucht ihn so benutzerfreundlich wie möglich zu gestalten und hoffen du genießt jeden Tag mit ihm.

Lehne dich jetzt zurück, wirf den Schwamm weg und starte Bob! Los geht's...

Dein Daan Tech Team.

Copyright Daan Technologies 2020 www.daan.tech/de

#### Inhaltsverzeichnis

#### 1 | QUICK GUIDE INSTALLATION

| 1   Auspacken und Transport                   |  |  |  |  |  |
|-----------------------------------------------|--|--|--|--|--|
| 2   Anwendungsbereiche und Ort der Verwendung |  |  |  |  |  |
| 2.1   Anwendungsbereiche                      |  |  |  |  |  |
| 2.2   Ort der Verwendung                      |  |  |  |  |  |
| 3   Installation und Anschluss                |  |  |  |  |  |
| 3.1   Anschluss an eine Wasserversorgung      |  |  |  |  |  |
| 3.2   Wasserablauf                            |  |  |  |  |  |
| 3.3   Anti-Diebstahl Bob Lock                 |  |  |  |  |  |
| 3.4   Stromanschluss                          |  |  |  |  |  |
| 4   Inbetriebnahme                            |  |  |  |  |  |
| 5   Taktile Türöffnung                        |  |  |  |  |  |
| 6   Stelle dir deinen Korb zusammen           |  |  |  |  |  |
| 7   Entdecke die Bob Cassette                 |  |  |  |  |  |
| 8   Bob ist startklar!!                       |  |  |  |  |  |
|                                               |  |  |  |  |  |

#### 2 | QUICK GUIDE VERWENDUNG

| 1   Benutzeroberfläche                                          | 21 |
|-----------------------------------------------------------------|----|
| 1.1   Navigation der Bob Benutzeroberfläche                     | 21 |
| 1.2   Anzeigebildschirme des Home Screens                       | 22 |
| 1.3   Einstellungsmenü                                          | 24 |
| 1.5   Menü Bob Cassette                                         | 27 |
| 1.6   Programm Bob Ultraviolett                                 | 28 |
| 2   Konfiguration des Korbs und seiner Module                   | 29 |
| 2.1   Maximale Größe des Geschirrs                              | 29 |
| 2.2   Empfehlungen für das Einsetzen des Geschirrs in den Korb  | 30 |
| 2.3   Korbkonfiguration entsprechend verschiedener Anlässe      | 32 |
| 3   Spülprogramme                                               | 39 |
| 3.1   Ablauf eines Spülprogramms                                | 39 |
| 3.2   Standardprogramme                                         | 42 |
| 3.3   Erstellen und Löschen eines benutzerdefinierten Programms | 44 |
| 4   Bob Cassette und anderes mit Bob kompatibles Spülmittel     | 46 |
| 5   Verwalte deinen Bob im Daan Tech Kundenbereich              | 51 |
| 6   Bob+                                                        | 53 |

#### **3 | QUICK GUIDE WARTUNG**

|                              | -  |
|------------------------------|----|
| Produktbeschreibung          | 59 |
| 1   Filter                   | 61 |
| 2   Heizscheibe              | 63 |
| 3   Rohre                    | 64 |
| 4   Abdeckung und Bildschirm | 65 |
| 5   Sprüharm                 | 66 |
|                              |    |

#### 4 | QUICK GUIDE FEHLERBEHEBUNG UND KUNDENSERVICE

| 1   Fehlerbehebungstabelle      | 68 |
|---------------------------------|----|
| 2   Reparatur und Kundenservice | 73 |
| Produktblatt                    | 74 |

#### Sicherheitshinweise

#### BITTE LESEN SIE SICH DIE SICHERHEITSHINWEISE SORGFÄLTIG DURCH, BEVOR SIE BOB DEN MINI GESCHIRRSPÜLER BENUTZEN. VERWAHREN SIE DIESES DOKUMENT SICHER AUF, UM ES ZU EINEM SPÄTEREN ZEITPUNKT NOCH EINMAL ZU LESEN.

- Bob der Mini Geschirrspüler ist für den Einsatz als Haushaltsgerät zuhause oder für die Anwendung in folgenden Bereichen vorgesehen: z.B. Küchenbereiche für Mitarbeiter in Geschäften, Büros und anderen professionellen Umgebungen; für den Kundeneinsatz in Hotels, Motels, Studentenwohnheimen und anderen Wohnumgebungen.
- Bob kann von Kindern ab 8 Jahren verwendet werden oder auch von Personen mit eingeschränkten körperlichen, sensorischen oder geistigen Fähigkeiten, solange diese Personengruppen Bob unter Aufsicht verwenden und ihnen die Anweisungen zur sicheren Verwendung von Bob ordnungsgemäß erklärt wurden und sie die damit verbundenen Risiken verstanden haben. Kinder sollten nicht mit dem Gerät spielen. Die Reinigung und die Wartung des Geräts dürfen nicht von unbeaufsichtigten Kindern vorgenommen werden.
- Wenn das Netzkabel beschädigt ist, muss es durch den Hersteller, seine Serviceabteilung oder ähnlich qualifizierte Personen ersetzt werden, um gefährliche Situationen zu vermeiden.
- Die Art und Häufigkeit der Reinigung kann dem folgenden Abschnitt entnommen werden: Quick Start Wartung.
- Die Tür des Geräts sollte nicht im 90° Winkel offen gelassen werden, da sonst die Gefahr des Umkippens bestehen könnte. Es wird jedoch trotzdem empfohlen, die Tür einen Spalt (ca. 10°) offen zu lassen, um eine Luftzufuhr zu Bob zu ermöglichen und somit seinen Verbrauch zu reduzieren.
- ACHTUNG: Messer und andere scharfe Utensilien sollten mit der Spitze nach unten in das Besteckmodul gelegt werden.
- Es müssen die neuen Schläuche und Kabel verwendet werden, die mit dem Gerät geliefert worden sind; gebrauchte Schläuche oder Kabel dürfen nicht verwendet werden.
- Informationen zum Beladen des Spülmaschinenkorbs sind im Abschnitt Konfiguration des Korbs und seiner Module auf Seite 29 zu finden.
- Der maximal zulässige Druck f
  ür den Wassereinlass betr
  ägt 1 MPa. Der minimal zul
  ässige Druck f
  ür den Wassereinlass
  betr
  ägt 0.05 MPa.
- Der Netzstecker muss nach der Installation von Bob leicht zugänglich bleiben.
- Die maximale Anzahl an Gedecken, die in diesem Geschirrspüler gespült werden kann, ist 2 Maß Gedecke nach EN 50242.

#### WICHTIGE SICHERHEITSHINWEISE:

- Bob der Mini Geschirrspüler sollte nur zum Spülen von Geschirr und Küchenutensilien und zur Desinfektion täglicher Gebrauchsgegenstände mittels UVC verwendet werden (falls Bob bei Kauf mit der Ultraviolett Funktion bestellt wurde).
- Bob sollte nicht durch Ziehen am Stromkabel von der Stromversorgung getrennt werden. Zum Trennen von der Stromversorgung muss immer der Stecker direkt angefasst werden.
- Bevor Bob an eine Stromversorgung angeschlossen wird, sollte sichergestellt werden, dass die auf dem Typenschild angegebene Spannung mit der Spannung im Gebäude übereinstimmt. Bob muss auf einem geraden und stabilen Untergrund platziert werden. Daan Tech ist nicht verantwortlich für Schäden, die durch die Verwendung des Geräts auf einem ungeraden oder instabilen Untergrund entstehen.
- Bob sollte nicht bedient werden, wenn Sie barfuß sind und nasse Hände und Füße haben.
- Die Tür sollte während des Spülgangs nicht geöffnet werden, da Dampf und heißes Wasser aus Bob austreten können.
   Um einen laufenden Zyklus zu stoppen, sollte () gedrückt und daraufhin 3 Sekunden gewartet werden.
- Kinder dürfen nicht auf Bobs Tür klettern und es sollten keine schweren Gegenstände auf der geöffneten Tür abgelegt werden, da dies das Gerät aus dem Gleichgewicht bringen könnte und zum Umkippen führen kann.
- Es dürfen keine Lebewesen, in Bob hineingesetzt werden. ;)

# QUICK GUIDE INSTALLATION

# AUSPACKEN UND TRANSPORT

### Endlich ist es so weit! Dein neuer Bob ist eingetroffen!

Öffne den Karton und hebe Bob mithilfe der mitgelieferten Schutztasche heraus.

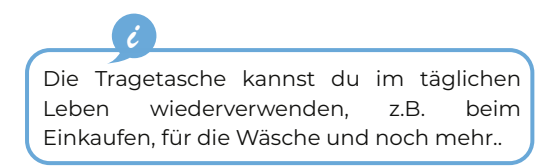

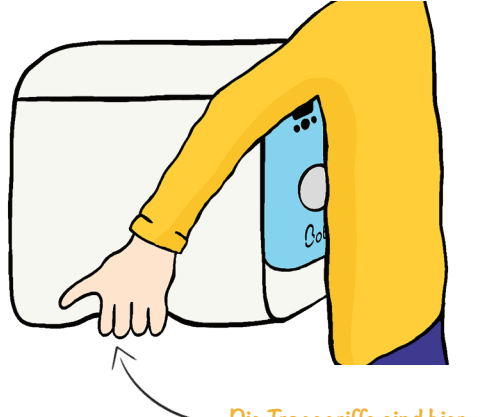

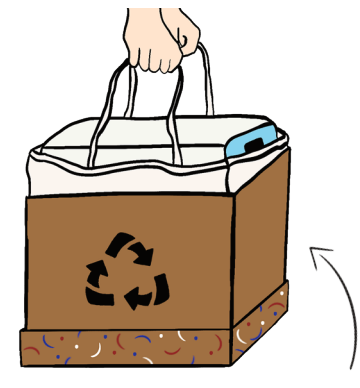

#### Verpackung aus 100% recycelter Pappe

Um Bob zu transportieren, benutze einfach die Tragegriffe an der Unterseite des Geräts.

Bob hat ein Leergewicht von nur 10kg und ist ganz einfach zu tragen.

— Die Tragegriffe sind hier.

Bitte behalte Bobs Verpackung zukünftige für Transporte und After-Sales-Services

Es geht ganz schnell! Falte den Karton innerhalb von Sekunden und lagere ihn an einem trockenen Ort (z.B. Im Kleiderschrank oder unter deinem Bett)

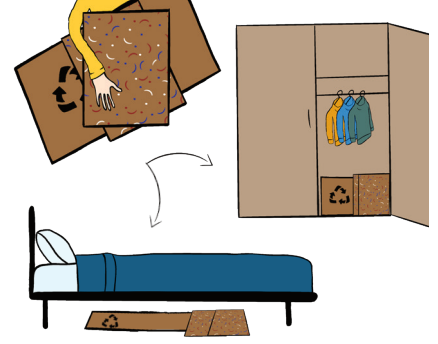

- 2 | Anwendungsbereiche und Ort der VERWENDUNG
- 2.1 | Anwendungsbereiche

### Bob kann fast überall verwendet werden, da er unglaublich klein ist!

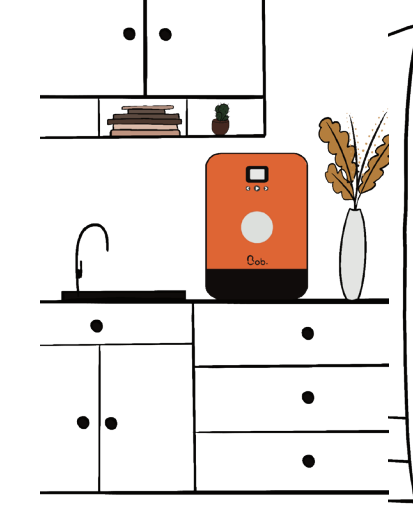

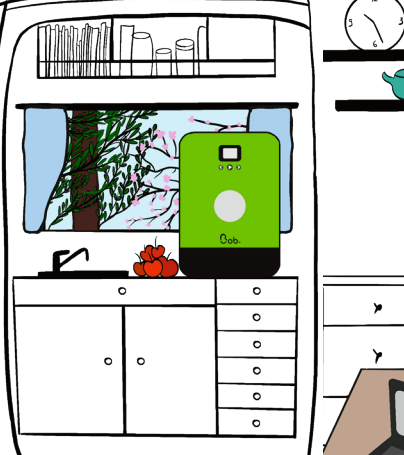

Im Urlaub

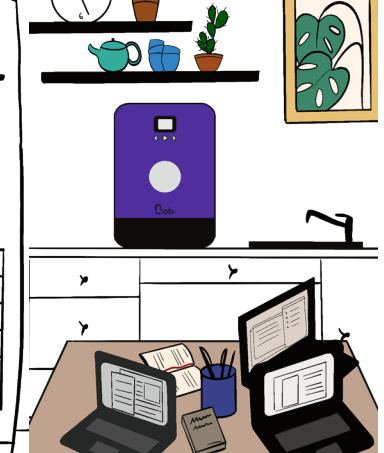

Im Büro

Zuhause

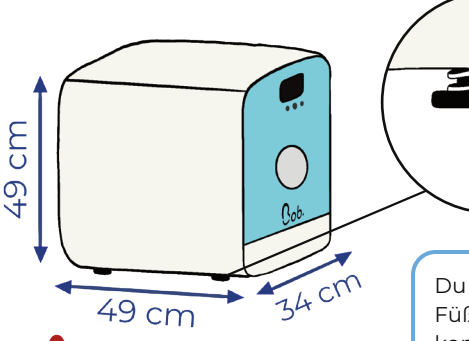

Es ist ganz normal, dass dein Bob im Inneren etwas nass ist. wenn du ihn erhältst. Alle Bobs werden in der Fabrik getestet (unbeladener Spülgang mit klarem Wasser), bevor sie verschickt werden, sodass etwas Wasser zurückbleiben kann.

Du kannst Bobs Höhe aufgrund seiner 4 Füße flexibel (bis zu +1cm) anpassen, damit er komplett gerade steht.

Achtung: Bob darf nicht mehr als 2° geneigt sein, um ein mögliches Überlaufen zu vermeiden. Vorsicht bei Frost:

Platziere Bobnichtaneinem Ort, and em die Temperatur unter 0°C liegt. Wenn dies unvermeidlich ist, entleere deinen Bob mit dem Entleerungsprogramm, das über das Einstellungsmenü (siehe Seite 25) ausgewählt werden kann und trenne den Wasserzulaufschlauch vom Gerät.

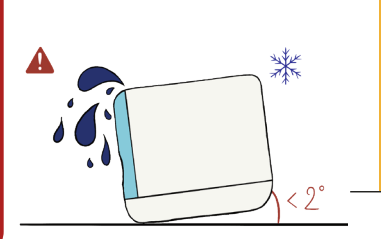

ž

ATION

## 2.2 | Ort der Verwendung

### Installiere Bob, wo auch immer du möchtest. Er ist der kleinste Geschirrspüler der Welt!

### **3 Möglichkeiten**

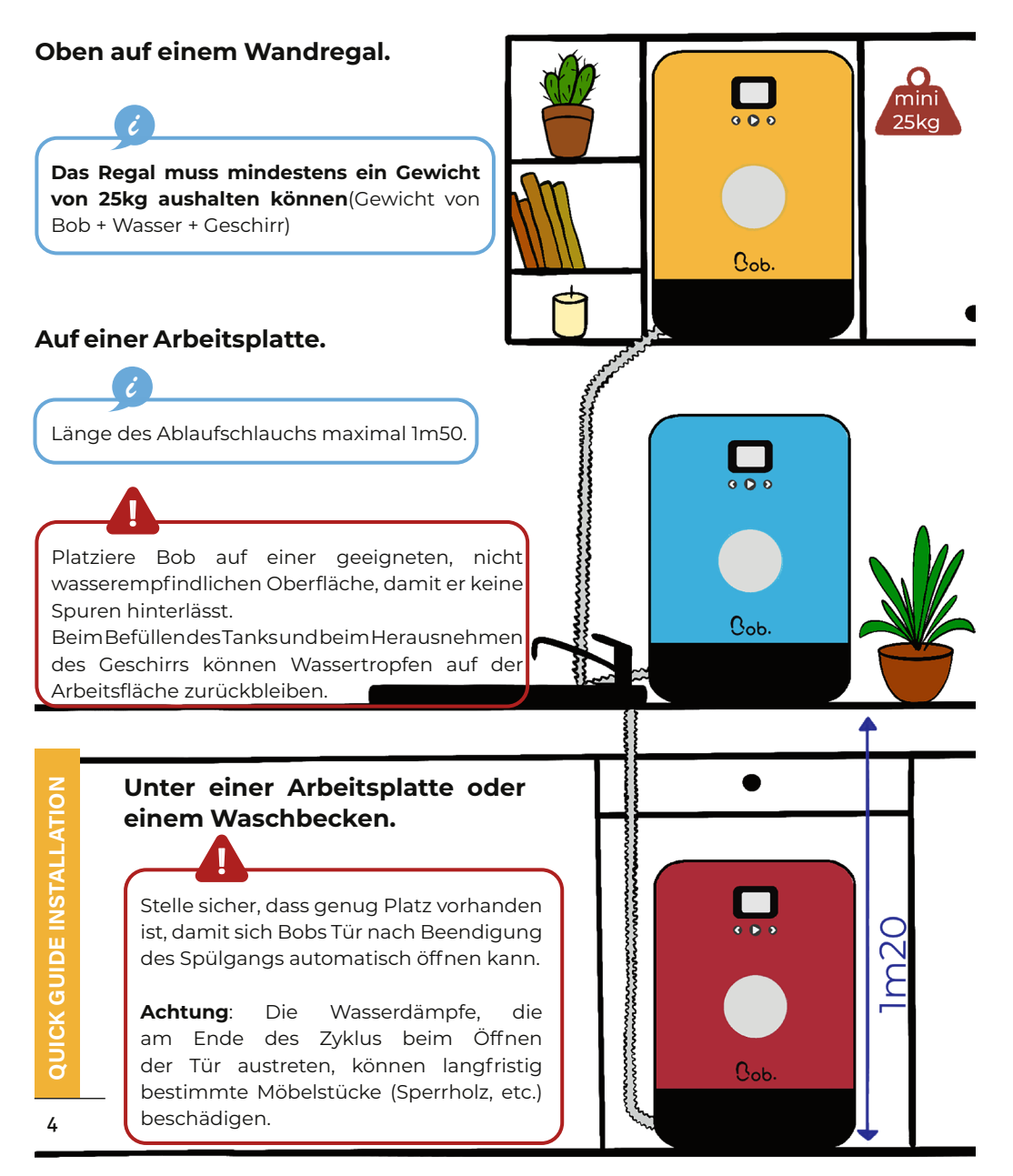

# 3 INSTALLATION UND ANSCHLUSS

3.1 | Anschluss an eine Wasserversorgung

2 verfügbare Optionen

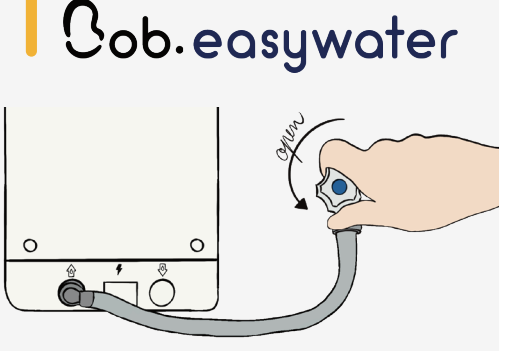

Schließe den Wasserzulaufschlauch Benutze den integrierten Tank, der Cob.easywater Seite an der Rückseite von Bob ein 19mm-Gewindeende einen Wasseranschluss an. vergewissere dich, dass Anschluss dicht ist.

Achtung: Schließe das Wassereinlassventil nach jedem Gebrauch von Bob.

Auf der Daan Tech Website können Wasserzulaufschläuche erworben werden Cob.easywater.

Scanne den QR-Code, um auf die Website zu gelangen.

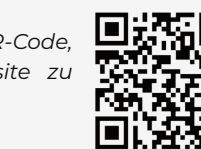

Z Cob. carafe

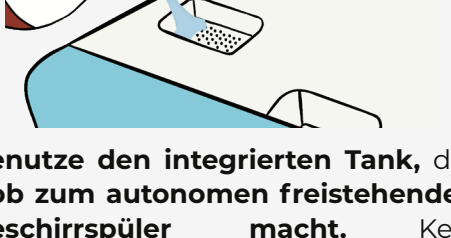

auf der einen Bob zum autonomen freistehenden Geschirrspüler macht. Kein und auf der anderen Seite über Wasseranschluss nötig! Verwende an die Bob Carafe, um Bobs Tank in Bitte Sekundenschnelle zu füllen (mit der kaltem oder heißem Wasser von bis zu 60°C)

> Fülle den Tank bei iedem Gebrauch vollständig auf (4L Fassungsvermögen), bis der Signalton ertönt und dir anzeigt, dass der Tank voll ist.

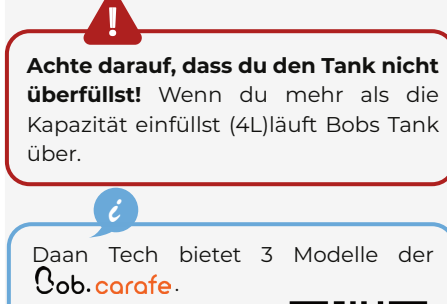

Scanne den QR-Code, um auf die Website zu gelangen.

5

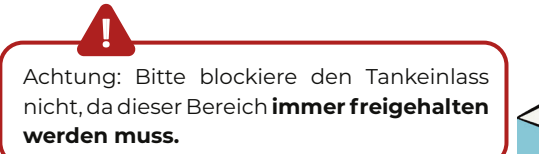

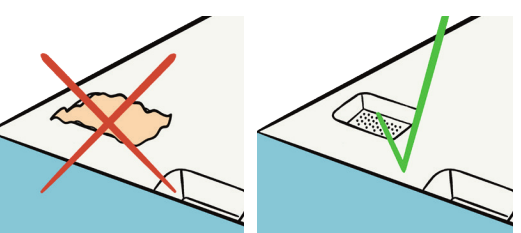

# 2 Cob. easyfix

Wähle die Benutzung des Ablaufschlauchs mithilfe von Cob.equifix, das von Daan Tech zur Verfügung gestellte Befestigungsmodul, mit fixer oder flexibler Installation.

## **Fixe Installation**

Platziere den Ablaufschlauch direkt in deinem Waschbecken und befestige ihn mit dem von Daan Tech gelieferten Befestigungsmodul.

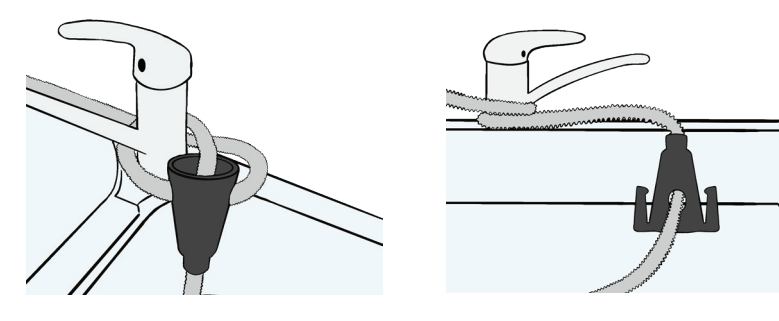

# Flexible Installation

Platziere den Ablaufschlauch in einem mobilen Behälter (Kanister, Eimer, etc...).

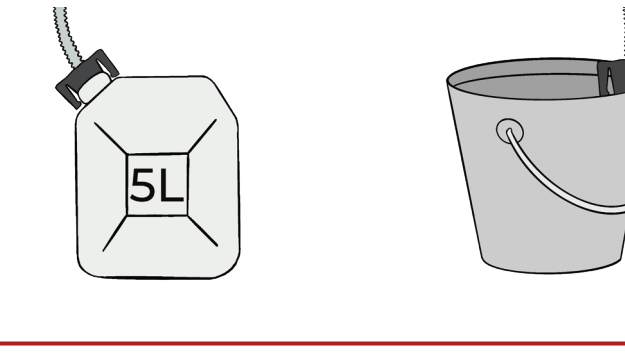

Um ein Überlaufen des Behälters zu verhindern, stelle sicher, dass das Mindestvolumen des Behälters mehr als 4 Liter beträgt.

Hast du eine neue Methode erfunden, um deinen Ablaufschlauch mit Cob. easufix zu befestigen? Schicke uns ein Foto!

## 3.2 | Wasserablauf

Schließe den Wasserablaufschlauch an der Rückseite des Geräts an. 0 Achtung: Um zu verhindern, dass der Anschluss undicht ist, verwende bitte die mitgelieferte Klemme zur Befestigung des Ablaufschlauchs. Ziehe die Schraube der Klemme mit dem Bob Schraubenzieher/Flaschenöffner fest und verwende den Schlüsselring zum Festziehen der Schraube. Hänge den Schraubenzieher/Flaschenöffner an deine Schlüssel. So kannst du ihn auch unterwegs

### 2 Möglichkeiten für die Abwasserentsorgung

### Siphon-Abflussrohr

Platziere den Wasserablaufschlauch in einem Siphon-Abflussrohr (normalerweise unter einem Waschbecken zu finden).

Achtung: Das aus Bob austretende Abwasser kann hohe Temperaturen von bis zu 70°C erreichen.

verwenden.

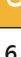

**QUICK GUIDE INSTALLATIO** 

# 3.3 | Anti-Diebstahl Cob.lock

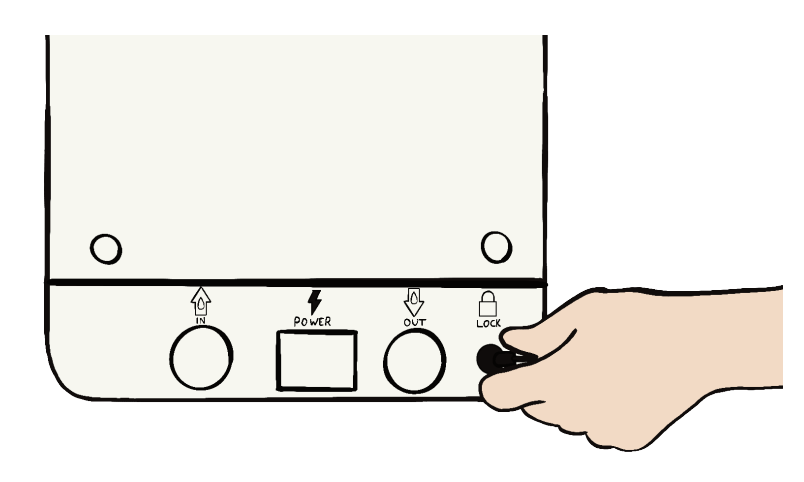

Bob ist wertvoll! Darum haben wir eine Möglichkeit integriert, mit der du Bob abschließen und befestigen kannst, um einen Diebstahl zu verhindern. Schließe Bob einfach an seiner Rückseite mit dieser Diebstahlsicherung ab, die mit einem Satz von 2 Schlüsseln geliefert wird (wenn bei Kauf hinzugefügt).

### 3.4 | Stromanschluss

ACHTUNG: Schalte die Stromversorgung aus, bevor du Bob anschließt.

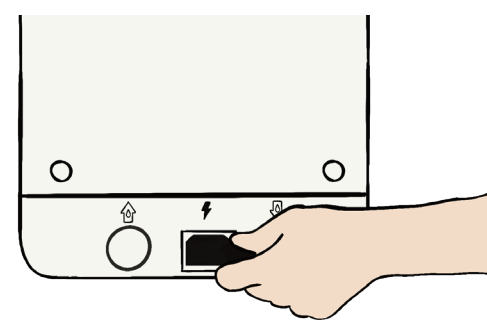

Schließe das Stromversorgungskabel an der Rückseite von Bob an.

Schließe das Stromversorgungskabel an eine 220-240V 50-60Hz Steckdose an.

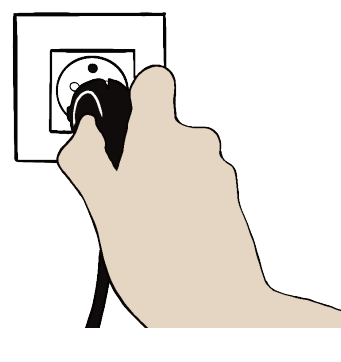

Vor dem Aschluss von Bob an eine Stromversorgung überprüfe bitte, ob die auf dem Typenschild des Geräts angegebene Spannung mit der Spannung im Gebäude übereinstimmt.

Das Gerät muss auf einer geraden und stabilen Fläche aufliegen. Der Hersteller ist nicht verantwortlich für Schäden, die durch die Verwendung des Geräts auf einem ungeraden und instabilen Untergrund entstehen.

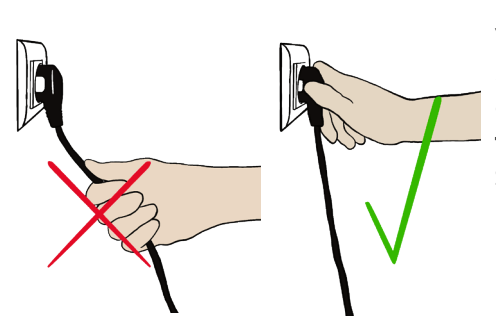

Verbinde oder trenne die Stromverbindung nicht, indem du am Stromkabel ziehst. **Bitte** fasse dafür immer direkt den Stecker an der sicheren Seite an und ziehe nicht am Stromkabel.

Auf der Daan Tech Website wird die Anti-Diebstahl-Sicherung Cob.lock zum Verkauf angeboten.

Scanne den QR-Code, um das Bob Lock zu bestellen und zu installieren

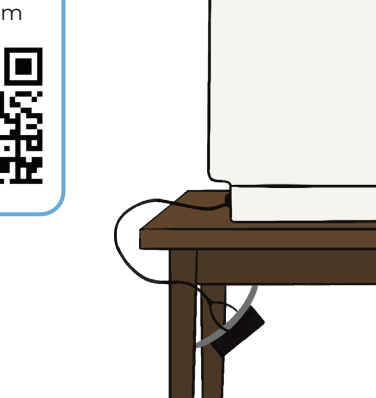

ž

**QUICK GUI** 

# 4 | INBETRIEBNAHME

# Wenn du Bob zum ersten Mal startest, musst du ihn konfigurieren.

ė

Bob OS ist das von Daan Tech intern entwickelte Betriebssystem für Bob. Bobs farbige Benutzeroberfläche ermöglicht dir eine einfache Navigation durch die verschiedenen Menüs.

Bob OS ermöglicht es dir auch, Bob über Wi-Fi mit dem Internet zu verbinden und Bob zu aktualisieren. Updates werden bald verfügbar sein, um viele neue Funktionen hinzuzufügen!

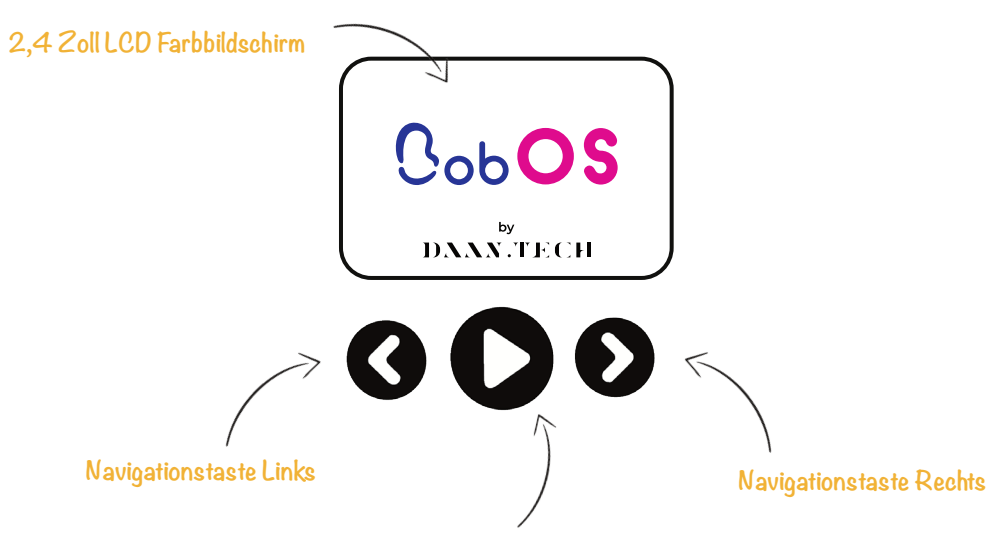

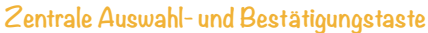

 $\overline{}$ 

Wie wählt man eine Option aus?

Um eine Option auszuwählen, navigiere von links nach rechts, bis du zum gewünschten Bildschirm gelangst und klicke auf die zentrale Auswahl- und Bestätigungstaste zum Bestätigen deiner Wahl.

Es erscheint eine Bestätigungsmeldung. Bestätige diese mit ✔ oder wähle 😢 , um deine Wahl abzubrechen und zum vorherigen Bildschimr zurückzukehren.

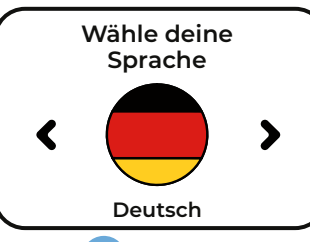

SCHRITT 1: Wähle eine Standardsprache aus.

Bob kann 6 Sprachen sprechen: Englisch, Französisch, Spanisch, Italienisch, Deutsch und Niederländisch.

Nach Auswahl der Sprache wird eine Nachricht zur Annahme unserer Allgemeinen Geschäftsbedingungen angezeigt. Um Bob verwenden zu können, musst du unseren Allgemeinen Geschäftsbedingungen zustimmen. Diese kannst du auf unserer Website nachlesen.

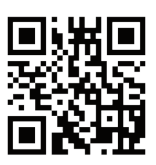

Bitte scanne diesen QR-Code ein, um auf die Allgemeinen Geschäftsbedingungen zuzugreifen.

# SCHRITT 2: Wähle deinen Wasserversorgungsmodus.

2 Optionen verfügbar:

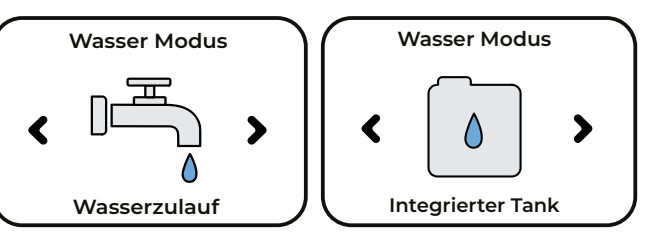

- Anschluss an eine Wasserversorgung mit Bob Easywater (erhältlich auf der Daan Tech Website): Der Tank wird vor jedem Spülgang automatisch gefüllt, so dass er nicht manuell befüllt werden muss. Dies ist die beste Wahl, wenn du Bob als fest installiertes Gerät verwenden möchtest oder wenn du Zugang zu einem festen Wasseranschluss in der Nähe des Installationsortes von Bob hast.
- Benutzung des integrierten Wassertanks: Praktisch, da dieser Bob völlig autonom und unabhängig von einem Wasseranschluss macht und du ihn so überall benutzen kannst. Fülle den Tank innerhalb weniger Sekunden

mit der Bob Carafe (erhältlich auf der Daan Tech Website). Dies ist eine gute Wahl, wenn du Bob häufig bewegst oder du keinen Zugang zu einem Wasseranschluss in der Nähe des Installationsortes von Bob hast.

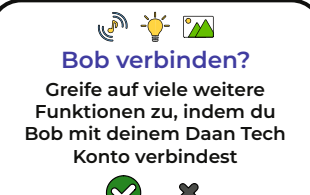

SCHRITT 3: Erweitere deinen Bob um viele Funktionen indem du ihn mit deinem Daan Tech Konto verbindest (kostenlose Erstellung auf www.daan.tech).

Um alle Vorteile deines Bob zu entdecken, die du beim Verbinden von Bob mit deinem Daan Tech Konto hast, lies dir bitte die Seiten 52 und 57 dieses Handbuchs durch.

ATION

**QUICK GUIDE INSTALLATION** 

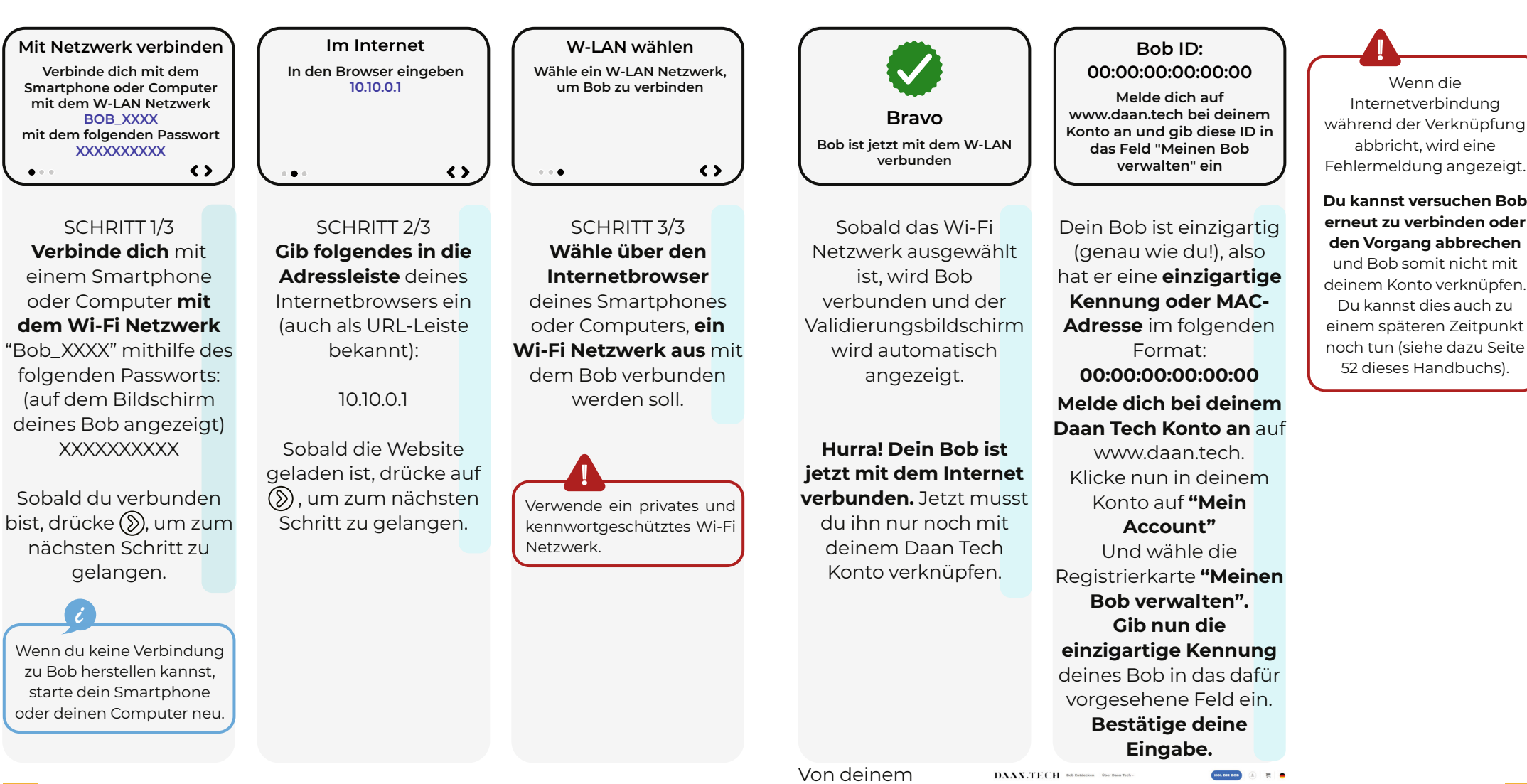

Internetbrowser

Registrierkarte "Meiner

Bob verwalten

aus:

MEIN ACCOUN

Bob #0006183

12

Bei Bedarf steht auf unserer Website ein Video zur Verfügung, das dich durch die einzelnen Schritte der Wi-Fi Verbindung führt.

Scanne den QR-Code, um auf die Anleitung zuzugreifen:

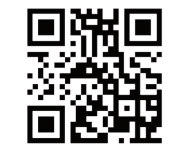

**QUICK GUIDE INSTALLATION** 

Hier kannst du Bob mit deinem Konto verbinden

Wenn die

Internetverbindung

abbricht, wird eine

#### Bestätigen?

Ist deine E-Mail korrekt?

beispiel@mail.de

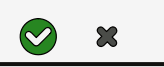

Um die Verknüpfung zwischen Bob und deinem Daan Tech Konto abzuschließen, **musst du deine E-Mail** Adresse bestätigen.

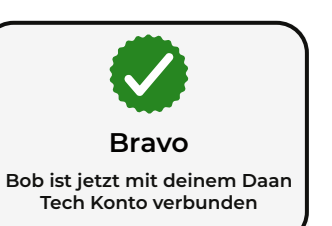

Hurra! Dein Bob ist jetzt mit deinem Daan Tech Konto verbunden.

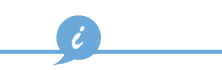

Wenn dein Bob mit Wi-Fi verbunden ist, hast du Zugang zu den neuesten Updates von Bobs Software: Bob OS.

Du wirst per E-Mail informiert, wenn ein Update zur Verfügung steht.

Das Update wird dann beim nächsten Neustart deines Bob automatisch installiert.

# 5 | TAKTILE TÜRÖFFNUNG

Bei Berührung öffnet sich Bobs Tür automatisch.

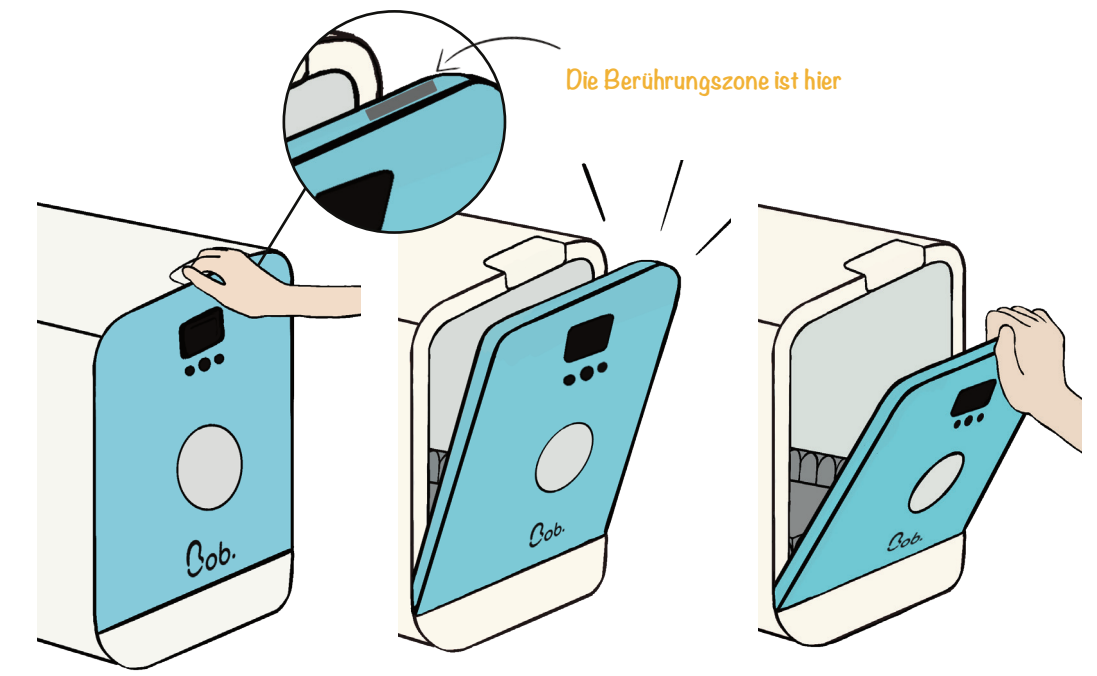

Praktisch, **da du die Tür deines Bob sogar dann öffnen kannst,** wenn du die Hände voll hast, **zum Beispiel mittels deines Ellbogens**!

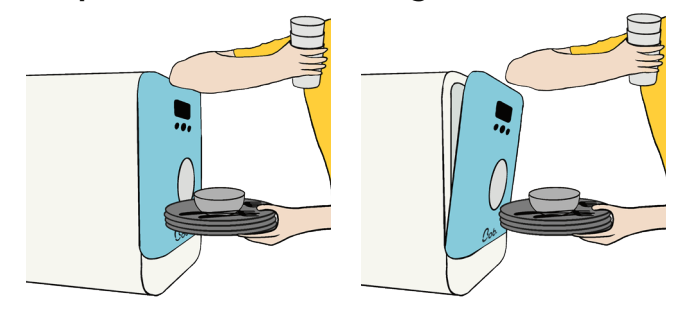

Um ein unbeabsichtigtes Öffnen der Tür zu verhindern, wird die Berührungsfunktion nach jedem Schließen der Tür für 3 Sekunden deaktiviert.

Wenn **Bob vom Stromnetz getrennt ist, kannst du die Tür immer noch öffnen, aber es wird mehr Kraftaufwand erfordern** aufgrund der Deaktivierung der taktilen Öffnung der Tür.

# 6 STELLE DIR DEINEN KORB ZUSAMMEN

### Bob passt sich dank seines flexiblen Korbs und der verschiedenen Korbmodule an alle Gelegenheiten und verschiedenste Arten von Geschirr an.

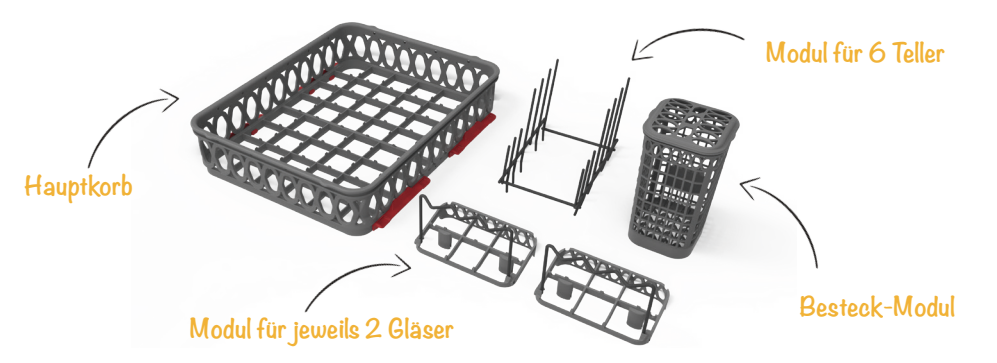

Der flexible Korb ermöglicht es dir, die Module auf unterschiedliche Weise anzuordnen.

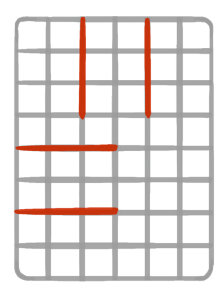

Du kannst das Teller-Modul z.B. an der hinteren Mitte oder an der Seite

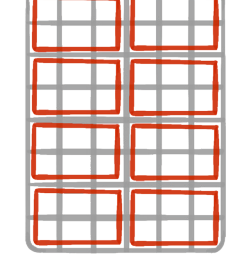

Bis zu 8 Module für Gläser passen auf den Hauptkorb mithilfe von Cob. extraglass ! (Als des Korbs platzieren. Zusatzoption verfügbar)

Auf der Daan Tech Website können zusätzliche Module erworben werden. Beispiele für mögliche Korbkonfigurationen mit Hauptkorb und Modulen findest du auf Seite 32 dieses Handbuchs.

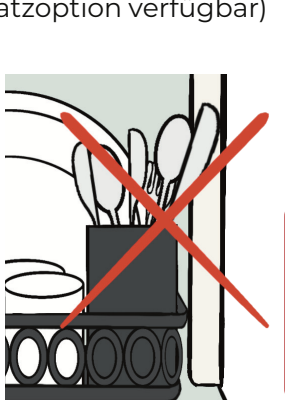

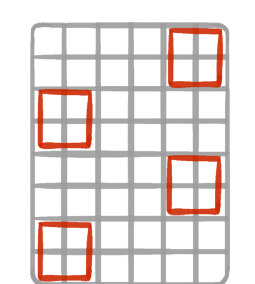

Wähle ganz einfach, wo du dein Besteck-Modul platzieren möchtest oder entferne es sogar. wenn du es einmal nicht benötigst!

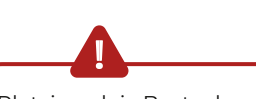

Platziere dein Besteck so. dass das Schließen der Tür nicht behindert wird. Tatsächlich hervorstehendes kann Besteck die Dichtung der Tür beschädigen.

# 7 | ENTDECKE DIE Cob. cassette

#### Die Bob Cassette ist Voraussetzung zum Start deines Bob!

Du musst immer eine Bob Cassette in deinen Bob eingelegt haben, um einen Zyklus zu starten (auch wenn die Cassette leer ist).

Daan Tech bietet verschiedene Arten der Bob Cassette an, die eine Kombination von Wasch- und Spülprodukten enthalten, die speziell für Bob entwickelt wurden.

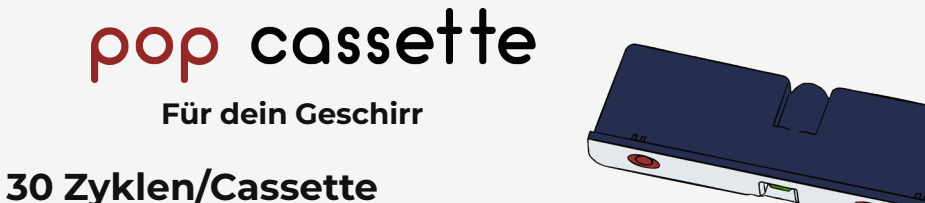

### = 1 Monat Sorglosigkeit

(Basierend auf einer täglichen Nutzung von Bob)

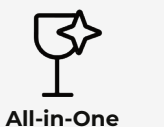

Klarspüler und Salz

enthalten

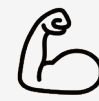

Hochkonzentriert

perfekte Sauberkeit,

auch im Express Modus

Um mehr über die pop cassette zu erfahren. lies bitte Seite 46 des Handbuchs.

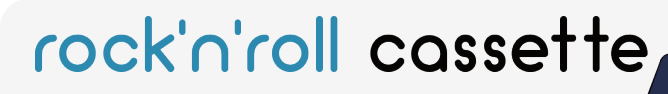

Für deinen Bob

### 1 Reinigungszyklus für Bob

= Zyklus ohne eingelegtes Geschirr für die Tiefenreinigung von Bob (Sprüharme, Schläuche, Heizscheibe)

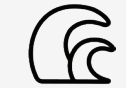

**Zyklus ohne Geschirr** 

Reinigt und erfrischt

deinen Bob

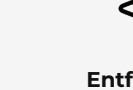

Um

mehr

rock'n'roll cassette

des Handbuchs.

erfahren. lies bitte Seite 64

über

Entfettet und Entkalkt Entfernt Kalkablagerungen die

zu

### Einlegen der Cob. cassette

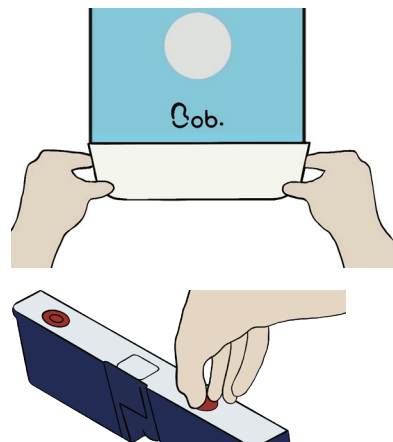

5

Um eine Bob Cassette in Bob einzulegen, öffne das Fach unten an der Vorderseite deines Bob, indem du daran ziehst.

Achtung: Entferne die Plastikfolie und die beiden Sicherheitskappen, bevor du die Cassette in das Fach einlegst.

Schiebe die Cassette hinein, bis sie in Einführrichtung einrastet, wobei sich der Text oben auf der Cassette in Leserichtung befindet.

#### Unsere Verantwortung beim DAAN POSITIVE CYCLE

Jedes Mal, wenn du einen Zyklus mit Bob startest, reduzierst du den Wasserverbrauch, da du 5 mal weniger Wasser als beim Spülen von Hand verwendest. Wir haben beschlossen noch weiter zu gehen, indem wir den **Daan Positive Cycle** ins Leben gerufen haben, ein Programm zur Reduzierung von Kunststoffabfällen und Einwegverpackungen.

Anstatt Geschirrspülmittel mit Kunststoffverpackungen zu verwenden, die man nach Gebrauch wegwerfen muss, haben wir die Bob Cassette als Mehrwegbehälter konzipiert. Wirf die Bob Cassette nicht in den Müll, sondern gib sie kostenlos an unsere Fabrik zurück. Wir kümmern uns um Reinigung und Wiederbefüllung.

Zusammen und mit der Bob Cassette reduzieren wir die Umweltbelastung und unseren ökologischen Fußabdruck.

Weitere Informationen über das **Daan Positive Cycle** Programm und unser Rückgabesystem findest du unter: www.daan.tech/de/daan-positive-cycle

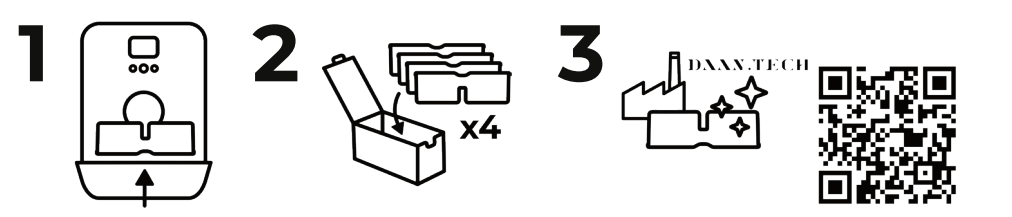

## 8 | BOB IST STARTKLAR!!

Du hast deinen Bob nun erfolgreich installiert, seine Benutzeroberfläche konfiguriert, seinen modularen Korb entdeckt und sogar eine Bob Cassette eingelegt. Du bist nun bereit, deinen ersten Zyklus mit einem vollautomatischen Bob zu beginnen! Entdecke mehr...

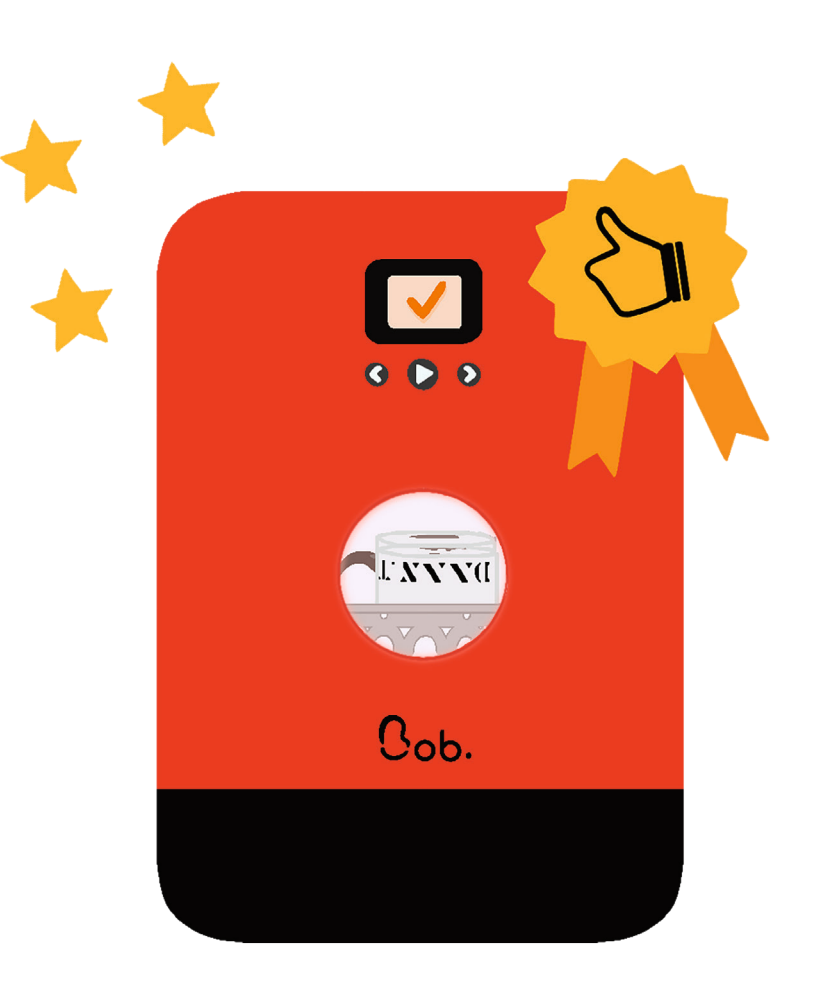

# QUICK GUIDE VERWENDUNG

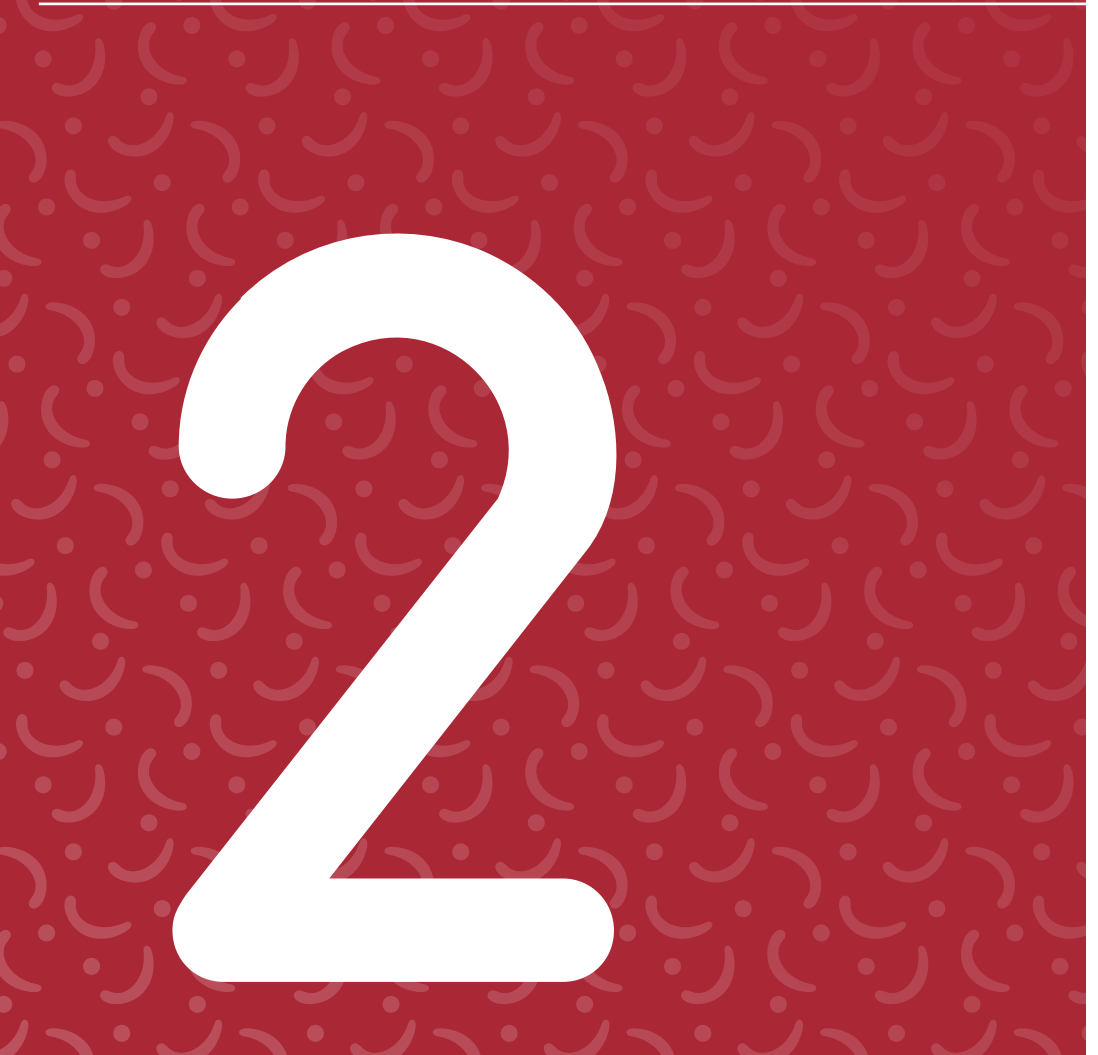

# 1 | BENUTZEROBERFLÄCHE

### 1.1 | Navigation der Bob Benutzeroberfläche

Bobs Benutzeroberfläche besteht aus einem 2,4 Zoll LCD Farbbildschirm und 3 physischen Tasten mit Hintergrundbeleuchtung.

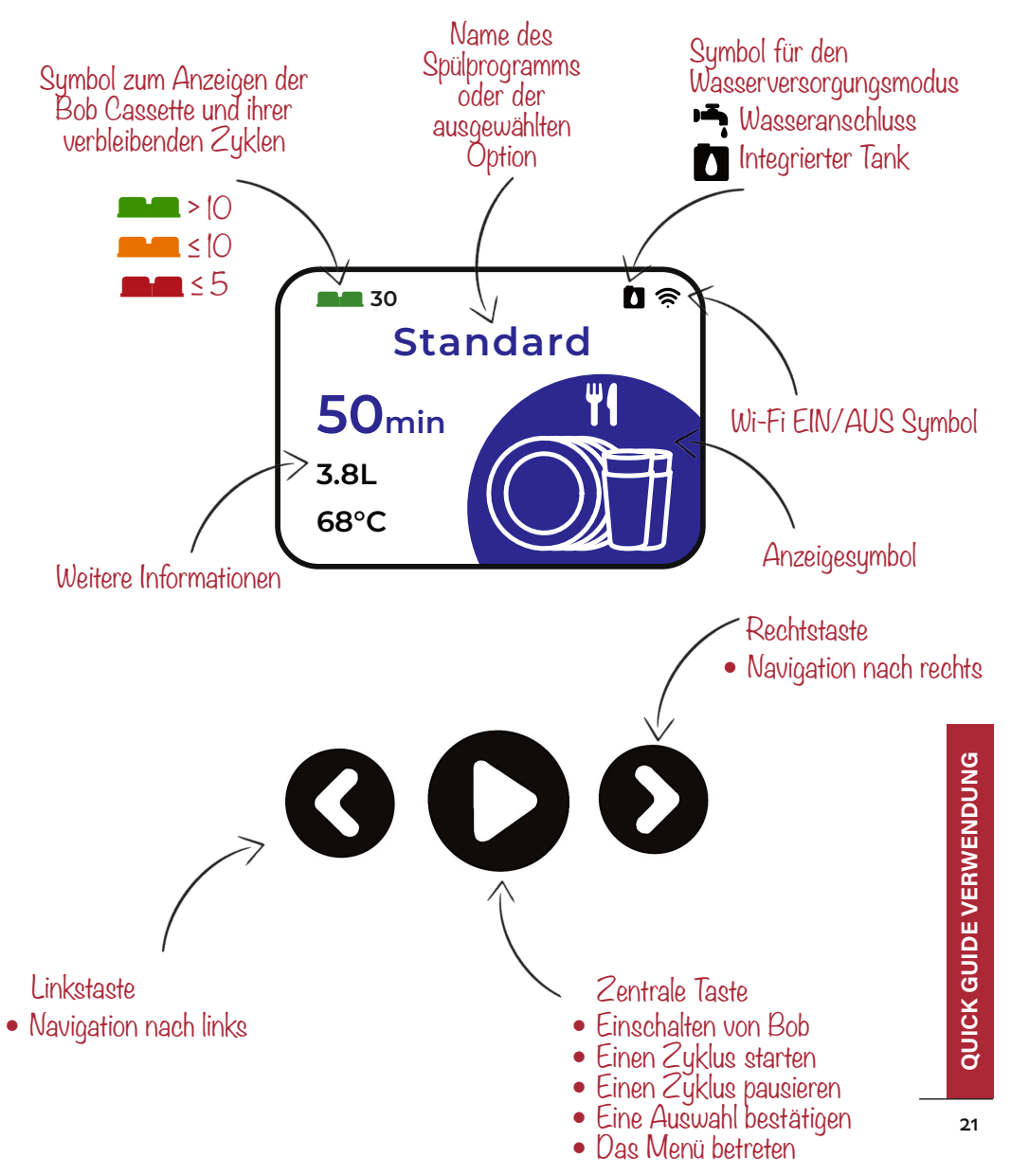

## 1.2 | Anzeigebildschirme des Home Screens

#### Wenn du Bob startest gelangst du automatisch zum Home Screen, der aus mehreren Anzeigebildschirmen besteht.

Du kannst mithilfe folgender Tasten nach links und rechts navigieren: (() und ()).

Die Anzeigebildschirme sind wie folgt (Werkseinstellung ohne Ultraviolett Option):

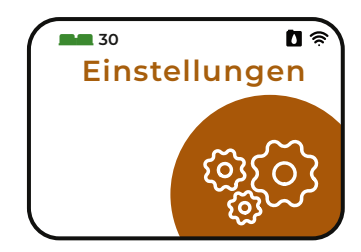

Einstellungen

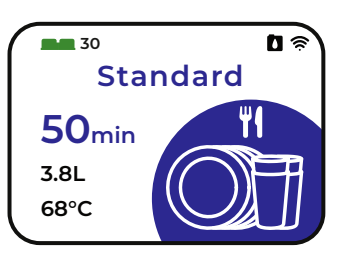

#### Standard

Laut Werkseinstellung der Startbildschirm.

Du kannst den Startbildschirm ändern, indem du deinen Lieblingszyklus im Einstellungsmenü wählst. Der ausgewählte Lieblingszyklus wird zu deinem Startbildschirm.

Um mehr Informationen zu erhalten, gehe bitte zu Seite 24.

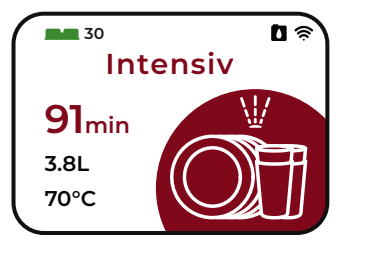

Intensiv

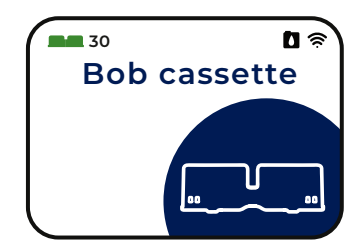

Glas

30

**15**min 1.9L

65°C

30

2.9L

65°C

**Bob Cassette** 

Glas

**Express** 

0 😤

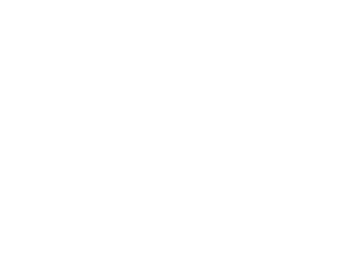

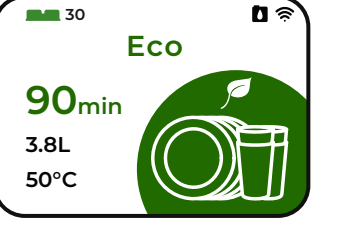

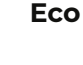

**Optional** 

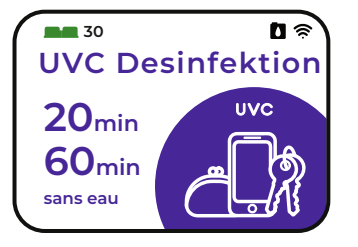

### **UVC** Desinfektion

Wenn (und nur wenn) du die Cob.ultraviolet Option beim Kauf von Bob hinzugefügt hast, hast du Zugang zu dieser zusätzlichen Funktion, die es dir ermöglicht, einen Ultraviolett-Desinfektionszyklus vom Typ C ohne Wasser zu starten.

Für mehr Informationen, gehe bitte zu Seite 28.

23

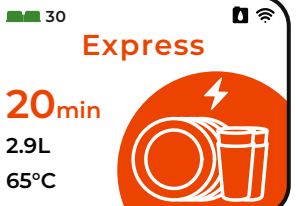

## 1.3 | Einstellungsmenü

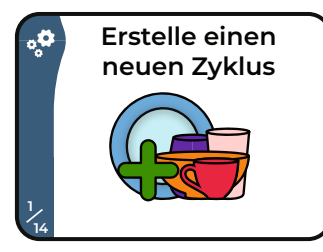

#### **Bildschirm 1/14**

Auf diesem Bildschirm kannst du einen personalisierten Zyklus mit eigener Wahl von Dauer, Temperatur und Symbol erstellen.

Du kannst bis zu 4 benutzerdefinierte Zyklen erstellen.

Weitere Informationen findest du auf Seite 44

oder auf der Daan Tech Website. Scanne den QR-Code, um auf unsere Website zu gelangen.

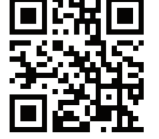

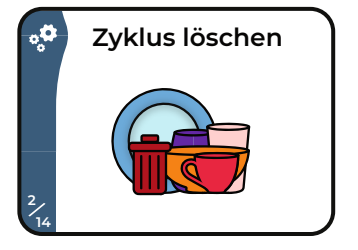

#### **Bildschirm 2/14**

Auf diesem Bildschirm kannst du einen benutzerdefinierten Zyklus wieder löschen.

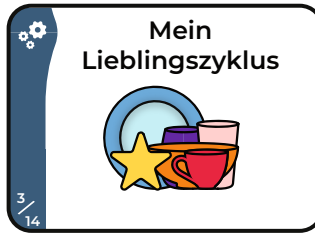

#### **Bildschirm 3/14**

Auf diesem Bildschirm kannst du einen Lieblingszyklus festlegen, der dann als Startbildschirm angezeigt wird.

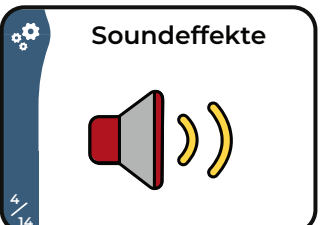

### Bildschirm 4/14

Die Wahl des Signaltons am Ende des Zyklus wird mit Bob+ freigeschaltet.

Weitere Informationen findest du auf Seite 57.

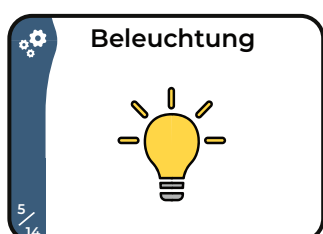

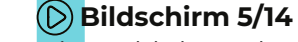

Die Wahl der Beleuchtung ist eine Funktion, die mit Bob+ freigeschaltet wird.

Weitere Informationen findest du auf Seite 56.

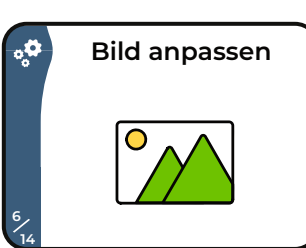

### **bildschirm 6/14**

Dieser Bildschirm ermöglicht es dir, ein benutzerdefiniertes Bild während des Starts von Bob oder während eines Zyklus anzuzeigen.

Diese Funktion wird mit Bob+ verfügbar sein. Für mehr Informationen, gehe bitte zu Seite 57.

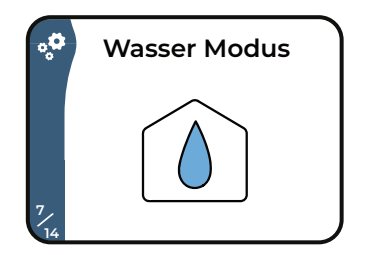

#### **Bildschirm 7/14**

Auf diesem Bildschirm kannst du deinen Wasserversorgungsmodus wählen (siehe Seite 5 für weitere Erläuterungen).

| °°° | Entleeren |  |
|-----|-----------|--|
| 8   |           |  |

#### **Bildschirm 8/14**

Auf diesem Bildschirm kannst du eine vollständige Entleerung deines Bob (Tank, Leitungen, etc...) durchführen.

Unbedingt vornehmen, wenn Bob mehrere Wochen lang nicht benutzt wird/wurde oder auch beim Auftreten von Frost.

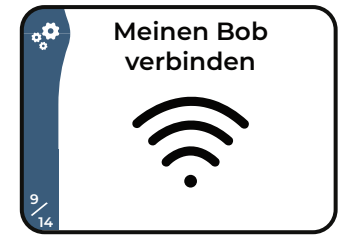

#### Dildschirm 9/14

Dieser Bildschirm ermöglicht es dir, deinen Bob über Wi-Fi mit deinem Daan Tech Konto zu verbinden (für weitere Erklärungen siehe Seite 52).

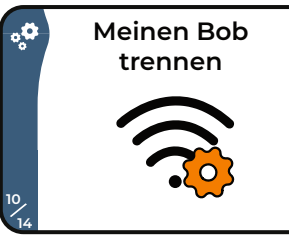

### **Bildschirm 10/14**

In diesem Bildschirm kannst du die Wi-Fi-Verbindungseinstellungen ändern. Zum Beispiel bei einem Umzug oder Wechsel des Internet-Anbieters.

QUICK GUIDE VERWENDUNG

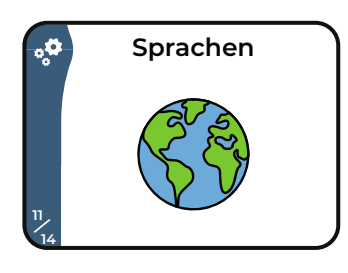

#### **Bildschirm 11/14**

Auf diesem Bildschirm kannst du die Standardsprache deines Bob auswählen.

# 1.5 | Menü Cob. cassette

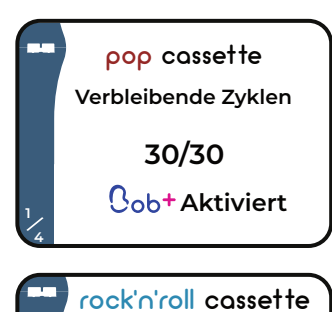

Wartungszyklus starten

### Bildschirm 1/4

Dieser Bildschirm zeigt die Anzahl der verbleibenden Zyklen in deiner Cassette sowie deinen Bob+ Status an.

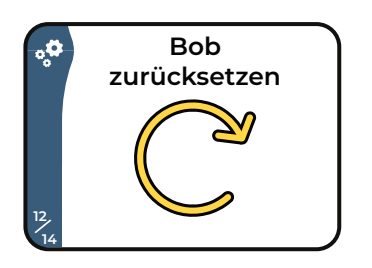

#### Bildschirm 12/14

Auf diesem Bildschirm kannst du alle Daten von deinem Bob löschen und ihn auf die Werkseinstellungen zurücksetzen.

Achtung: Diese Aktion ist irreversibel.

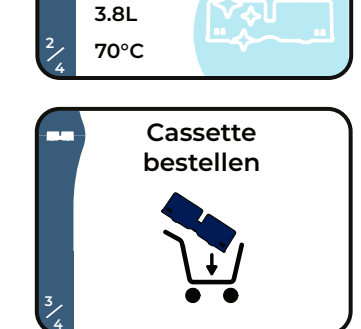

**61**min

#### **Bildschirm 2/4**

Auf diesem Bildschirm kannst du einen Wartungszyklus mit einer Rock'n'Roll Cassette starten.

Weitere Informationen findest du auf Seite 64.

#### **Bildschirm 3/4**

Auf diesem Bildschirm kannst du eine neue Cassette bestellen. Für die Bestellung hast du die Wahl zwischen:

- I x Pop Cassette
- 1 x Rock'n'Roll Cassette
- I x Compilation Pop/Rock mit 3 Pop Cassette und 1 Rock'n'Roll Cassette

Wenn dein Bob mit deinem Daan Tech Konto verbunden ist, kannst du mit einem Klick eine Cassette bestellen.

Für mehr Informationen, gehe bitte zu Seite 49.

Wenn dein Bob nicht verknüpft ist, kannst du dir einen OR-Code auf Bobs Bildschirm anzeigen lassen und diesen scannen, um direkt auf unserer Website eine neue Cassette zu bestellen.

### **Bildschirm 4/4**

Auf diesem Bildschirm kannst du das Cassette Menü schließen und zum Home Screen zurückkehren.

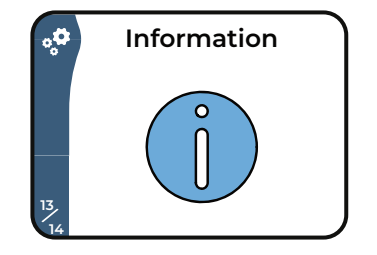

### **Bildschirm 13/14**

In diesem Menü kannst du:

- Die Wassereinsparungen seit Beginn deines ersten Zyklus mit Bob ansehen.
- Die aktuelle Version des von Daan Tech entwickelten Betriebssystems für Bob einsehen: Bob OS. Sowie die einzigartige MAC-ID deines Bob (zur Verknüpfung mit deinem Daan Tech Konto) aufrufen.
- Einen QR-Code anzeigen, um auf die Website mit Bobs Gebrauchsanleitung im PDF-Format zuzugreifen.

Dieser Bildschirm ermöglicht es dir, das Einstellungsmenü zu schließen zum Hauptbildschirm des Home Screen zurückzukehren.

#### Menü schließen

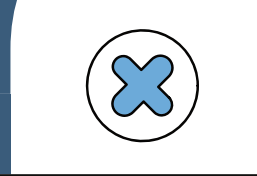

und

QUICK GUIDE VERWENDUNG

# 1.6 | Programm Cob. ultraviolet

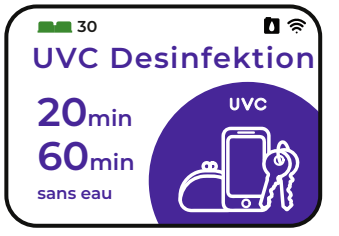

Wenn (und nur wenn) du die **Cob.ultraviolet** Option während deines Kaufs von Bob hinzugefügt hast, hast du Zugang zu dieser zusätzlichen Funktion.

### Wie funktioniert's?

Öffne deinen Bob und lege deine zu desinfizierenden Gegenstände in den Korb. Nur die den ultravioletten Strahlen vom Typ C ausgesetzten Flächen werden desinfiziert. Wenn deine zu desinfizierenden Objekte komplexe Formen haben, solltest du mehrere Zyklen hintereinander ausführen und die Objekte zwischen den Zyklen drehen, um alle Seiten mit UVC zu desinfizieren.

# Zu desinfizierendes Objekt UVC Strahlen ausgesetzte Seite UVC Strahlen nicht ausgewitzte Seite

Du kannst zwischen zwei Laufzeiten wählen: 20 und 60 Minuten.

Um die Sicherheit bei der Anwendung des UVC Desinfektionszyklus zu gewährleisten, schaltet Bob beim Öffnen der Tür automatisch und sofort das UVC ab. Darüber hinaus ist das Bullauge der Tür mit einem Zusatzstoff beschichtet, der UVC herausfiltert und nur sichtbares Licht durchlässt.

Der Zyklus endet mit dem Öffnen der Tür und einem akustischen Signalton.

Um mehr über diese Option und die UVC Desinfektion zu erfahren, besuche unsere Website.

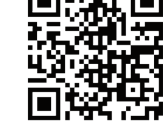

Scanne den QR-Code, um auf unsere Website zu gelangen.

Bob ist kein medizinisches Gerät und soll auch nicht als solches verwendet werden. Daan Tech kann nicht für die Folgen unsachgemäßen Gebrauchs verantwortlich gemacht werden, für den beispielsweise ein Sterilisator erforderlich wäre, dessen Anwendung nicht garantiert ist.

# 2 Konfiguration des Korbs und seiner Module

### 2.1 | Maximale Größe des Geschirrs

### Bobs Innenraum bietet Platz für Geschirr mit den maximalen Abmessungen von: 29cm Höhe / 28cm Breite / 35cm Tiefe

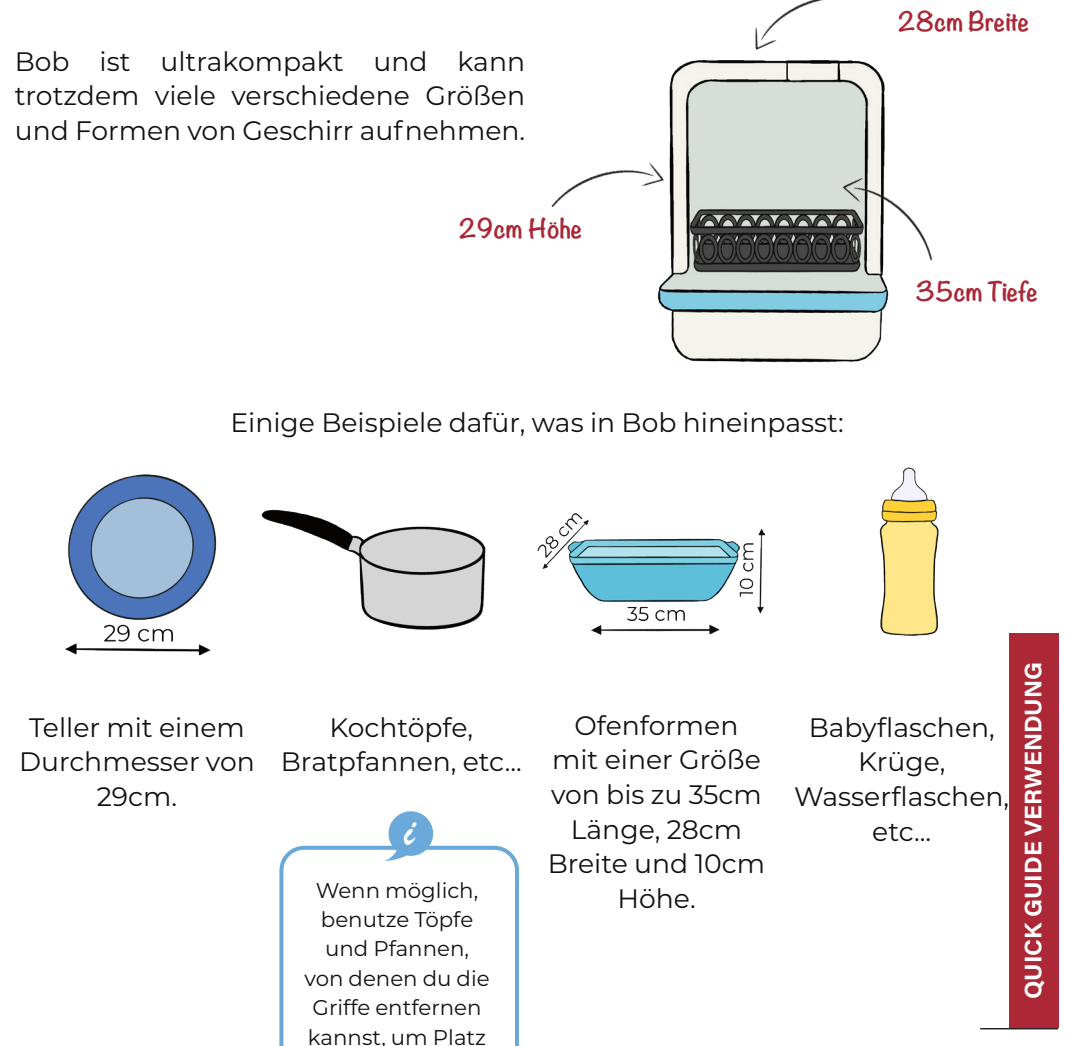

zu sparen.

# 2.2 | Empfehlungen für das Einsetzen des Geschirrs in den Korb

#### Bobs modularer Korb lässt sich an alle Gelegenheiten anpassen

Bevor du dein Geschirr in Bob einlegst beachte bitte folgende **Empfehlungen:** 

1. **Bitte entferne Essensreste vor dem Einsetzen des Geschirrs in Bob,** da diese ansonsten den Filter oder den Sprüharm behindern könnten.

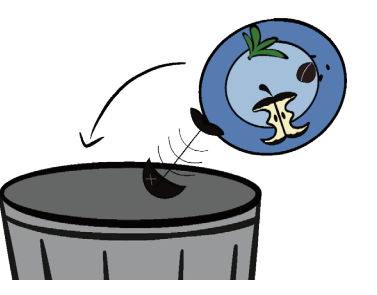

2. Weiche Töpfe und Pfannen in heißem Wasser ein, im Falle von zurückgebliebenen angebrannten Essensresten, bevor du sie in den Korb stellst.

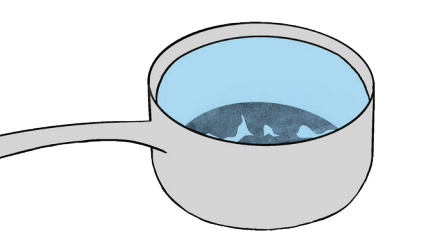

3. Achte darauf, dass dein Geschirr, **insbesondere leichte Gegenstände,** wie z.B. Kunststoffbehälter, **auf eine** 

Weise eingesetzt sind, dass sie nicht umkippen oder die Drehung des Sprüharms während des Zyklus blockieren können.

4. Bitte stelle hohle Gegenstände wie Töpfe, Schüsseln, Gläser usw. mit der Öffnung nach unten und etwas geneigt in den Korb, um Wasserrückstände zu vermeiden.

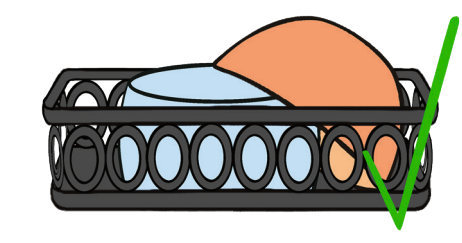

Einige Gegenstände können nicht im Geschirrspüler gereinigt werden:

- Besteck und Geschirr mit geklebten oder geschweißten Teilen, die nicht hitzebeständig sind.
- Gegenstände aus Kupfer, Zinn, Kristall, Stahl, Aluminium, Zink, Gold, Holz, Kunstfaser und Kunststoff, die nicht hitzebeständig sind und Gegenstände, die schnell rosten.
- Besteck mit Holz-, Horn-, Porzellan- oder Perlmuttgriff.

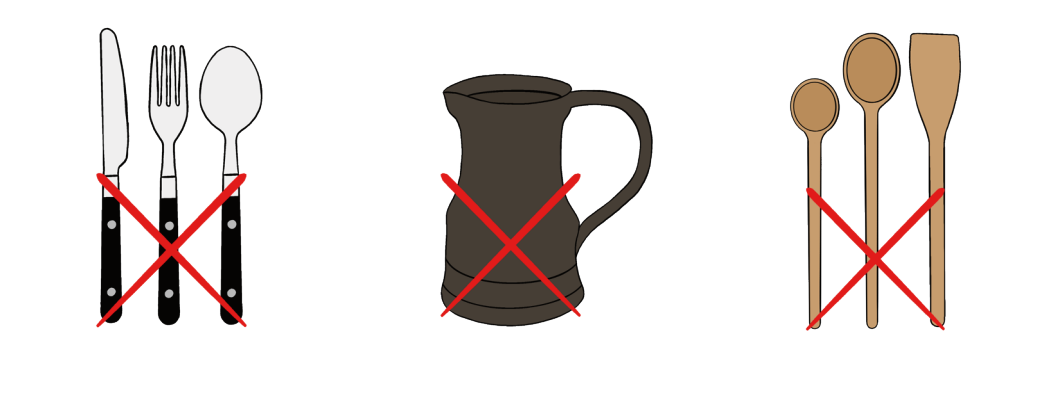

Gegenstände, die im Geschirrspüler gereinigt werden können, sind sehr oft mit einem der folgenden Symbole gekennzeichnet:

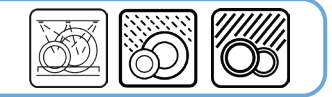

Messer und andere spitze Gegenstände stellen eine Gefahr dar, wenn sie mit der Spitze nach oben positioniert werden. Platziere sie bitte mit der spitzen Seite nach unten!

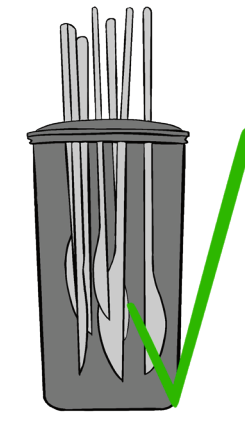

QUICK GUIDE VERWENDUNG

### 2.3 | Korbkonfiguration entsprechend verschiedener Anlässe

#### Passe die Verwendung der Module ganz an das jeweilige Geschirr an, das du gerade verwendest und gewährleiste so eine optimale Spülleistung und einfache Handhabung.

Hier findest du einige Beispiele für Korbkonfigurationen mittels der verschiedenen Module, je nach Tageszeit:

#### FRÜHSTÜCK (2 Personen) Empfohlener Zyklus

- 2 kleine Teller
- Express 20 Min. 2,9L Wasserverbrauch

Nur etwas schmutzig und

/

Grad der Verschmutzung

Schokolade, Milch und Tee

eingetrocknet

- 2 Schüsseln
- 2 Messer
- 2 Teelöffel
- 1 großer Löffel
- 2 Gläser
- 2 Tassen

Teller-Modul

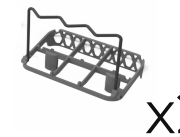

Modul für Gläser

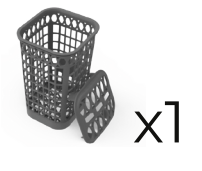

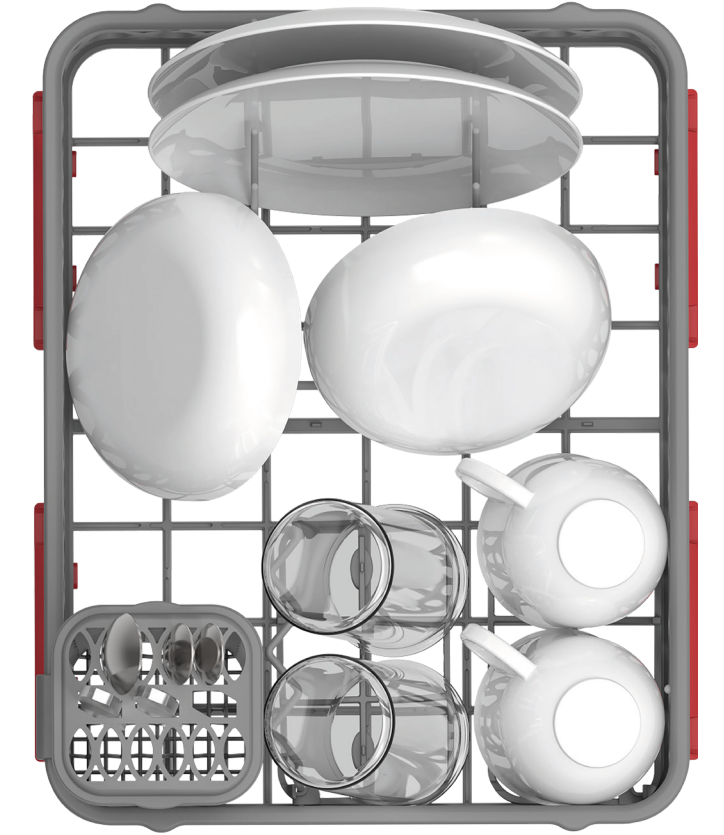

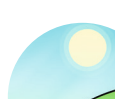

nicht

Fett.

Zucker,

#### MITTAGESSEN (1 Person)

- 1 großer Teller • 1 Salatschüssel
- 1 Messer
  - I Gabel
  - I Teelöffel
  - 1 Glas
  - I Tasse
  - I Kochtopf

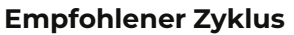

Standard -50 Min. 3.8L Wasserverbrauch

#### Grad der Verschmutzung

Schmutzig, aber nicht eingetrocknet oder eingebrannt / Gluten, Öl und Fett

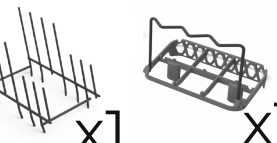

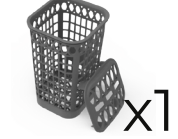

Modul für Teller-Modul

Besteck-Modul

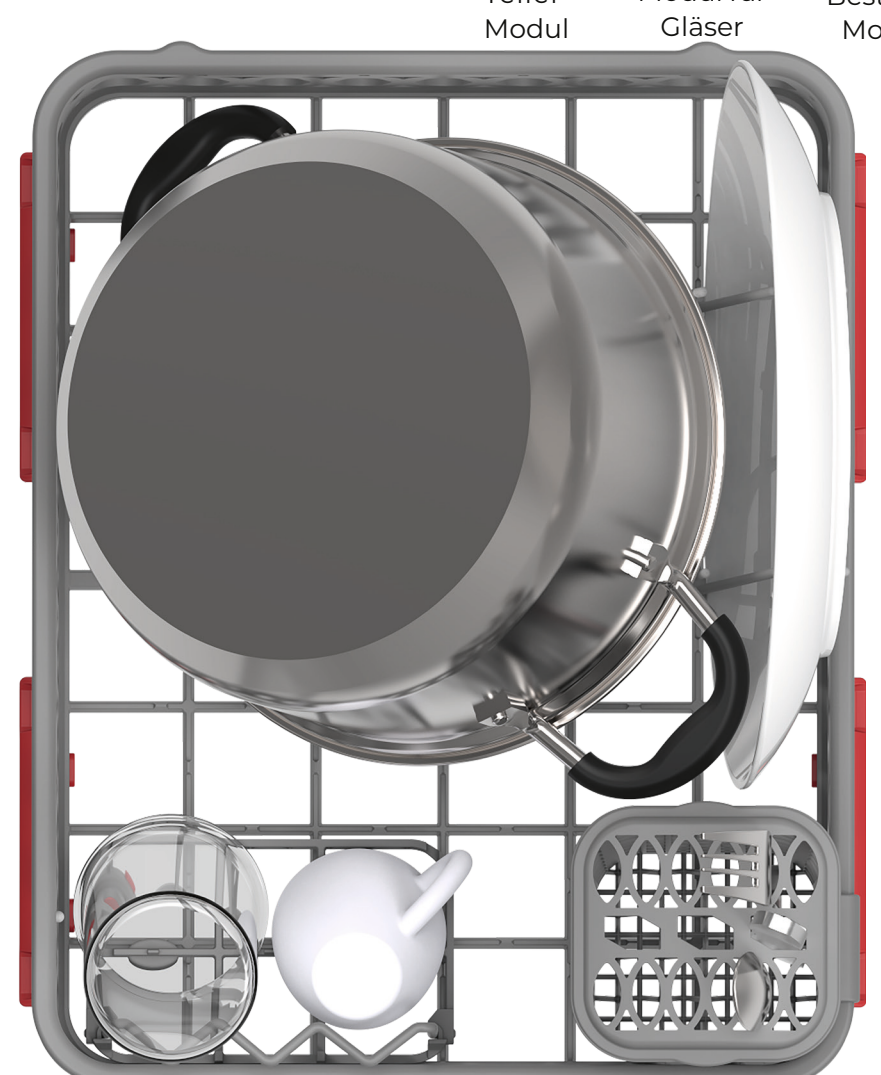

QUICK GUIDE VERWENDUNG

32

#### NACHMITTAG

(Kochunterricht)

- 1 Salatschüssel
- 2 Schüsseln
- 1 Schneebesen
- 4 Esslöffel
- 2 große Messer

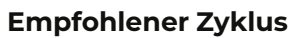

Express - 20 Min. - 2,9L Wasserverbrauch

#### Grad der Verschmutzung

Schmutzig, aber nicht eingetrocknet oder eingebrannt

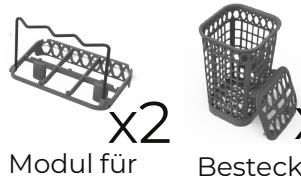

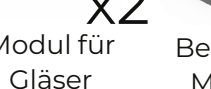

Besteck-Modul

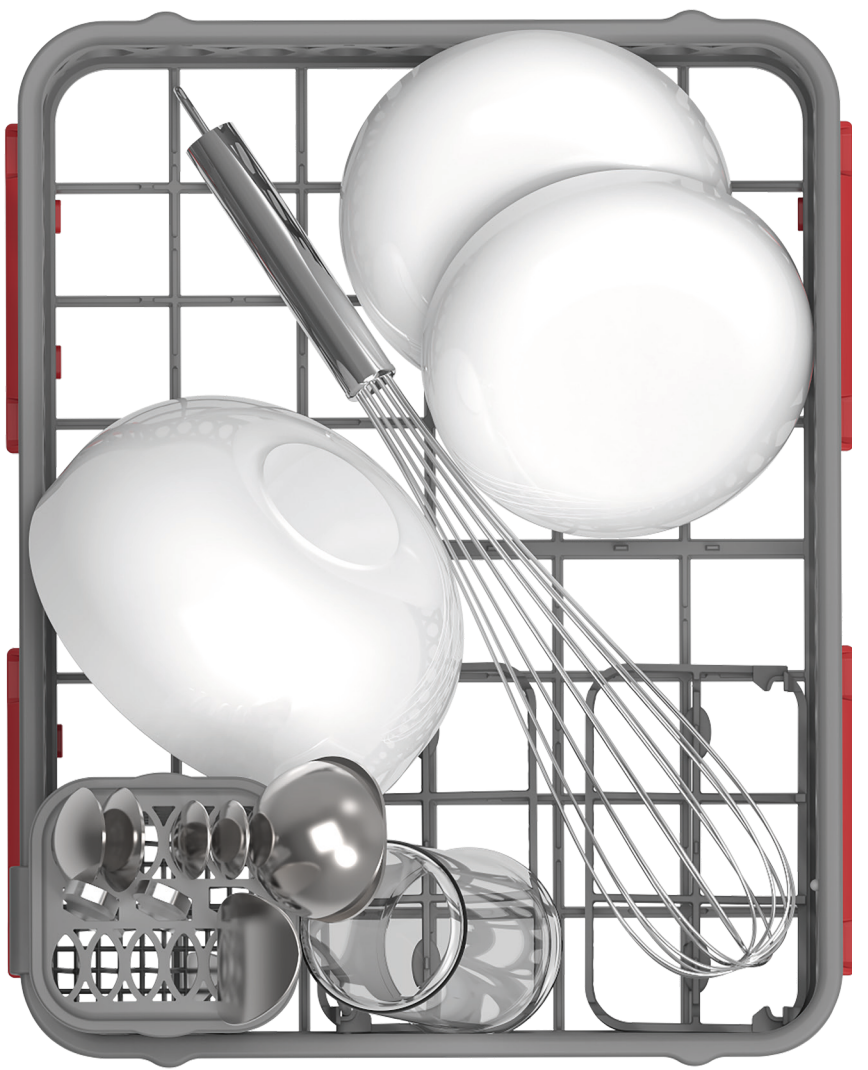

- (2 Personen)
  - 2 Schüsseln
  - 1 Kochtopf
  - 1 Bratpfanne
  - 2 Messer
  - 2 Esslöffel

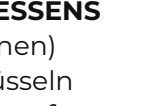

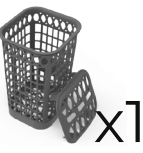

**Empfohlener Zyklus** 

Grad der Verschmutzung

Tomatensoße, Gluten, etc...

Min.

Schmutzig, aber nicht eingetrocknet /

3,8L

Standard - 50

Wasserverbrauch

Besteck-Modul

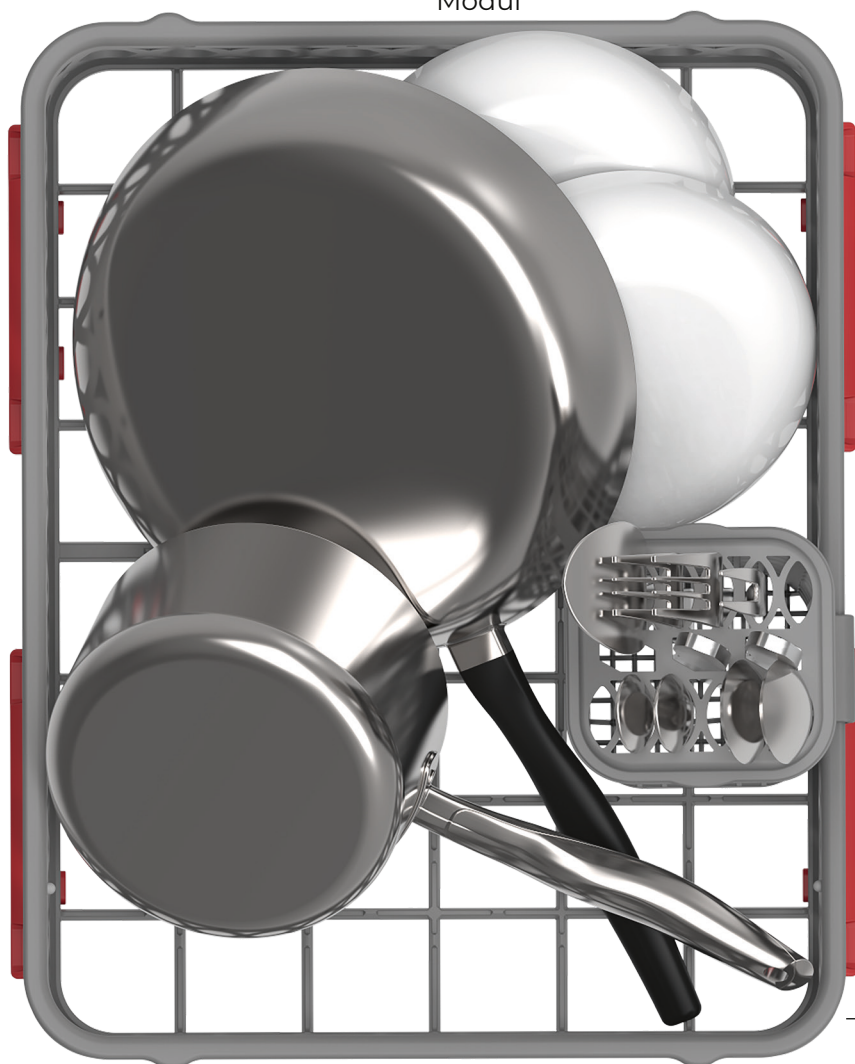

QUICK GUIDE VERWENDUNG

#### DINNER MIT GÄSTEN

(4 Personen)

- 4 große Teller
- 4 Messer
- 4 Gabeln
- 4 kleine Löffel
- 4 Gläser
- 4 Tassen

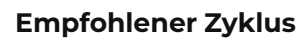

Intensiv - 90 Min. - 3,8L Wasserverbrauch

#### Grad der Verschmutzung

Schmutzig und eingetrocknet / Gluten, Pflanzenfasern, Alkohol, etc...

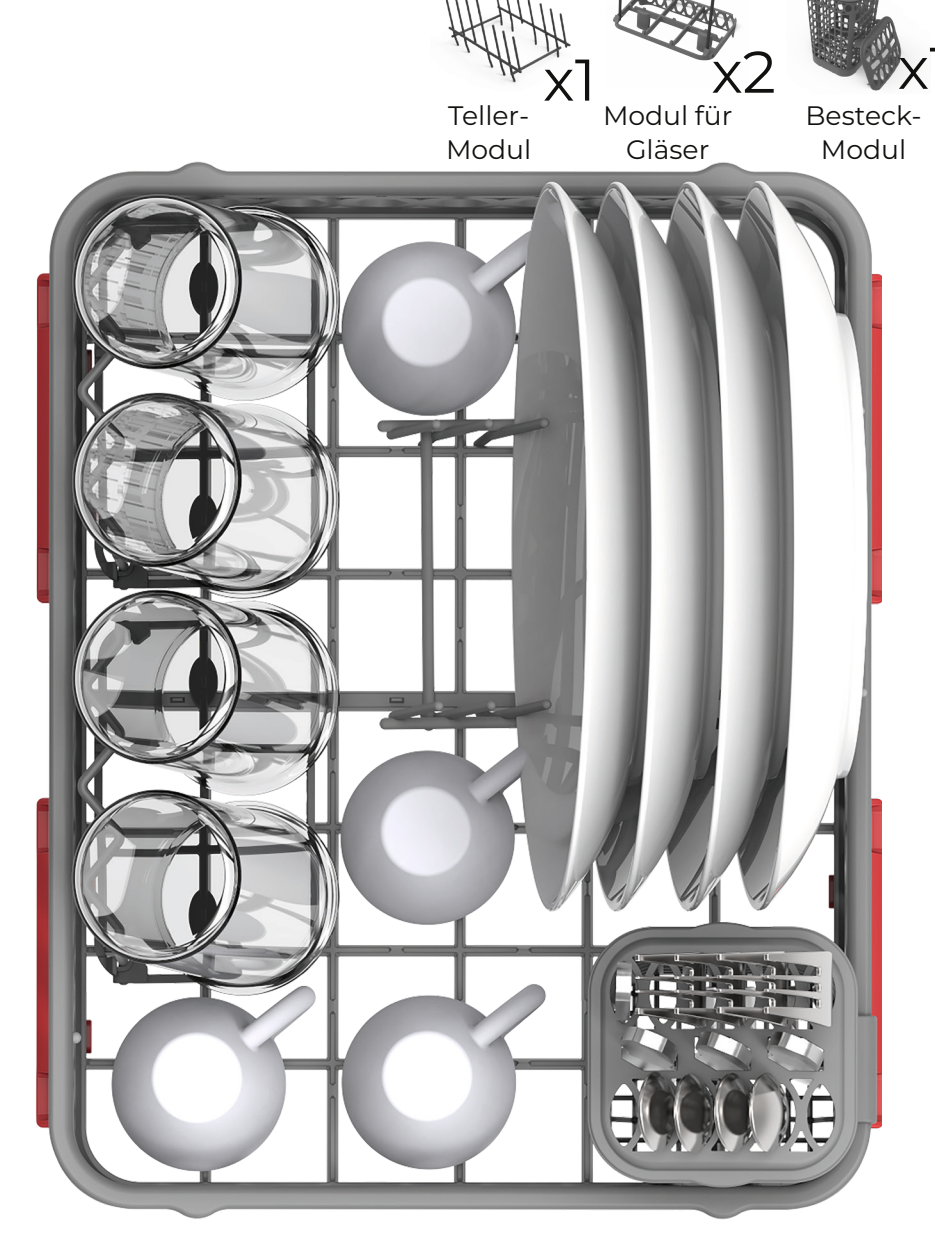

### • Zwiso Gläse

 Zwischen 12 und 16 Gläser pro Zyklus, je nach Durchmesser des Glases.

#### Empfohlener Zyklus

Glas - 15 Min. - 1,9L Wasserverbrauch

### Grad der Verschmutzung

Leicht verschmutzt und nicht eingetrocknet

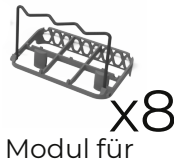

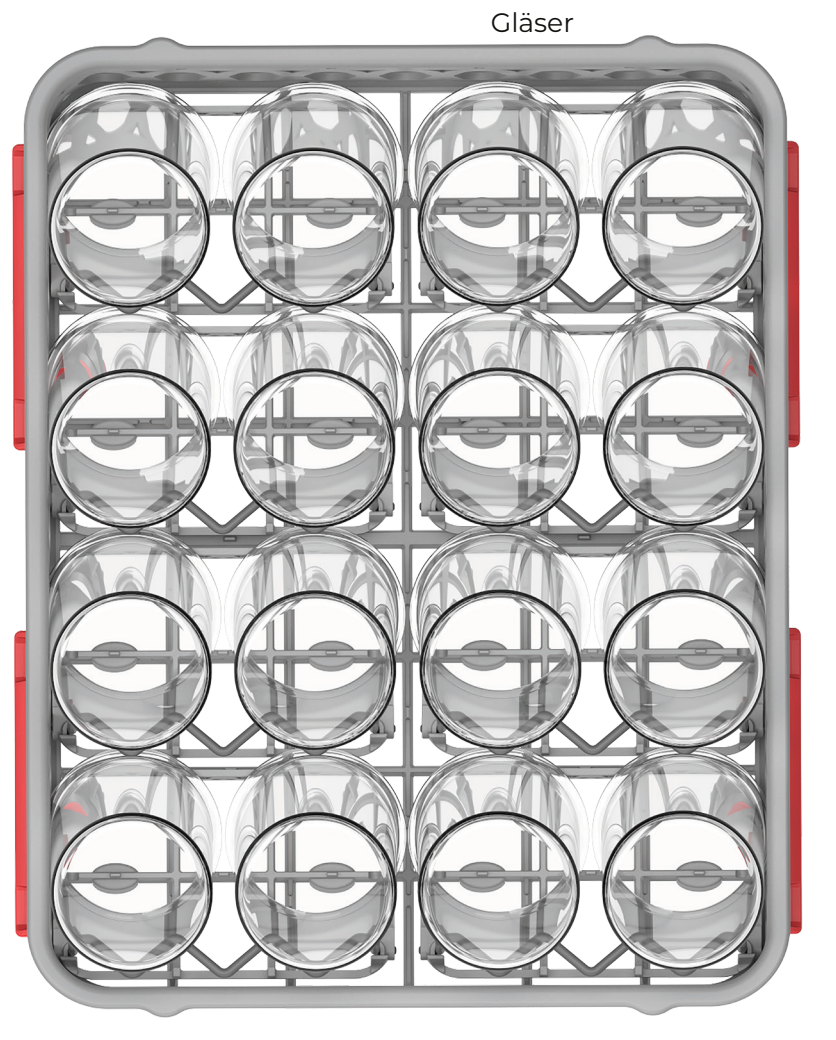

Es liegt bei dir! Stelle dir die für dein tägliches Leben am besten geeignete(n) Konfiguration(en) zusammen! Weitere Informationen über die Konfiguration der Module findest du auf Seite 16.

**QUICK GUIDE VERWENDUNG** 

### Korbkonfiguration nach europäischen Normen:

**Empfohlener Zyklus** 

Spinat

Teller-

Modul

Grad der Verschmutzung

ECO - 90 Min. - 3,8L Wasserverbrauch

Schmutzig und eingetrocknet / Eier,

Haferflocken, Milch, Tee, Margarine,

Modul für

Gläser

Besteck-

Modul

Der Standardzyklus mit 2 Maßgedecken umfasst:

- 2 große Teller 🕕
- 2 Suppenteller 2
- 2 Dessertteller 3
- 2 Gläser 4
- 2 Tassen 5
- 2 Untertassen 6
- 1 ovaler Teller 7
- 1 kleine Ofenform 8
- 1 mittelgroße Schüssel 9
- 2 Messer 🚺
- 2 Esslöffel 🕕
- 2 Gabeln 😰
- 2 Dessertlöffel
- 2 Teelöffel 🚺
- 2 Servierlöffel **(5**
- 1 Serviergabel 🚺
- 1 Schöpflöffel 😈

QUICK GUIDE VERWENDUNG

38

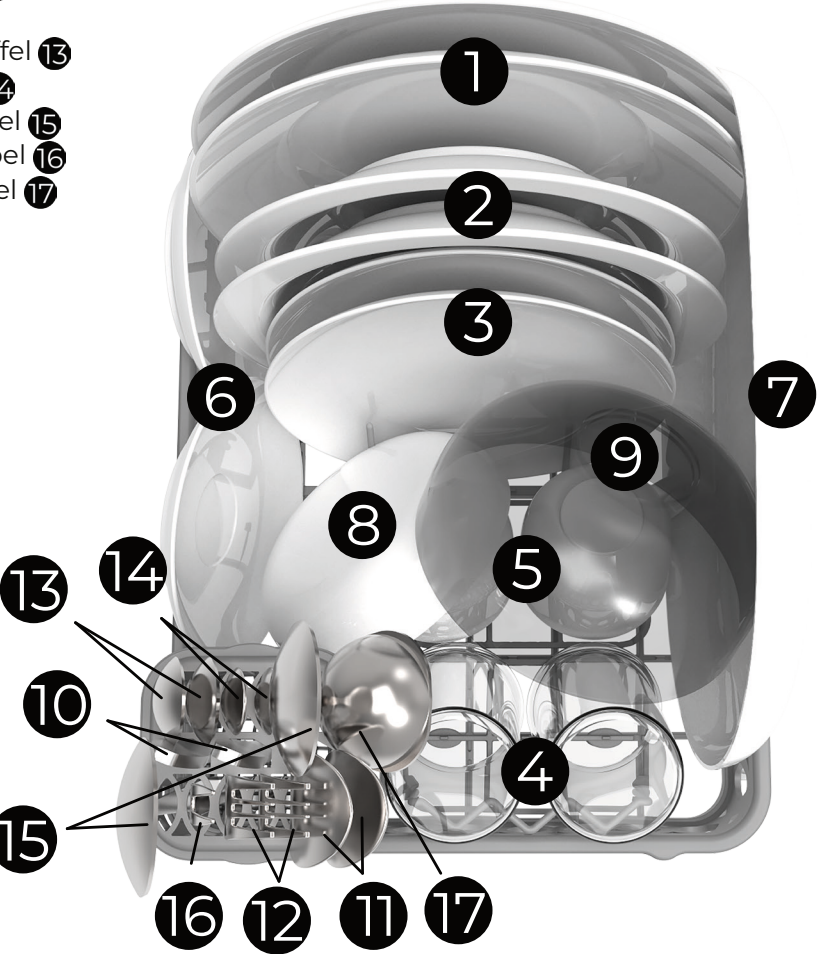

\*EN 50242 : Dieses Programm ist der Testzyklus. Die Vergleichsinformationen entsprechen der EN 50242. Lasse am Ende des Zyklus die Tür offen, um den Stromverbrauch zu reduzieren. 3 | SPÜLPROGRAMME

## 3.1 | Ablauf eines Spülprogramms

#### Ein Spülzyklus beinhaltet mehrere Schritte. Du kannst den Fortschritt des aktuell stattfindenden Zyklus auf dem Bildschirm von Bob verfolgen.

Du kannst einige Informationen auf dem Bildschirm sehen:

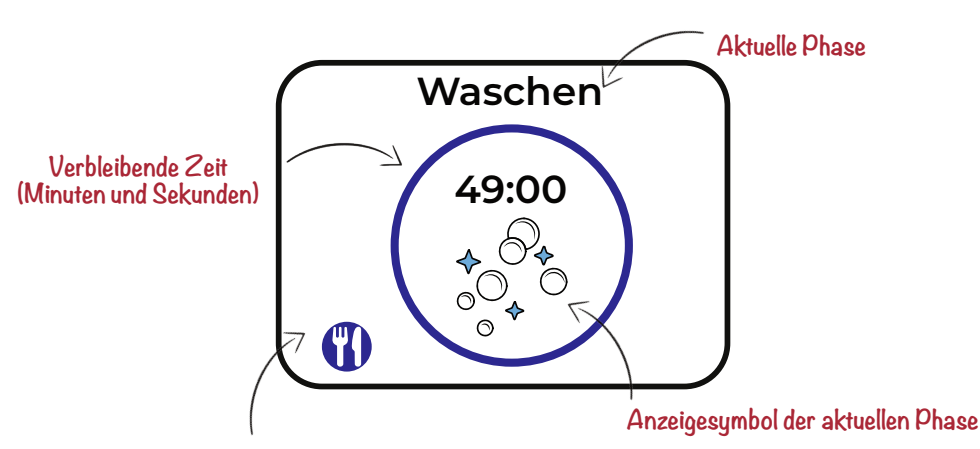

Anzeigesymbol des gewählten Programms (hier: Standard)

### Vor dem Starten eines Zyklus

- Vergewissere dich, dass dein Geschirr richtig im Korb positioniert ist, so wie es auf Seite 30 empfohlen wurde.
- Schließe die Tür. Achtung, der Zyklus kann nicht gestartet werden, wenn die Tür offen oder nicht richtig geschlossen ist.
- **Prüfe, ob eine Bob Cassette (selbst wenn sie leer ist)** in das dafür vorgesehene Fach eingelegt ist. Eine eingelegte Bob Cassette ist Grundvoraussetzung für den erfolgreichen Start von Bob.
- Wähle das Programm, das am besten zu deinem Geschirr und dessen Verschmutzungsgrad passt.
- Starte den Zyklus von Bobs farbigem Display aus (siehe Seite 22).
- Fülle den Wassertank bis der Signalton ertönt, falls dein Bob sich im Wasserversorgungsmodus "Integrierter Tank" befindet.

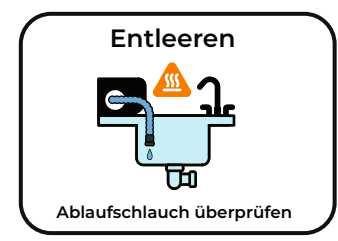

Achtung: Prüfe, ob der Ablaufschlauch während des gesamten Zyklus richtig an einem Wasserabfluss oder in einem Behälter positioniert ist. Während eines Zyklus wird mehrmals Wasser abgelassen.

Los geht's! Der Zyklus beginnt!

### Während des Zyklus

#### Den laufenden Zyklus abbrechen

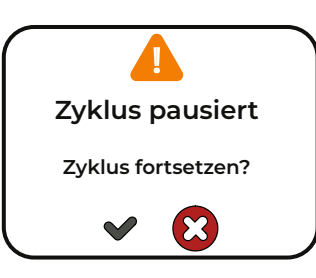

- Drücke die mittlere Taste (), um den Zyklus anzuhalten.
- Wähle 😥, um den Zyklus abzubrechen und eine Entleerung einzuleiten.
- Du wirst dann automatisch zum Home Screen zurückgeführt.

# Zusätzliches Geschirr hinzufügen, nachdem der Zyklus bereits begonnen hat

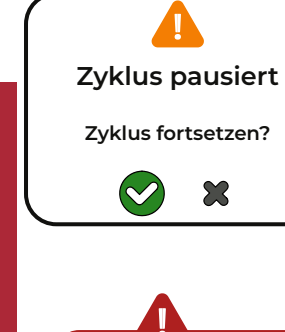

- Drücke die zentrale Taste (), um den Zyklus anzuhalten.
- Öffne die Tür und achte dabei auf den austretenden Dampf (Achtung Hitze).
- Stelle die zusätzlichen Gegenstände in den Korb.
- Schließe die Tür.
- Wähle 💙, um den Zyklus fortzusetzen.

**Achtung:** Wenn du den Zyklus abbrechen oder zusätzliches Geschirr hinzufügen möchtest, dann muss zwingend die zentrale Taste gedrückt werden, um das Programm anzuhalten.

### Am Ende des Zyklus

#### Trocknen

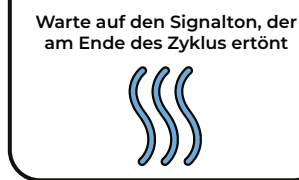

clac

Wenn die verbleibende Spülzeit fast bei 0 angelangt ist, wird "Trocknen" auf dem Bildschirm angezeigt.

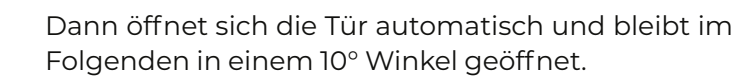

Achtung: Bitte beachte, dass heißer Dampf austritt, wenn die Tür sich öffnet.

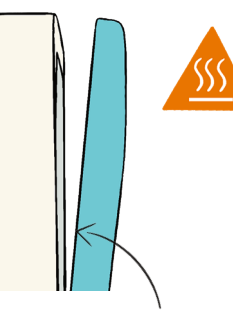

Bitte beachte, dass einige

Wasserrückstände auf deinem

Geschirr zurückbleiben

könnten, wenn du nicht auf das

Ende des Trocknen wartest.

Dem jeweiligen Programm entsprechend, wird das Trocknen einige Minuten dauern und keine zusätzliche Energie verbrauchen.

Das Programm ist noch nicht beendet; bitte warte einige Minuten auf die Beendigung des Trocknen bevor du dein Geschirr herausnimmst.

Achtung: Bitte beachte, dass einige Objekte sehr heiß sein und zu Hautverbrennungen führen könnten, wenn sie zu früh herausgenommen werden. Daan Tech übernimmt keinerlei Verantwortung für derartige Vorfälle, die entstehen, wenn das Geschirr vor offiziellem Ende des Zyklus herausgenommen wird.

Sobald das Programm beendet ist, ertönt ein Signalton (außer du hast den Ton unter "Einstellungen" ausgeschaltet) und Bob begibt sich automatisch in den Standby Modus.

Sobald das Programm beendet ist, lasse die Tür von Bob einen Spalt offen stehen (10°), um Geruchsbildung im Inneren zu vermeiden. Der Energieverbrauch im Standby Modus ist zudem niedriger, wenn die Tür einen Spalt offen steht.

### 3.2 | Standardprogramme

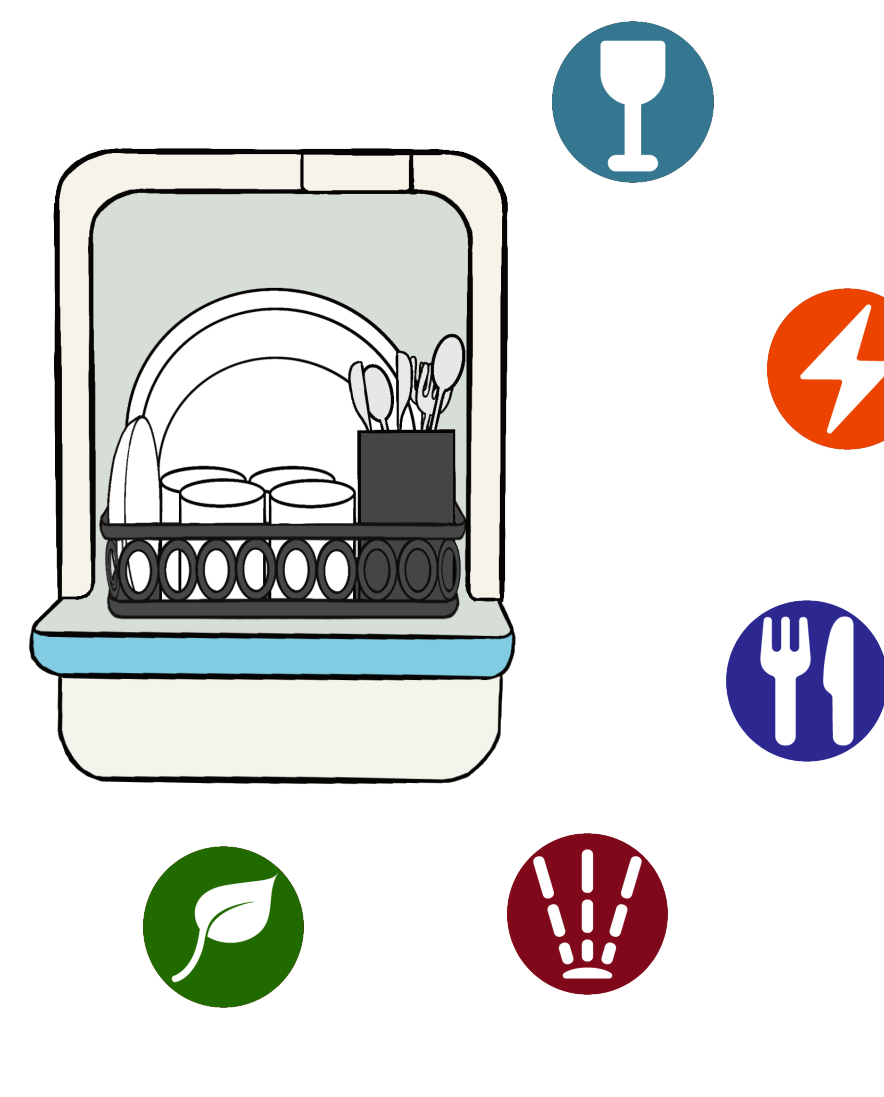

Bob bietet verschiedene Programme, die für bestimmte Anlässe, verschiedenes Geschirr oder unterschiedliche Verschmutzungsgrade besonders gut geeignet sind. Bitte konsultiere die folgende Übersicht, um herauszufinden welches Programm gerade am Besten für dein Geschirr geeignet ist.

|                                                                                                    |                                                                                                    | NAME DE                                                                                                    | S ZYKLUS                                                                                                    |                                                                                                    |                                                                                                    |                        |
|----------------------------------------------------------------------------------------------------|----------------------------------------------------------------------------------------------------|----------------------------------------------------------------------------------------------------|----------------------------------------------------------------------------------------------------|----------------------------------------------------------------------------------------------------|----------------------------------------------------------------------------------------------------|------------------------|
|                                                                                                    |                                                                                                    |                                                                                                    | <b>OH</b>                                                                                                    | OF I                                                                                                    | €<br>المحال<br>•ح                                                                                                    |                        |
| Glas                                                                                                    | Express                                                                                                    | Standard                                                                                                    | Intensiv                                                                                                    | Eco                                                                                                    | Wartun                                                                                                    | g                      |
|                                                                                                    |                                                                                                    | DAUER                                                                                                    | (MIN.)*                                                                                                    |                                                                                                    |                                                                                                    |                        |
| 15 Min.                                                                                                    | 20 Min.                                                                                                    | 50 Min.                                                                                                    | 90 Min.                                                                                                    | 90 Min.                                                                                                    | 61 Min.                                                                                                    |                        |
|                                                                                                    |                                                                                                    | WASSERVER                                                                                                    | BRAUCH (L)                                                                                                    |                                                                                                    |                                                                                                    |                        |
| 1,9 L                                                                                                    | 2,9 L                                                                                                    | 3,8 L                                                                                                    | 3,8 L                                                                                                    | 3,8 L                                                                                                    | 3,8 L                                                                                                    |                        |
|                                                                                                    |                                                                                                    | VERSCHMUT                                                                                                    | ZUNGSGRAD                                                                                                    |                                                                                                    |                                                                                                    |                        |
| **<br>Cläser und Tassen,<br>nicht eingetrocknet                                                              | **<br>Nicht sehr dreckig,<br>nicht eingetrocknet                                                             | ***<br>Dreckig, aber nicht<br>eingetrocknet                                                                                          | *****<br>Dreckig und<br>eingetrocknet,<br>möglicherweise<br>eingebrannt                                                             | ****<br>Dreckig und<br>eingetrocknet, nicht<br>eingebrannt                                                   |                                                                                                    |                        |
|                                                                                                    |                                                                                                    | BEIS                                                                                                    | PIELE                                                                                                    |                                                                                                    |                                                                                                    |                        |
| Nach der<br>Kaffeepause,<br>nach einer Party<br>oder nach einer<br>Weinverkostung                            | Frühstück                                                                                                    | Mittagessen,<br>Abendessen                                                                                                    | Töpfe und<br>Pfannen,<br>Geschirr und<br>Besteck,<br>das zum Kochen<br>verwendet<br>wurde.                                          | Mittagessen,<br>Abendessen                                                                                   | alle 90 Zyk                                                                                                    | len                    |
|                                                                                                    | PHASEN                                                                                                    | DES ZYKLUS                                                                                                    | JND TEMPERA                                                                                                    | TUR (°C)                                                                                                    |                                                                                                    |                        |
| Waschen bei 65°C<br>Spülen mit kaltem<br>Wasser<br>Spülen mit heißem<br>Wasser bei 65°C<br>Trocknen bei 70°C | Waschen bei 70°C<br>Spülen mit kaltem<br>Wasser<br>Spülen mit heißem<br>Wasser bei 65°C<br>Trocknen bei 65°C | Vor-Spülen bei 65°C<br>Waschen bei 40°C<br>Spülen mit kaltem<br>Wasser<br>Spülen mit heißem<br>Wasser bei 65°C<br>Trocknen bei 65°C: | Vor-Spülen bei 68°C<br>Waschen bei 40°C<br>Spülem mit kaltem<br>Wasser<br>Spülen mit heißem<br>Wasser bei 65°C<br>Trocknen bei 70°C | Waschen bei 60°C<br>Spülen mit kaltem<br>Wasser<br>Spülen mit heißem<br>Wasser bei 60°C<br>Trocknen bei 60°C | Vor-Spülen<br>bei 65°C<br>Waschen bei<br>50°C<br>Erstes Spülen<br>mit heißem<br>Wasser bei<br>65°C<br>Zweites<br>Spülen mit<br>heißem<br>Wasser bei<br>65°C<br>Trocknen bei<br>72°C | QUICK GUIDE VERWENDUNG |
| 0,23 kWh                                                                                                    | 0,26 kWh                                                                                                    | 0,35 kWh                                                                                                    | 0,48 kWh                                                                                                    | 0,35 kWh                                                                                                    | 0,41 kWh                                                                                                    | 43                     |

\*(Zeit zum Trocknen nicht inkludiert)

## 3.3 | Erstellen und Löschen eines benutzerdefinierten Programms

#### Bob ermöglicht es dir, deine eigenen Zyklen zu erstellen, um sich ganz an deine Bedürfnisse anzupassen und das Spülen deines Geschirrs zu optimieren.

Vor Erstellen eines eigenen Programms:

Bei der Erstellung eines eigenen Zyklus hast du 3 Parameter zur Auswahl:

- Dauer des Zyklus (ohne Trocknen)
- Die Höchsttemperatur des Zyklus
- Ein Anzeigesymbol für deinen personalisierten Zyklus

Du kannst zum Beispiel einen 40-minütigen Zyklus bei 60°C für spezielles Geschirr entwerfen.

Wenn du besonders zerbrechliches Geschirr hast, solltest du eine längere Spüldauer bevorzugen (etwa 90 Minuten) und dabei eine niedrigere Temperatur wählen (z.B. 50°C).

Wenn dir 20 Minuten nicht ausreichen, füge einfach noch etwas Zeit hinzu.

Es liegt an dir, dir den Zyklus zu gestalten, der am Besten zu dir und deinem Geschirr passt!

Du kannst **bis zu 4 personalisierte Zyklen erstellen.** Sobald die Höchstgrenze erreicht ist, musst du einen Zyklus löschen (im Bildschirm Einstellungen > Zyklus löschen), um einen neuen Zyklus anzulegen.

Daan Tech übernimmt keine Garantie dafür, dass das von dir erstellte Programm gute Spülergebnisse erzielt.

### Ändere den Namen eines bereits erstellten Zyklus

Wenn dein Bob über Wi-Fi verbunden und mit deinem Daan Tech Konto verknüpft hast, kannst du den Namen deiner personalisierten Zyklen in der Registrierkarte "Meinen Bob verwalten" ändern.

### Wie erstelle ich einen benutzerdefinierten Zyklus?

Erstelle einen

neuen Zyklus

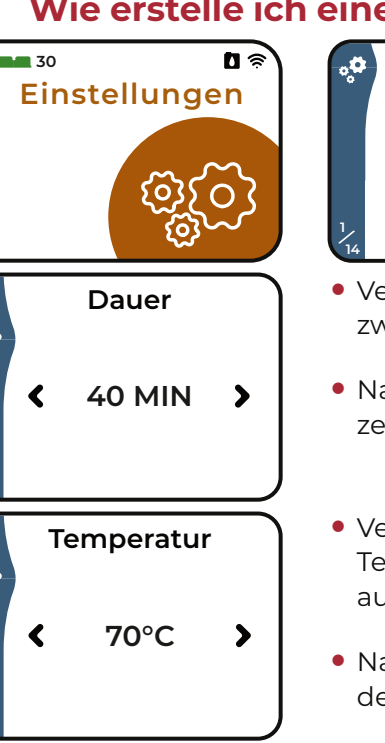

Symbol

Zyklus bestätigen?

Cycle 1

40 MIN

70°C

X

>

 Verwende die Tasten () und ), um eine Dauer zwischen 10 und 120 Minuten auszuwählen.

Wähle im Menü

erstellen"

"Einstellungen" den Bildschirm "Zyklus

- Nach der Auswahl bestätige die Dauer mit der zentralen Taste.
- Verwende die Tasten () und ), um eine Temperatur zwischen 30°C und 70°C auszuwählen.
- Nach der Auswahl bestätige die Temperatur mit der zentralen Taste.
- Verwende die Tasten 🛞 und 🔊, um ein Anzeigesymbol für deinen Zyklus auszuwählen.
- Überlegegut, esgibt 12 mögliche Anzeigesymbole!
- Nach der Auswahl bestätige das Anzeigesymbol mit der zentralen Taste.
- Nachdem die 3 Parameter ausgewählt wurden, gelangst du zum letzten Bildschirm, der die finale Freigabe des Zyklus abfragt.
- Wähle 💙 zum Erstellen des Zyklus.
- Wähle X zum Abbrechen der Erstellung des Zyklus und zum Zurückkehren zum "Zyklus erstellen" Bildschirm.

Im Falle einer Fehleingabe: wenn du einen Parameter gewählt hast, den du nicht wählen wolltest, ist es leider nicht möglich zurückzugehen. Du musst dann die restlichen Schritte zum Anlegen des Zyklus fortsetzen und auf dem abschließenden Freigabe-Bildschirm abbrechen. Du kannst dann wieder mit dem Anlegen eines neuen Zyklus beginnen.

44

# 4 | Cob. cassette UND ANDERES MIT Cob. KOMPATIBLES SPÜLMITTEL

#### Das Konzept

Um ein optimales Spülergebnis zu gewährleisten, ist die Verwendung von Geschirrspülmitteln speziellen und Klarspülern notwendig.

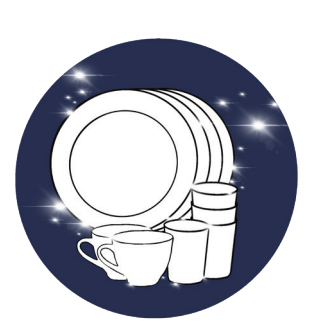

Es sollten mehrere Produkte verwendet werden:

- Ein spezifisches Produkt in der Phase Waschen, um Schmutz zu entfernen und das Geschirr zu reinigen.
- Ein spezifisches Produkt in der Phase Spülen, um das Geschirr streifenfrei zu halten.

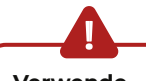

Verwende nur Produkte, die speziell für Geschirrspülmaschinen entwickelt wurden. Verwende bitte kein Handgeschirrspülmittel, da dieses Bob beschädigen könnte. Achtung: Geschirrspülmittel sind ätzend! Halte sie außerhalb der Reichweite von Kindern.

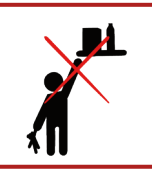

Während der Entwicklung von Bob untersuchte Daan Tech aktuelle Lösungen für Geschirrspüler:

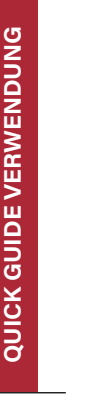

#### Verwendung eines 3-in-1 Geschirrspülgels:

Ablaufen des Spülprodukts am Ende der Waschphase und somit kein Spülprodukt vorhanden während der Spülphase.

#### Ergebnis:

- Auf dem Geschirr (insbesondere auf den Gläsern) bleiben Spuren zurück.
- Ansammlung von Kalkablagerungen nach mehreren Zyklen, die den Geschirrspüler beschädigen.
- Einweg-Plastikflasche für den einmaligen Gebrauch.

#### Verwendung von Spültabs:

POUDRE

LAVE

VAISSELLE

Die Tabs lösen sich mit unterschiedlichen Geschwindigkeiten auf und können somit in einem kurzen Zyklus nicht ihr volles Reinigungspotenzial entfalten.

#### Ergebnis:

- Keine optimale Spülgualität.
- Ein Teil des Tabs bleibt am Ende des Zyklus unten im Innenraum zurück.
- Plastik-Mikrokugeln, die die verschiedenen Chemikalien trennen, aus denen sich die Tabs zusammensetzen, führen zu einer stärkeren Verschmutzung des Abwassers und könnten zudem auf dem Geschirr zurückbleiben.

#### Verwendung von Pulver:

Vor jedem Zyklus muss eine Dosis Pulver hinzugefügt werden. Du könntest also öfter einmal vergessen es hinzuzufügen.

#### Ergebnis:

- Schwierig zu dosieren. Oft wird mehr Produkt verwendet als nötig.
- Wenn du vergisst es hinzuzufügen, wird dein Geschirr nicht sauber.

Abschließend hat Daan Tech festgestellt, dass keine der vorhandenen Lösungen wirklich zufriedenstellend erscheint. Um die Benutzung deines Bob zu vereinfachen, hat Daan Tech daher die Bob Cassette entwickelt: das effizienteste Dosiersystem für Geschirrspülmittel der Welt. Die Bob Cassette ersetzt alle Produkte, die in einem herrkömmlichen Geschirrspüler verwendet werden und ermöglicht es, das Hinzufügen der verschiedenen Waschund Spülmittel während eines Zyklus zu steuern.

Wenn du keine Bob Cassette verwendest, musst du ein anderes Geschirrspülmittel verwenden, das du dann direkt in den Innenraum deines Bob geben musst, dort wo du auch dein Geschirr hineinstellst.

Achtung: : Gib auf keinen Fall Gel, Tabs, Pulver oder andere Flüssigkeiten in das Bob Cassette Fach! Dies kann deinen Bob zerstören!

Herkömmliche Geschirrspüler verfügen über einen Regeneriersalztank für die Antikalkbehandlung des Wassers, der überwacht und häufig nachgefüllt werden muss. Bei Bob ist kein Geschirrspülsalz erforderlich, da alles in der Cassette enthalten ist! Kalk wird durch die Spüllösung automatisch zerstört.

### Die Eigenschaften der Bob Cassette

Die richtige Dosis des richtigen Spülprodukts wird zum perfekten Zeitpunkt hinzugefügt:

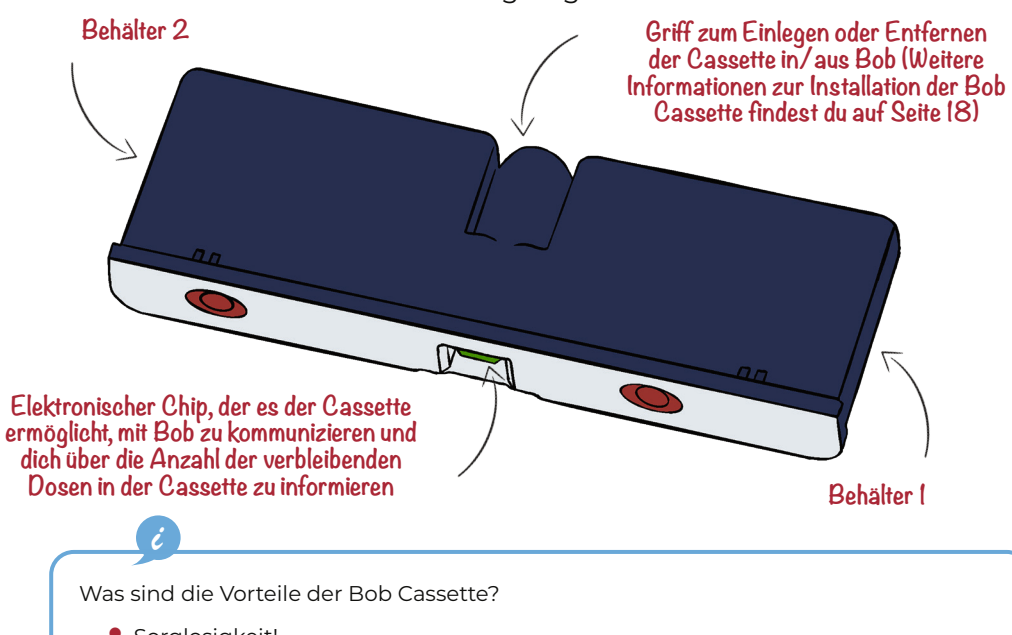

- Sorglosigkeit!
- Du brauchst kein spezielles Geschirrspülsalz oder Spülmittel zu kaufen, da alles was du brauchst in der Bob Cassette enthalten ist.
- Alles ist automatisch und garantiert ein optimales Sp
  ülergebnis.
- Reduzierung der verwendeten Produktmenge: die richtige Dosis wird zum perfekten Zeitpunkt des Zyklus hinzugefügt.
- Reduzierte Packungsgröße + weniger Produktverbrauch = weniger Abfall und Verschmutzung.
- In unserer Fabrik in Frankreich aus recycelten und wiederverwertbaren Kunststoffen hergestellt.

DAAN POSITIVE CYCLE: Mehrwegbehälter für Einweg-Kunststoffkontrolle.

### Wo bekommst du die Bob Cassette?

Es gibt 3 Möglichkeiten eine neue Bob Cassette zu erhalten:

#### Auf der Daan Tech Website: www.daan.tech

Melde dich mit einem Smartphone oder Computer auf unserer Website an, lege eine oder mehrere Bob Cassette in den Warenkorb, schließe deine Bestellung ab und erhalte ein Paket mit der Post.

#### Bestelle eine neue Cassette mit einem Klick direkt über deinen Bob.

 Noch bequemer ist es, wenn du Bob über Wi-Fi mit deinem Daan Tech Konto verbunden hast (weitere Informationen zur Verbindung von Bob findest du auf Seite 58).

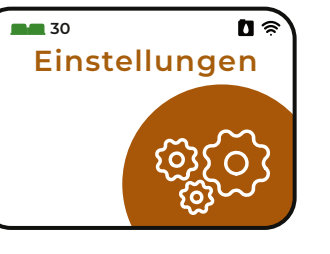

Gehe vom Home Screen aus auf den Bob Cassette Bildschirm.

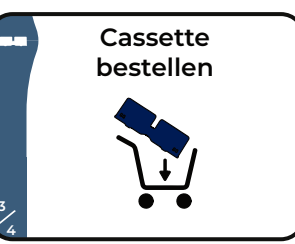

Navigiere zum Bildschirm "Cassette bestellen".

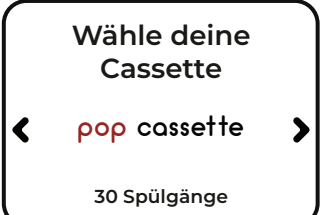

Wähle die passende Cassette und bestätige deine Bestellung mit der zentralen Taste.

i

Deine Bestellung wird **direkt an die Adresse geliefert,** die in deinem Daan Tech Konto angegeben ist.

# Wenn du Bob+ abonniert hast, werden dir die Bob Cassette niemals ausgehen!

Eine neue Cassette wird automatisch an dich geliefert, wenn deine aktuelle Cassette fast leer ist. Mehr Details gibt es auf Seite 54.

Achtung: Du kannst die Bob Cassette nicht selbst auffüllen! Es ist unbedingt erforderlich, dass du dir eine oder mehrere neue Bob Cassette besorgst, bevor du die leeren Cassette an uns zurückschickst, da du sonst keinen Zyklus starten kannst. Eine eingelegte Bob Cassette (auch wenn sie leer ist) ist Grundvoraussetzung für die Benutzung von Bob!

QUICK GUIDE VERWENDUNG

### Technische Daten und Zusammensetzung der Cassette pop cassette

FÜR DEIN GESCHIRR: 30 Zyklen / Pop Cassette Eine speziell für Bob den Mini Geschirrspüler entwickelte Lösung

#### Behälter 1: Spülmittel (Enthält 120ml / 30 Portionen)

Effektiv im Express Programm. Konzentrierte Formel für weiches bis hartes Wasser, EDTA-frei, phosphatfrei, chlorfrei. Enthält Mineralsalze, starke Sequestrierund Dispergiermittel: entfettet und entfernt Schmutz. (SODIUMHYDROXID und ETIDRONSÄURE) Lebensmittelkontakt (Verordnung vom 08.09.1999 geändert durch die Verordnung vom 19.12.2013). UFI: 9AD7-407V-T002-0TTS.

Zusammensetzung : Zu weniger als 5% aus: Phosphonat und Polycarboxylaten.

# rock'n'roll cassette

NUR FÜR BOB (OHNE GESCHIRR): 1 Zyklus / Rock'n'Roll Cassette. Eine speziell für Bob den Mini Geschirrspüler entwickelte Lösung

#### Behälter 1: Reinigungsprodukt für Bob (Enthält 130ml / 1 Dosis)

Konzentrierte Formel, die deinen Bob tief reinigt und Kalkablagerungen entfernt,

50

um Schäden zu verhindern und die Langlebigkeit deines Bob zu verlängern. UFI: P7D7-M0JG-G00K-AG7Q

#### Zusammensetzung :

SODIUMHYDROXID und ETIDRONSÄURE.

Zu weniger als 5% aus: Phosphonat

#### und Polycarboxylaten.

schwere Augenschäden. Außerhalb der Reichweite von Kindern aufbewahren. Bei sofort alle kontaminierten Kleidungsstücke ausziehen. Haut mehrere Minuten lang mit Wasser abspülen. Bei Kontakt mit den Augen: Einige Minuten lang sorgfältig mit 🧭 Wasser spülen. Kontaktlinsen entfernen, falls vorhanden, und leicht entfernbar, und

dann weiter spülen. Rufe sofort ein GIFTINFORMATIONSZENTRUM oder einen Arzt an. Behälter oder Etikett verfügbar halten.

#### Behälter 2: Klarspüler und Spülmittel mit Enzymen (Enthält 30ml / 30 Portionen)

Klarspüler und Salzfunktion eingeschlossen. Glänzt, entfernt Fettrückstände, reinigt und erfrischt.

Zusammensetzung : Zu weniger als 5% aus: nichtionischen Tensiden, Polycarbonat, Enzymen. Benzisothiazolinon. Parfüms.

#### Behälter 2 : Pflegemittel für Bob (Enthält 35ml / 1 Dosis)

Wartungsfunktion für Rohre, Schläuche und Pumpen.

UFI: CM57-N0DW-W00G-D6CR

Zusammensetzung : METHANSULFONSÄURE.

**A +** 

li

# 5 | VERWALTE DEINEN BOB IM DAAN TECH KUNDENBERFICH

### Bobs einzigartige Identifikationsnummer

Alle Bobs haben 2 einzigartige Nummern:

 Eine einzigartige Geburtsnummer. die während des Herstellungsprozesses erstellt wird! Du findest die einzigartige Nummer deines Bob auf der Rückseite deines Bob. im Format "Bob #0000000"

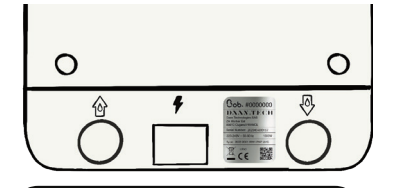

 Eine einzigartige Softwarekennung, die es dir ermöglicht. Bob mit deinem Daan Tech Konto zu verknüpfen. Du findest die einzigartige **Softwarekennung** (oder MAC-Adresse) deines Bob. wenn du Bob über Wi-Fi verbindest oder im Menü unter "Einstellungen > Informationen". Format 00:00:00:00:00:00

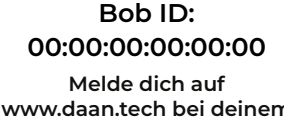

www.daan.tech bei deinem Konto an und gib diese ID in das Feld "Meinen Bob verwalten" ein

#### Wie kannst du Bob von deinem Daan Tech Konto aus verwalten?

Alle auf www.daan.tech bestellten Bobs sind mit einem Daan Tech Kundenkonto verknüpft.

Wenn du einen Bob bestellt hast, kannst du sein Profil direkt auf dem Dashboard in deinem "Mein Konto"-Bereich einsehen.

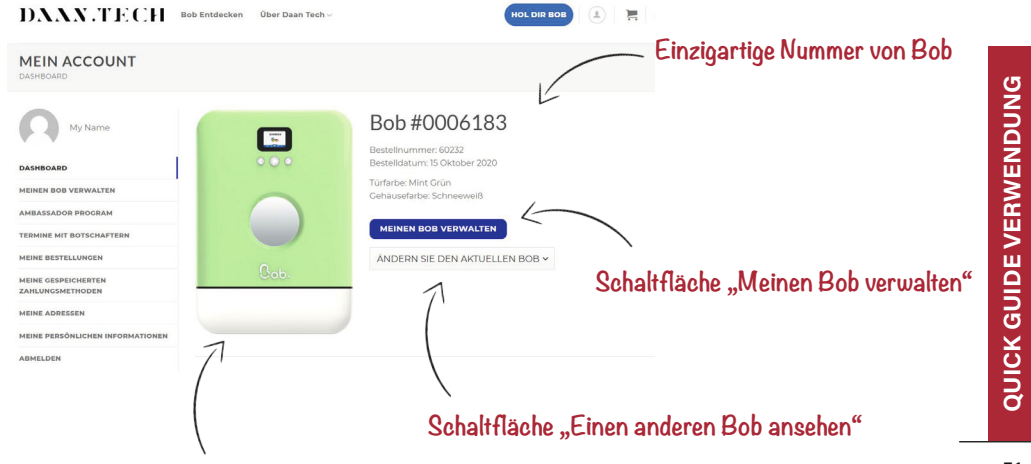

Miniatur deines Bob in seiner Farbe

Wenn du mehrere Bobs mit demselben Daan Tech Kundenkonto bestellt hast, kannst du über das Dropdown-Menü "Einen anderen Bob ansehen" von einem Bob zum nächsten wechseln. Achtung: Jede Option oder Dienstleistung muss für jeden Bob einzeln und unabhängig aktiviert werden.

#### Übertrage das Eigentum an deinem Bob auf eine andere Person (Schenkung, Verkauf)

Jeder Bob gehört einer natürlichen Person. Wenn du einen **Bob für eine** verwandte Person oder eine/n Freund/in bestellt hast oder ihn gerne verkaufen möchtest, musst du das Eigentum auf das Benutzerkonto des zukünftigen Eigentümers übertragen.

Um dies zu tun musst du folgende Schritte beachten:

- Gehe in deinem Daan Tech Kundenbereich auf die Registrierkarte **"Meinen Bob verwalten".**
- Wähle den Bob aus, den du übertragen möchtest und zwar über das Dropdown-Menü "Einen anderen Bob ansehen".
- Klicke nun auf die Schaltfläche **"Meinen Bob übertragen"** unten auf der Seite.
- Ein neues Fenster öffnet sich.
- Gib nun die E-Mail des zukünftigen Eigentümers in das angegebene Feld ein (Anmerkung: der zukünftige Eigentümer muss ein Benutzerkonto auf www.daan.tech haben)
- Gib den Text <u>übertrage-meinen-bob</u> ein, um den Transfer zu bestätigen und validiere dann die Aktion.

Eine Bestätigungs-E-Mail wird sowohl an dich, als auch an den neuen Eigentümer geschickt.

### Verbinde Bob mit Wi-Fi und verknüpfe ihn anschließend mit deinem Daan Tech Konto

**Bob kann sich über Wi-Fi verbinden und sich im Anschluss** mit seiner einzigartigen ID-Nummer mit deinem Daan Tech Konto verbinden (weitere Informationen findest du auf Seite 51).

Wenn dein Bob noch nicht verbunden ist, kannst du ihn über den Bildschirm Einstellungen > "Meinen Bob verbinden" verbinden. Einzelheiten zu den Schritten findest du in der Installationsanleitung auf Seite 12.

#### 52 Sobald dein Bob mit deinem Konto verknüpft ist, kannst du Bob+ aktivieren.

6 | Cob+

### Vorteile mit Bob+:

Bereit für einen Bob, der sich um alles kümmert?

Bob+ ist ein kostenloser und unverbindlicher Service, der deinem Bob neue Funktionen hinzufügt.

| Cob.         | Cob+         | Eigenschaften der Software                                                        |  |  |  |  |  |
|--------------|--------------|-----------------------------------------------------------------------------------|--|--|--|--|--|
| $\checkmark$ | $\checkmark$ | 5 Standardzyklen (Express, Standard, Intensiv, Glas, Eco)                         |  |  |  |  |  |
| $\checkmark$ | $\checkmark$ | Erstellen eines benutzerdefinierten Zyklus (Seite 44)                             |  |  |  |  |  |
| $\checkmark$ | $\checkmark$ | Umbenennen eines benutzerdefinierten Zyklus (Seite<br>44)                         |  |  |  |  |  |
| $\checkmark$ | $\checkmark$ | Auswählen eines Lieblingszyklus                                                   |  |  |  |  |  |
| $\checkmark$ | $\checkmark$ | Verbindung mit dem Wi-Fi (Seite 12 und 52)                                        |  |  |  |  |  |
| $\checkmark$ | $\checkmark$ | Auswahl der Sprache (6 Sprachen möglich)                                          |  |  |  |  |  |
| $\checkmark$ | $\checkmark$ | Wahl der Wasserversorgung                                                         |  |  |  |  |  |
| $\checkmark$ | $\checkmark$ | 1-Klick-Kauf der Bob Cassette (Seite 49)                                          |  |  |  |  |  |
| $\checkmark$ | $\checkmark$ | Wahl der Lautstärke (Stumm, Mittel, Laut)                                         |  |  |  |  |  |
| ×            | $\checkmark$ | Wahl des Signaltons (zu Beginn und am Ende des<br>Zyklus)<br>(Seite 56)           |  |  |  |  |  |
| $\times$     | $\checkmark$ | Wahl der Beleuchtung (Seite 56)                                                   |  |  |  |  |  |
| $\times$     | $\checkmark$ | Ein benutzerdefiniertes Bild kann hinzugefügt werden, wenn Bob startet (Seite 55) |  |  |  |  |  |
| $\times$     | $\checkmark$ | Automatische Nachbestellung der Bob Cassette<br>(Seite 54)                        |  |  |  |  |  |

### Automatische Nachbestellung deiner Cob. cassette

Du erhältst nicht jeden Monat eine neue Cassette, sondern nur dann, wenn du sie benötigst.

- Bob+ antizipiert die verbleibenden Zyklen in deiner aktuellen Cassette und merkt es, wenn nicht mehr viele übrig sind.
- Bevor deine Cassette leer ist, wird automatisch eine Bestellung über Bob+ in Verbindung mit deinem Daan Tech Konto aufgegeben.
- Du findest deine Bestellungen der Cassette und die entsprechenden Rechnungen in deinem Bereich "Mein Konto" > "Meine Bestellungen" auf www.daan.tech.

#### Wähle das für dich passende Angebot.

Günstigeres

Du

ein

#### Cassette für Cassette.

Du erhältst eine neue Pop Cassette, wenn deine aktuelle Cassette fast leer ist. Einzelversendung und an deine Bedürfnisse angepasst.

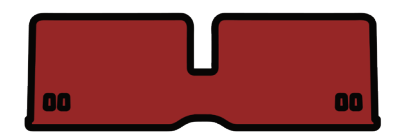

30 Spülzyklen

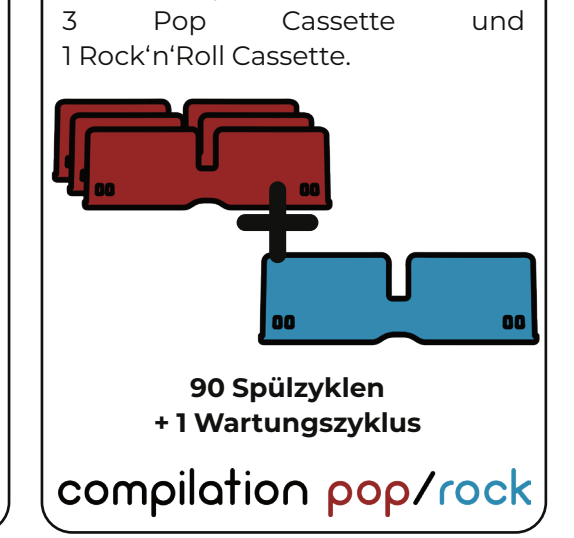

**3+1 Cassette Compilation** 

Compilation

erhältst alle 90 Zyklen

Paketangebot:

mit

Paket

Deine Bestellung wird direkt zu dir nach Hause geschickt. Tausche ganz einfach deine aktuelle Cassette, wenn sie vollständig leer ist, gegen die neue, volle Cassette, aus.

#### Informationen zum Austausch der Cassette findest du auf Seite 18.

### Möglichkeit ein benutzerdefiniertes Bild beim Start von Bob hinzuzufügen

Mit Bob+ kannst du das Bild auswählen, das beim Start deines Bob angezeigt wird.

#### Auf der Daan Tech Website ("Mein Konto")

- Melde dich bei deinem Daan Tech Konto an mithilfe deines Smartphones oder Computers.
- Klicke auf **"Meinen Bob verwalten".**
- Klicke auf die Schaltfläche "Benutzerdefiniertes Bild", und klicke dann auf die Schaltfläche "Durchsuchen" und wähle danach das Bild aus, das du auf deinen Bob hochladen möchtest.

Akzeptiertes Format: JPEG. Die empfohlene Auflösung beträgt 320x240 Pixel. Es gibt keine Begrenzung für die Auflösung und Größe der Datei, aber das Bild wird nach dem Hochladen von unseren Servern verarbeitet, um für die Bob-Anzeige optimiert zu werden.

#### Anzeige auf Bob

• Sobald das Bild von deinem Daan Tech Konto heruntergeladen wurde, solltest du deinen Bob neu starten (Netzstecker ziehen und wieder einstecken).

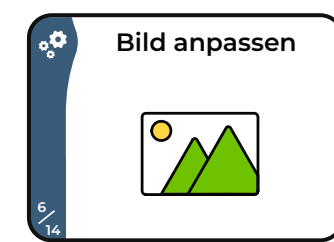

- Navigiere nun zum Menü Einstellungen und dann "Benutzerdefiniertes Bild anpassen".
- Eine Vorschau deines Bildes ist auf dem ersten Bildschirm verfügbar.
- Navigiere zum Menü "Anzeigemodus".
- Dann hast du 3 Möglichkeiten:

l. Das Bild nicht anzeigen.

- 2. Das Bild nur anzeigen, wenn Bob gestartet wird.
- 3. Das Bild sowohl beim Start von Bob, als auch während der Spülzyklen anzeigen.

55

QUICK GUIDE VERWENDUNG

### Auswahl des Signaltons und der Soundeffekte (zu Beginn und am Ende des Zyklus)

Mit Bob+ kannst du die Signaltöne deines Bobs auswählen:

- Beim Start.
- Am Ende eines Zyklus.

Auf der Daan Tech Website ("Mein Konto")

• Auf der Seite "Meinen Bob verwalten" in deinem Daan Tech Kundenkonto kannst du dir die Liste der verfügbaren Signaltöne ansehen.

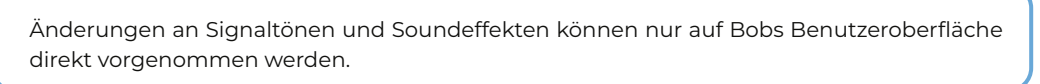

#### Anzeige auf Bob

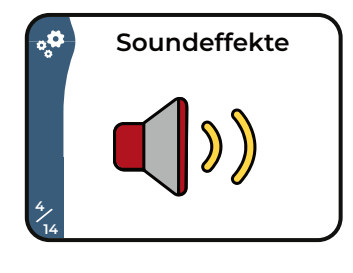

• Navigiere zum **Einstellungsmenü und dann zu "Soundeffekte",** um auf diese Funktion zuzugreifen.

Ohne Bob+ kannst du die Lautstärke trotzdem noch verändern und zwar zwischen: Stumm, Mittel und Laut.

### Wahl der Beleuchtung

Mit Bob+ kannst du die Beleuchtung deines Bob ändern:

Beleuchtung in weiß (Standard), blau, türkis, grün, lila, rot, gelb oder keine Beleuchtung (LED Licht aus).

#### Anzeige auf Bob

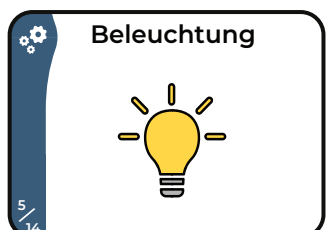

• Navigiere zum **Einstellungsmenü und** wähle dann "Beleuchtung", um auf diese Funktion zuzugreifen.

### **Bob+ aktivieren**

Die Aktivierung von Bob+ kann nur über dein Daan Tech Konto in "Mein Konto" auf www.daan.tech erfolgen.

# Um Bob+ zu aktivieren, musst du die ersten 3 Schritte auf deinem Dashboard ausführen.

|                                       | DAAN.TECH                                                                                                    | Bob Entdecken                                                | Über Daan Tech 🗸           |                                                                                                 | HOL DIR BO                                                                                          |              | •                                                         |                               |
|---------------------------------------|----------------------------------------------------------------------------------------------------|--------------------------------------------------------------|----------------------------|-------------------------------------------------------------------------------------------------|----------------------------------------------------------------------------------------------------|--------------|-----------------------------------------------------------|-------------------------------|
|                                       | MEIN ACCOUNT                                                                                                    |                                                              |                            |                                                                                                 |                                                                                                    |              |                                                           |                               |
|                                       | My Name<br>DASHBOARD<br>MEINEN BOB VERWALTEN<br>MEINEN BOB VERWALTEN<br>MEINE BOSTELLUNGEN<br>MEINE GESPECHERTEN<br>MEINE ADRESSEN<br>MEINE ADRESSEN |                                                              | Cob.                       | Bob #C<br>Bestelinumme<br>Bestelindum:<br>Türfarbe Mint<br>Cehausefarbe:<br>MEINEN BO           | DOO6183<br>r: 60232<br>IS Oktober 2020<br>Grün<br>Schneweiß<br>B VERWALTEN<br>E DEN AKTUELLEN BOB ~ |              |                                                           |                               |
|                                       | ABMELDEN                                                                                                    |                                                              | Zu 25%, abgeschloss<br>25% | Mein Ko<br>an. Überprüfen Sie die fr<br>zu vervol                                               | ntostatus<br>Jigenden informationen, um ihr Ko<br>Istandigen                                        | 0110 2U 100% | 5                                                         |                               |
| Schritt I: G<br>Lieferadre            | ib deine<br>esse an.                                                                                                    | LIEFE                                                        | RADRESSE Z.                | AHLUNGSMITTEL<br>Kein<br>Indardzahlungsmittel<br>angegeber<br>Geben Sie ein<br>ahlungsmittel an | VERRINDEN SIE BOB<br>MIT IHREM KONTO                                                                | BOB+         | Schließlich ka<br>du Bob+ übe<br>Registrierk<br>"Meinen B | innst<br>ir die<br>arte<br>ob |
| Sc<br>(Für (<br>Zahlungs<br>von I Eur | chritt 2: Registrie<br>Zahlungsmethou<br>die Anmeldung eir<br>mittels wird eine fl<br>o verlangt, diese u<br>nicht abgebuch                          | re eine<br>de.<br>les neuer<br>ktive Za<br>ird dir je<br>t.) | )<br>hlung<br>doch         | Schr<br>dein                                                                                    | ritt 3: Verbind<br>en Bob mit der<br>Wi-Fi.                                                         | le<br>m      | verwalter<br>aktivierer                                   | ERWENDUNG                     |
| Du erhälts<br>deines Bob              | t dann eine<br>)+ Abos bestä                                                                                                    | Bestä<br>tigt wi                                             | tigungs<br>rd.             | -E-Mail                                                                                         | , in der d                                                                                          | ie Aktiv     | vierung                                                   | CK GUIDE VI                   |

**Der Bob+ Service ist unverbindlich,** und du kannst ihn jederzeit unten auf der Seite in "Meinen Bob verwalten" deaktivieren.

S

57

# QUICK GUIDE WARTUNG

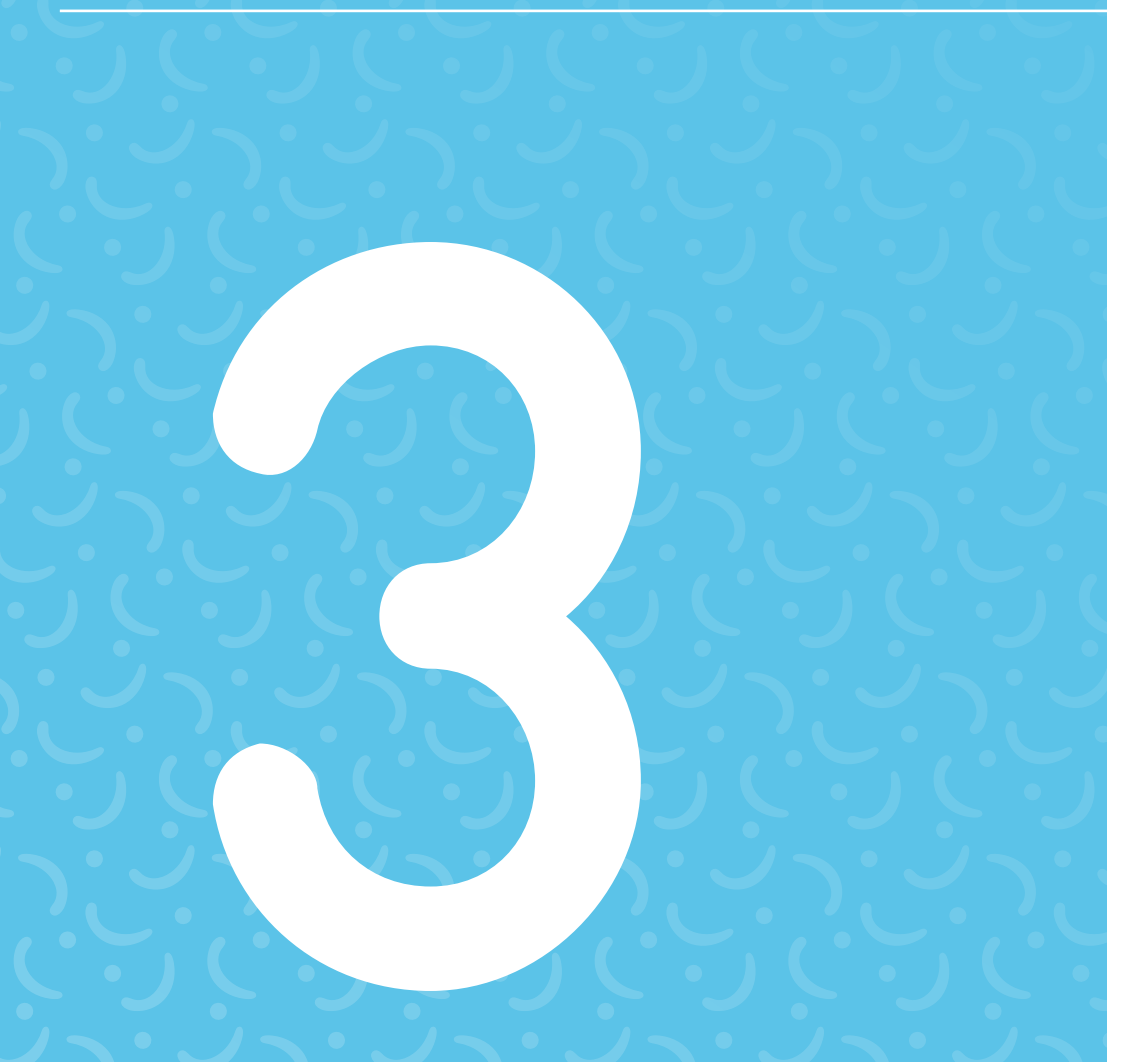

## PRODUKTBESCHREIBUNG

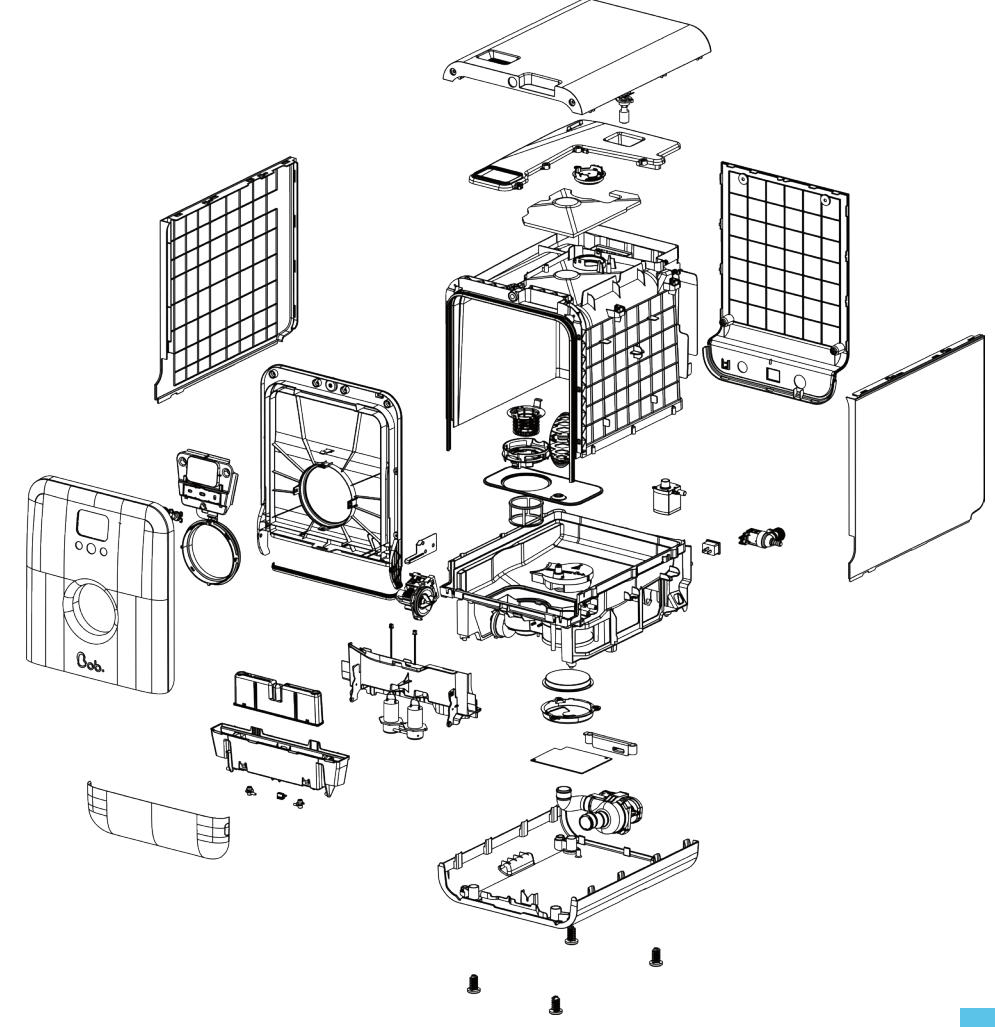

Bob wurde so entworfen, dass er mindestens 10 Jahre hält, solange er mit Sorgfalt benutzt und regelmäßig gewartet und gepflegt wird.

Um **eine lange Lebensdauer für Bob sicherzustellen,** folge bitte den Empfehlungen, die in diesem Guide zu finden sind.

Wenn du auf ein Problem stößt und Hilfe benötigst, gehe bitte zu Seite 73.

### Wartungskalender

| Aufgaben                                     | Zeitpunkt                                             | Hilfsmittel                                                                                                    |
|----------------------------------------------|-------------------------------------------------------|----------------------------------------------------------------------------------------------------|
|                                              | Nach jedem Zyklus                                     | Wasser                                                                                                    |
| Filter                                       | Einmal pro Woche oder<br>alle 10 Zyklen               | Wasser<br>Bürste mit weichen<br>Borsten                                                                                                  |
| Heizscheibe                                  | Einmal pro Monat oder alle<br>30 Zyklen               | Nicht-scheuernder<br>Schwamm und Seife                                                                                                   |
| Rohre und<br>Innentank                       | Alle 3 Monate oder alle 90<br>Zyklen                  | Verwende eine Bob<br>Rock'n'Roll Cassette, um<br>deinen Bob gründlich zu<br>reinigen<br>Weitere Informationen<br>findest du auf Seite 64 |
| Abdeckung,<br>Bildschirm und<br>Schaltfläche | Je nachdem, wie viel<br>Schmutz auf deinem Bob<br>ist | Feuchtes Tuch                                                                                                    |

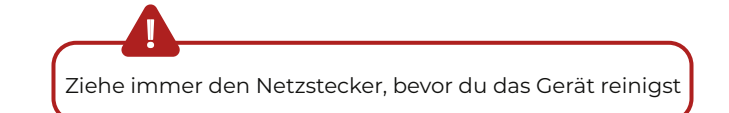

# 1 | FILTER

#### **Bobs von Daan Tech entworfenes Filtersystem besteht** aus 3 Filtrationsstufen

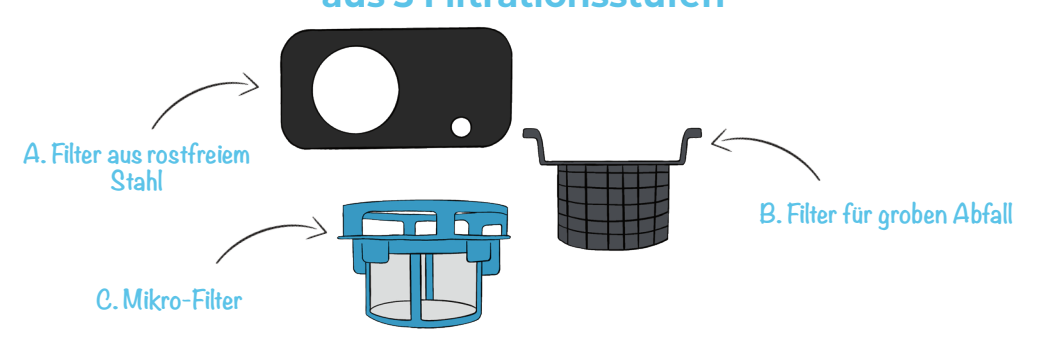

A. Filter aus rostfreiem Stahl: Erste Filtration von Schmutz- und Lebensmittelpartikeln durch ein perforiertes Edelstahlgitter. Diese erste Filtrationsstufe lässt das Wasser durch, während der Schmutz auf die zweite Filtrationsstufe geleitet wird.

B. Filter für groben Abfall: Zweite Filtration und Rückgewinnung von Großabfällen. Große Brocken von Lebensmitteln oder anderen Materialien werden in diesem Grobabfallfilter aufgefangen.

C. Mikro-Filter: Dritte Filtrationsstufe und Filtration von Feinpartikeln dank eines 120 Mikron Mikrofilters.

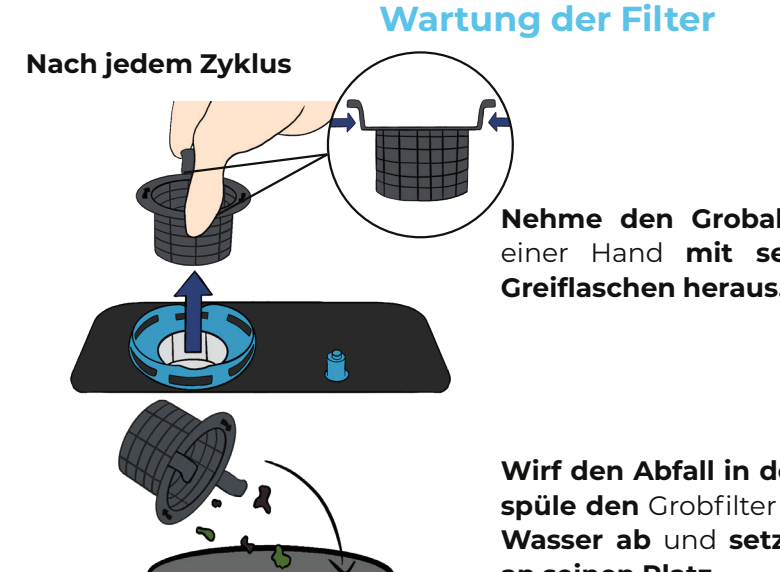

Nehme den Grobabfallfilter mit einer Hand mit seinen beiden Greiflaschen heraus.

Wirf den Abfall in den Mülleimer, spüle den Grobfilter unter klarem Wasser ab und setze ihn zurück an seinen Platz.

#### Einmal pro Woche oder alle 10 Zyklen

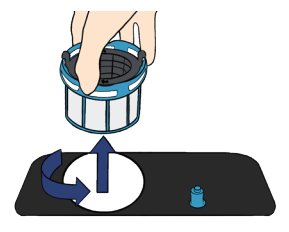

| Drehe den Mikrofilter gegen den Uhrzeigersinn, |     |                                     |    |  |  |  |
|------------------------------------------------|-----|-------------------------------------|----|--|--|--|
| um                                             | die | Mikro-Filter/Grobfilter-Kombination | zu |  |  |  |
| entriegeln.                                    |     |                                     |    |  |  |  |

fließendem

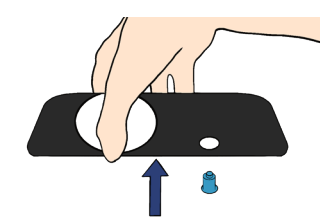

Hebe auch den Edelstahlfilter heraus.

Spüle

die

3

Bürste mit weichen Borsten.

## 2 | HEIZSCHEIBE

### Die Heizscheibe muss gründlich gereinigt werden, um Verstopfungen und eine Verringerung der Spülleistung zu vermeiden

#### Einmal pro Monat oder alle 30 Zyklen

Um auf die Heizscheibe zuzugreifen, entferne bitte die 3 zuvor erwähnten Filter.

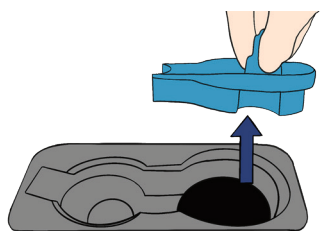

Entferne dann das Schutzteil der Heizscheibe und reinige es.

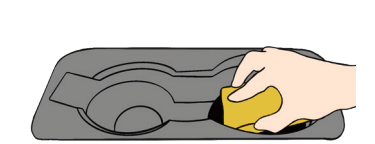

Danach hast du Zugang zur Heizscheibe, bitte reinige diese mit einem nicht scheuernden Schwamm, um die Antihaftbeschichtung nicht zu zerkratzen.

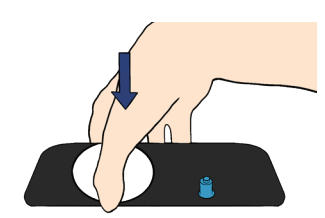

Setze den Edelstahlfilter wieder in Bob ein.

Filter

Leitungswasser ab und säubere sie mit einer

unter

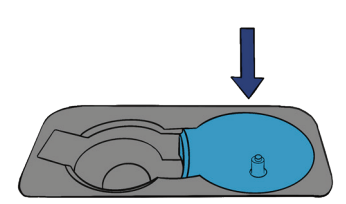

Setze das Schutzteil zurück an seinen Platz.

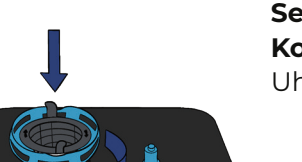

die Mikro-Filter/Grobfilter-Setze auch Kombination wieder ein indem du sie im Uhrzeigersinn drehst, bis sie einrastet.

ACHTUNG: Starte nie einen Zyklus ohne Filter. Wenn dein Mikro-Filter beschädigt ist, wende dich bitte an den Daan Tech Service (Seite 73).

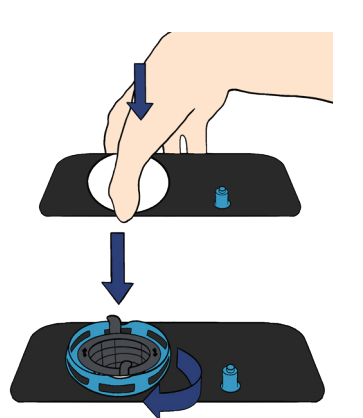

Setze anschließend die 3 Filter wieder ein.

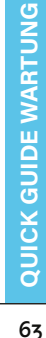

# 3 | ROHRE

Einmal alle 3 Monate oder alle 90 Zyklen

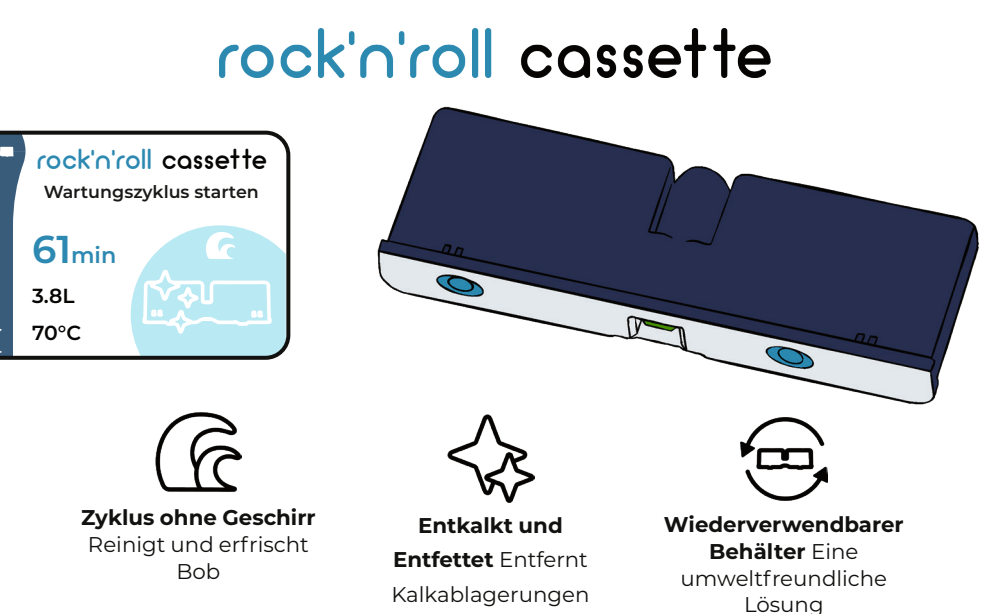

#### Wie funktioniert's?

**GUIDE WARTUNG** 

QUICK

- 1. Entferne das Geschirr aus Bob und lasse nur die Filter und den Hauptkorb im Innenraum.
- 2. Lege die Rock'n'Roll Cassette in deinen Bob ein.
- 3. Gehe zum Bob Cassette Bildschirm und navigiere zur Rock'n'Roll Cassette

(Wartungszyklus) und drücke anschließend (), um den Zyklus zu starten.

- 4. Der Zyklus dauert etwa 60 Minuten und reinigt deinen Bob gründlich: Pumpen, Sprüharm, Schläuche, Korb...
- 5. Jede Rock'n'Roll Cassette ist für den einmaligen Gebrauch bestimmt (der gesamte Inhalt wird während des Wartungszyklus verbraucht).
- 6. Sobald die Rock'n'Roll Cassette leer ist, kannst du sie an Daan Tech zurückgeben, damit wir sie wiederverwenden können. Wir kümmern uns um das Nachfüllen.
- <sup>64</sup> Die Verwendung einer Rock'n'Roll Cassette alle 90 Zyklen hält deinen Bob fit!

# 4 | ABDECKUNG UND BILDSCHIRM

Je nachdem, wie viel Schmutz auf deinem Bob ist.

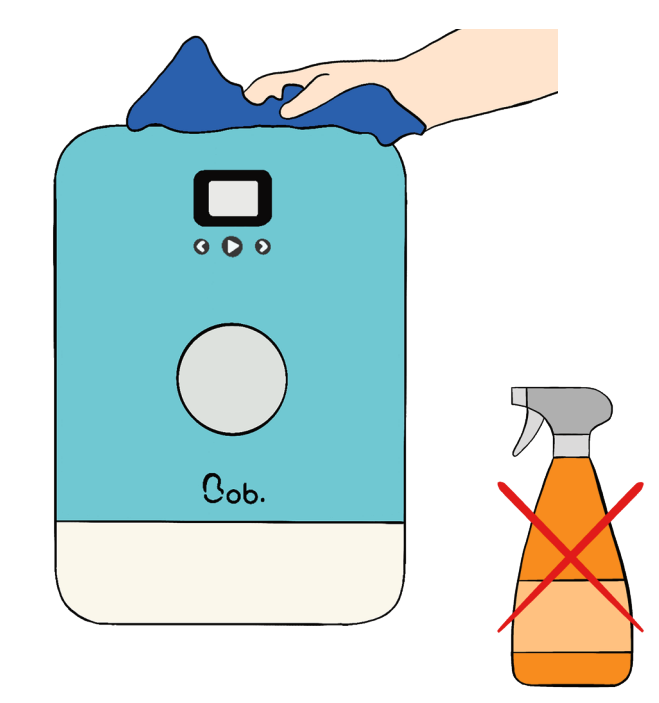

Um die **äußeren Teile** von Bob zu reinigen, **genügt einfach ein feuchtes Tuch** zum Abwischen!

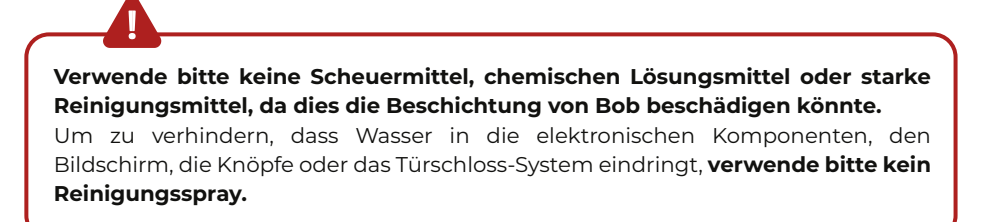

# 5 | SPRÜHARM

Wenn du Probleme mit dem Sprüharm hast und beobachtet hast, dass sich der Sprüharm nicht mehr dreht, kann es eine Düsenverstopfung sein, die ihn am Drehen hindert. Bitte befolge in diesem Fall die nachstehenden Anweisungen zur Reinigung des Sprüharms.

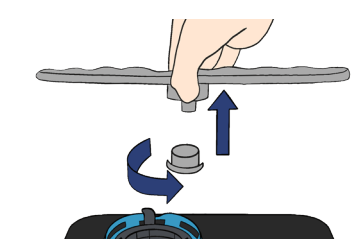

Um den Sprüharm zu entfernen, schraube den Ring an der Basis des Sprüharms mit einer Hand ab.

# QUICK GUIDE FEHLERBEHEBUNG UND KUNDENSERVICE

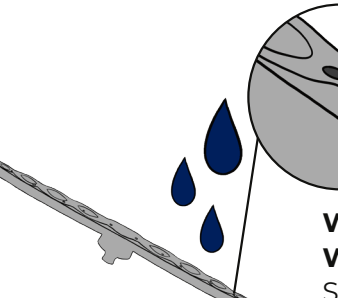

Wasche den Sprüharm unter fließendem Wasser ab und entferne eventuelle Speisereste aus den Sprühdüsen.

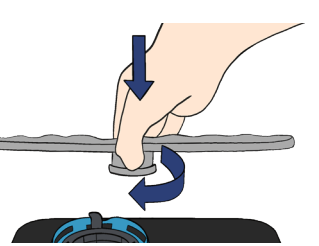

Bringe ihn wieder an seinen Platz zurück und stelle sicher, dass nichts seine Rotation behindert.

# 1 | FEHLERBEHEBUNGSTABELLE

| Problem                                         | Mögliche Ursachen                                                                                                    | Lösung                                                                                                    |                                                               | Problem                                    | Mögliche Ursachen                                                | Lösung                                                                                                    |
|-------------------------------------------------|----------------------------------------------------------------------------------------------------|----------------------------------------------------------------------------------------------------|---------------------------------------------------------------|--------------------------------------------|------------------------------------------------------------------|----------------------------------------------------------------------------------------------------|
|                                                 | In deinem elektrischen<br>System ist eine Sicherung                                                                                                    | Trenne alle anderen Geräte, die<br>an den gleichen Stromkreis wie                                                                                                    |                                                               |                                            | Der Ablaufschlauch ist<br>geknickt oder verbogen.                | Überprüfe den Ablaufschlauch<br>und fixiere ihn mit Bob Easyfix.                                                                                          |
| Bob lässt sich nicht                            | durchgebrannt oder<br>der Schutzschalter hat<br>ausgelöst.                                                                                                    | Bob angeschlossen sind. Ersetze<br>die Sicherung oder setze den<br>Schutzschalter zurück.                                                                                    | E                                                             | Das Wasser läuft nicht aus<br>Bob ab.      | Der Wasseraustritt ist<br>blockiert (unter den<br>Filtern).      | Reinige den Boden des<br>Innenraums und die Filter.                                                                                                    |
|                                                 | Die Stromversorgung ist<br>nicht aktiviert.                                                                                                    | Stelle sicher, dass das Netzkabel<br>an beiden Enden in die<br>Wandsteckdose oder an der                                                                                     |                                                               |                                            | Der Ablaufschlauch wird<br>durch einen Fremdkörper<br>blockiert. | Kontaktiere den Kundenservice.                                                                                                    |
| Problem<br>Bob lässt sich nicht<br>einschalten. | Es ist keine Bob Cassette<br>eingelegt (leer oder voll).                                                                                                    | Seite von Bob eingesteckt ist.<br>Lege eine Bob Cassette ein (leer<br>oder voll).                                                                                            |                                                               |                                            |                                                                  | Verwende nur spezielles<br>Geschirrspülmittel, um<br>Schaumbildung zu vermeiden.                                                                          |
|                                                 | Die Tür ist offen.                                                                                                    | Schließe die Tür.                                                                                                    |                                                               |                                            |                                                                  | Sollte dies jedoch geschehen,                                                                                                    |
|                                                 | Die Tür bleibt offen und<br>kann nicht geschlossen<br>werden.<br>Prüfe, ob etwas das Schlief:<br>der Tür blockiert. Sollte die<br>nicht der Fall sein, wende o<br>bitte an den Kundenservice |                                                                                                    |                                                               |                                            | Falsche Wahl des<br>Spülmittels.                                 | öffne die Tür des Geschirrspülers<br>und lasse den Schaum<br>verdampfen. Schließe die<br>Tür und starte dann ein<br>Spülprogramm um das Wasser            |
|                                                 |                                                                                                    | Wenn du dich im integrierten<br>Tankmodus befindest: Fülle den                                                                                                    | /enn du dich im integrierten<br>ankmodus befindest: Fülle den | Bildung von Schaum<br>im Inneren des Tanks |                                                                  | abzulassen. Wiederhole dies<br>gegebenenfalls.                                                                                                    |
| Der Zyklus startet nicht.                       | Kein Wasser oder nicht<br>genug Wasser im Tank.                                                                                                    | Tank, bis der Signalton ertönt.er oder nichtWenn du dich imsser im Tank.Wasseranschlussmodusbefindest: Überprüfe denWasseranschluss (Wasserhahnoffen, ausreichender Druck,). |                                                               | während eines Zyklus.                      | Schmutz, der Schaum                                              | Etwas Schmutz erzeugt mehr<br>oder weniger Schaum, das ist<br>normal. Wenn der Schaum<br>während eines Zyklus jedoch zu<br>hoch ist, kann er den Sprüharm |
|                                                 | Der Bildschirm bleibt<br>eingefroren, die<br>Schaltflächen reagieren                                                                                                    | Warte drei Sekunden, bis<br>Bob gestartet ist. Wenn der<br>Bildschirm immer noch<br>eingefroren ist, trenne die                                                              |                                                               |                                            | erzeugt.                                                         | Fall den Korb und starte einen<br>Zyklus ohne Geschirr, bevor du<br>einen neuen Zyklus mit Geschirr<br>startest.                                          |
|                                                 | nicht mehr.                                                                                                    | und schließe Bob wieder an.                                                                                                    |                                                               | Flecken im Innenraum.                      | Kalkablagerungen können<br>auf Oberflächen auftreten.            | Starte mindestens einmal alle<br>90 Zyklen einen Wartungszyklus<br>mit einer Rock'n'Roll Cassette<br>(siehe Seite 64).                                    |
|                                                 |                                                                                                    |                                                                                                    |                                                               |                                            | Du lebst in einer Gegend                                         | Starte einen Wartungszyklus mit                                                                                                    |

einer Rock'n'Roll Cassette etwas

häufiger (alle 30 Zyklen).

mit sehr hartem Wasser...

QUICK GUIDE FEHLERBEHEBUNG UND KUNDENSERVICE

| Problem                             | Mögliche Ursachen                                                     | Lösung                                                                                                    |
|-------------------------------------|-----------------------------------------------------------------------|----------------------------------------------------------------------------------------------------|
| Das Geschirr ist nicht<br>sauber.   | Das Geschirr ist nicht<br>richtig platziert.                          | Vermeide, dass sich dein<br>Geschirr im Geschirrspüler<br>berührt. Siehe Seite 30:<br>Empfehlungen für die<br>Anordnung des Geschirrs im<br>Korb. |
|                                     | Das gewählte<br>Spülprogramm ist nicht<br>geeignet.                   | Wähle ein intensiveres<br>Programm. Siehe Seite 42:<br>Standardzyklen.                                                                            |
|                                     | Unzureichende Menge<br>an Spülmittel oder<br>ungeeignetes Spülmittel. | Verwende eine Pop Cassette, die<br>die bestmögliche Spülleistung<br>mit Bob garantiert.                                                           |
|                                     | Der Sprüharm ist durch<br>Geschirr blockiert…                         | Ändere die Anordnung des<br>Geschirrs so, dass sich der<br>Sprüharm frei drehen kann.                                                             |
|                                     | Eine oder mehrere<br>Düsen am Sprüharm sind<br>verstopft.             | Demontiere und reinige den<br>Sprüharm wie auf Seite 66<br>beschrieben.                                                                           |
|                                     | Die Filter sind nicht<br>sauber oder nicht richtig<br>angeordnet.     | Demontiere und reinige<br>die Filter wie auf Seite 61<br>beschrieben.                                                                             |
| Das Geschirr trocknet<br>nicht gut. | Falsche Platzierung des<br>Geschirrs im Korb.                         | Siehe Seite 30: Empfehlungen<br>für die Anordnung des Geschirrs<br>im Korb.                                                                       |
|                                     | Unzureichende Menge<br>an Spülmittel oder<br>ungeeignetes Spülmittel. | Verwende eine Pop Cassette, die<br>die bestmögliche Trocknung mit<br>Bob garantiert.                                                              |
|                                     | Falsche Wahl des<br>Programms.                                        | Wähle ein Programm mit einer<br>längeren Spüldauer.                                                                                               |
|                                     | Die Türöffnung am Ende<br>des Zyklus funktioniert<br>nicht.           | Stelle sicher, dass nichts<br>verhindert, dass sich die Tür am<br>Ende des Zyklus automatisch<br>öffnet.                                          |
|                                     | Das Geschirr hat keine Zeit<br>zum Trocknen.                          | Warte das vollständige Ende<br>des Zyklus und den Signalton<br>ab, bevor du dein Geschirr<br>herausnimmst.                                        |

| Problem                             | Mögliche Ursachen                                                                                                   | Lösung                                                                                                    |                      |
|-------------------------------------|----------------------------------------------------------------------------------------------------|----------------------------------------------------------------------------------------------------|----------------------|
| Auftauchen von Wasser<br>unter Bob. | Der Tank läuft über.                                                                                                | Das Fassungsvermögen des<br>Tanks ist 4 Liter.<br>Wenn du dich im integrierten<br>Tankmodus befindest, überfülle<br>bitte den Tank nicht.<br>Wenn du dich im<br>Wasseranschlussmodus<br>befindest: Stelle dein Wasser ab<br>und rufe den Kundenservice an. |                      |
|                                     | Die Tür ist undicht.                                                                                                | Überprüfe den Zustand und<br>die Position der Dichtungen<br>an der Tür oder ob etwas<br>das vollständige Schließen<br>verhindert.                                                                                                    |                      |
|                                     | Leck am<br>Ablaufschlauchanschluss.                                                                                 | Verwende die mitgelieferte<br>Klemme und den<br>Schraubenzieher, um den<br>Ablaufschlauch auf der<br>Rückseite von Bob festzuziehen.                                                                                                    |                      |
|                                     | Leck an der Bob Easywater<br>Verbindung.                                                                            | Überprüfe die Verbindung und<br>ziehe sie fest (siehe Seite 5).                                                                                                    | ICE                  |
|                                     | Leck im Tank.                                                                                                    | Kontaktiere den Kundenservice.                                                                                                    | SERV                 |
| Mein Geschirr ist<br>beschädigt.    | Zyklus nicht angepasst.                                                                                             | Lege dein zerbrechliches<br>Geschirr nicht in Bob (siehe Seite<br>30).                                                                                                    | KUNDEN               |
| Die Verpackung ist nass.            | Jeder Bob wird vor<br>Auslieferung in der<br>Fabrik getestet, weshalb<br>Wasserrückstände<br>vorhanden sein können. | (N/A)                                                                                                    | SEHEBUNG UND         |
| Das Innere von Bob ist<br>nass.     | Jeder Bob wird vor<br>Auslieferung in der<br>Fabrik getestet, weshalb<br>Wasserrückstände<br>vorhanden sein können. | Dies ist ganz normal. In der<br>Fabrik wird ein leerer Zyklus<br>gestartet (klares Wasser, kein<br>Geschirr), um Bob zu testen.                                                                                                    | <b>GUIDE FEHLERB</b> |
|                                     |                                                                                                    |                                                                                                    | guick                |

QUICK GUIDE FEHLERBEHEBUNG UND KUNDENSERVICE

| Problem                                                                                                    | Mögliche Ursachen                                                            | Lösung                                                                                                    |
|----------------------------------------------------------------------------------------------------|------------------------------------------------------------------------------|----------------------------------------------------------------------------------------------------|
| Bob reagiert nicht<br>mehr (der Bildschirm<br>bleibt eingefroren, die<br>Schaltflächen reagieren<br>nicht mehr). | Fehlfunktion.                                                                | Starte deinen Bob neu, indem<br>du ihn aussteckst und dann<br>wieder einsteckst.                                                                                                    |
| Die Cassette kann nicht<br>eingelegt werden.                                                                     | Die Sicherheitskappen<br>wurden noch nicht<br>entfernt.                      | Entferne die Sicherheitskappen,<br>bevor du eine Bob Cassette<br>einlegst (siehe Seite 18).                                                                                                    |
|                                                                                                    | Die Cassette wurde falsch<br>herum eingelegt.                                | Lege die Bob Cassette mit dem<br>Text in Leserichtung ein.                                                                                                    |
|                                                                                                    | Die Innenseite des Fachs<br>ist blockiert.                                   | Lege bitte nichts anderes als<br>eine Bob Cassette in das dafür<br>vorgesehene Fach.<br>Wenn du anderes Spülmittel als<br>die Bob Cassette verwendest,<br>gib es direkt in den Innenraum<br>von Bob. |
| Die Bob Cassette wird<br>nicht von Bob erkannt.                                                                  | Kommunikationsfehler<br>zwischen der Bob Cassette<br>und Bob.                | Entferne die Bob Cassette, starte<br>deinen Bob neu und lege die<br>Cassette dann wieder ein.<br>Wenn das Problem weiterhin<br>besteht, versuche eine neue Bob<br>Cassette einzulegen.               |
| Unangenehmer Geruch<br>(im Inneren des Tanks).                                                                   | Bob wurde schon lange<br>nicht mehr benutzt.                                 | Entleere deinen Bob vollständig<br>mit dem Entleerungszyklus<br>(Einstellungsmenü) und starte<br>dann die Entleerung von Bob.<br>Lasse die Tür 10° offen, wenn du<br>Bob nicht benutzt.              |
|                                                                                                    | Ein Wartungszyklus wurde<br>seit mehr als 90 Zyklen<br>nicht mehr gestartet. | Starte mindestens alle 90 Zyklen<br>einen Wartungszyklus mit einer<br>Rock'n'Roll Cassette.                                                                                                    |

# 2 | REPARATUR UND KUNDENSERVICE

Alle Informationen über die Reparaturfähigkeit deines Bob sind online auf

unserer Website www.daan.tech zu finden.

Scanne den QR-Code, um auf die Website zu gelangen.

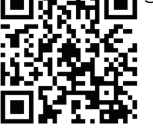

Alle Komponenten stehen für 10 Jahre nach dem Kauf von Bob zur Verfügung. Wenn du ein Problem mit einer Komponente deines Bob hast, wende dich bitte an den Daan Tech Kundenservice.

#### ACHTUNG:

Wenn ein Techniker von Daan Tech bestätigt, dass du deinen Bob zur Analyse und Reparatur an uns zurücksenden musst, sind die folgenden Schritte zu beachten:

Wenn möglich, entleere deinen Bob vollständig mit dem Entleerungszyklus (Menü Einstellungen). Andernfalls entleere deinen Bob (vor allem seinen

Tank) im Waschbecken oder in der Dusche.

- 1. Stecke deinen Bob aus und lege alle Zubehörteile in den Innenraum.
- 2. Verwende den Originalkarton und die Schutztasche wieder, um deinen Bob an uns zurückzuschicken. Ohne Anweisung durch unseren Daan Tech Kundenservice (schriftlich: E-Mail, SMS, etc...) darfst du keine andere Verpackung verwenden.
- 3. Verwende Klebeband, um das Paket zu verschließen.
- 4. Drucke den RETURN VOUCHER, den wir dir per E-Mail zusenden, und klebe ihn auf das Paket.
- 5. Du wirst informiert, sobald unsere Teams Bob in ihre Obhut nehmen.

#### Eine Frage? Ein Vorschlag?

#### SCHREIBE UNS:

#### KONTAKTIERE UNS PER E-MAIL:

Daan Technologies ZA Mortier EST 85610 Cugand France

Allgemeiner Kundenservice: heybob@daan.tech After Sales Service: support-DACH@daan.tech QUICK GUIDE FEHLERBEHEBUNG UND KUNDENSERVICE

QUICK GUIDE FEHLERBEHEBUNG UND KUNDENSERVICE

# PRODUKTBLATT

Dieses Datenblatt entspricht der europäischen Richtlinie Nr. 1059/2010.

| Name der Marke                                      | Bob                              |
|-----------------------------------------------------|----------------------------------|
| Modell                                              | Bob der Mini Geschirrspüler 2020 |
| Name des Herstellers                                | Daan Technologies SAS            |
| Herstellungsland                                    | Frankreich (Vendée)              |
| Anzahl der Maßgedecke                               | 2                                |
| Energie-Effizienz-Klasse 🌒                          | А                                |
| Jährlicher Energieverbrauch 2                       | 98 kWh/Jahr                      |
| Energieverbrauch im Standard-Reinigungszyklus (Eco) | 0,35 kWh/Zyklus                  |
| Leistungsaufnahme im Standby-Modus (Tür offen)      | 0,5 W                            |
| Dauer des Standby-Modus                             | 5 Minuten                        |
| Jährlicher Wasserverbrauch 3                        | 1064 Liter                       |
| Trocknungseffizienz-Klasse 🕢                        | А                                |
| Standard-Reinigungszyklus S                         | Eco                              |
| Dauer des Standard-Reinigungszyklus (Eco)           | 90 Minuten                       |
| Geräuschpegel                                       | 43 dB(A) zu 1 pW                 |
| Als Einbaugerät verwendbar                          | Nein                             |
| Höhe                                                | 49 cm                            |
| Breite                                              | 34 cm                            |
| Tiefe (mit Anschlüssen)                             | 49 cm                            |
| Leistungsaufnahme                                   | 1000 W                           |
| Nennspannung/Frequenz                               | 220-240V~ 50Hz                   |
| Hydraulischer Druck                                 | 0,5-10 bar = 0,05-1 MPa          |

#### ANMERKUNGEN

A+++ (maximaler Wirkungsgrad) bis D (minimaler Wirkungsgrad).

Energieverbrauch von 28 kWh basierend auf 280 Standard-Reinigungszyklen (Eco) mit Kaltwasserversorgung und Verbrauch von Niedrigverbrauchsmodi. Die tatsächliche Leistungsaufnahme hängt von den Betriebsbedingungen des Geräts ab.

3 Wasserverbrauch von 1064 Litern pro Jahr, basierend auf 280 Standard-Reinigungszyklen (Eco). Der tatsächliche Wasserverbrauch hängt von den Betriebsbedingungen des Geräts ab.

A (maximaler Wirkungsgrad) bis G (minimaler Wirkungsgrad).

**G** Dieses Programm eignet sich für die Reinigung von normal verschmutztem Geschirr. Es ist das effizienteste Programm im Hinblick auf den kombinierten Energie- und Wasserverbrauch für diese Art von Geschirr.

#### ENTSORGUNG

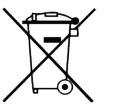

Als verantwortungsbewusster Hersteller und Vertreiber legen wir großen Wert auf den Umweltschutz. Wir empfehlen dir, die richtigen Entsorgungsverfahren für dieses Gerät und seine Verpackung zu befolgen. Dies wird dazu beitragen, die natürlichen Ressourcen zu erhalten und sicherzustellen, dass sie auf eine Weise recycelt werden, die die Gesundheit und die Umwelt respektiert. Da dieses Produkt elektronische Komponenten enthält, müssen Bob und sein Zubehör am Ende seiner Lebensdauer gemäß den örtlichen Vorschriften getrennt vom Hausmüll entsorgt werden.

Weitere Informationen über Entsorgungs- und Recyclingverfahren erhältst du bei deinen örtlichen Behörden.

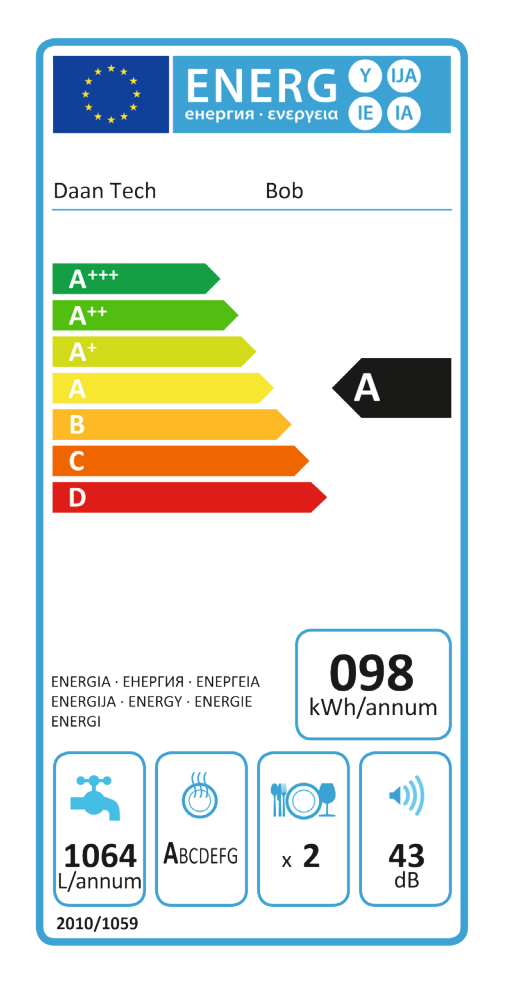

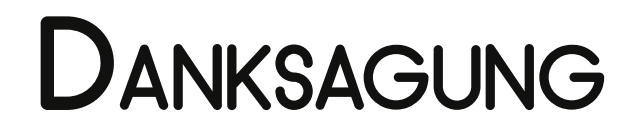

#### Vielen Dank an alle Personen, die zu diesem Projekt beigetragen haben:

Damian Antoine Jingwei Célestina Lancelot Céline Félix Elliot Hélène Nicolas Kawtar Soheib Hugot Marie-Gérard Lucas Elie Luc Nicolas Dany Jacky Guillaume Damien Emmanuel François Florian Guillaume Julien Pauline Manuel Guillaume Laura Nicolas Davide Gilles Joël Laurence Valérie Tristan Jean-Christophe Michel Sylviane Jacques Alain Bertrand Gilles Vincent Matthieu Danièle Marcel Diana Philippe Bertrand François Christine Jean-Claude Vincent Sébastien Bertrand Rémi François Damian Loic Christian Olivier Hélène Régine Johann Philippe Camille Cyril Timothé Guillaume Alexandra Etienne Saishashank Léo Alexandre Tanguy Lyzza Viktoria Anna Karine Eric

Und alle Mitwirkenden, die Bob vorbestellt haben.

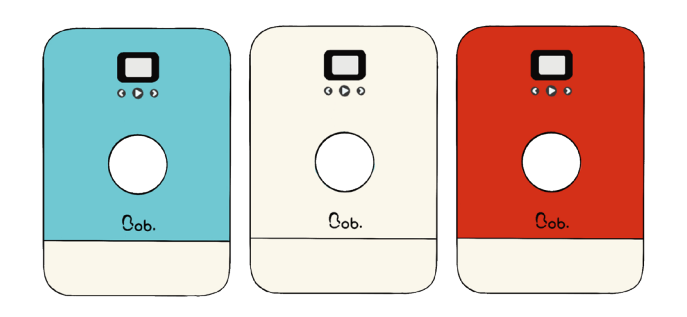

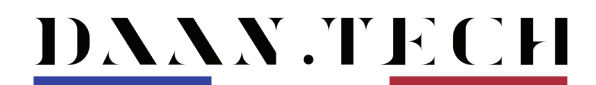

Designing Meaningful Things www.daan.tech

Daan Technologies SAS © ZA Mortier Est, 85610 Cugand, France

Der 27.10.2020

DE Fassung

### Du findest Cob. super? Du möchtest jedem von ihm erzählen? Dann werde jetzt Daan Tech Ambassador!

Du sprichst mit deinen Freunden, deiner Familie, deiner Katze… über Cob.

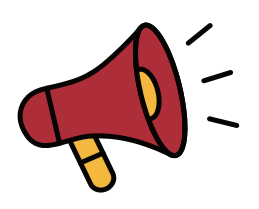

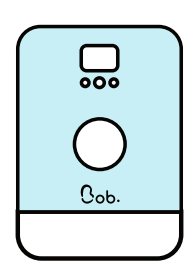

2

Von deinem Ambassador Bereich aus, unter "Neue Sponsorships"…

... teilst du deinen Rabatt Code via E-Mail mit Personen, die an Bob interessiert sind. ... teilst du deinen individuellen Ambassador Link.

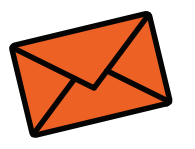

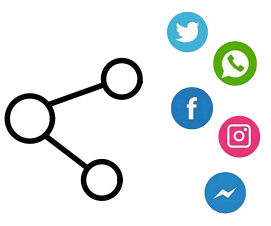

Während du Bob unterstützt, verdienst du auch noch Geld!

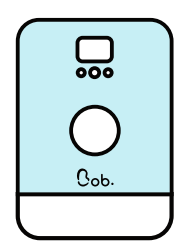

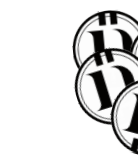

Соь. wurde von einem deiner Lieben bestellt Deshalb erhältst du Daan Coins

Um mehr zu erfahren, besuche unsere Website unter: www.daan.tech/de/ambassador-programm

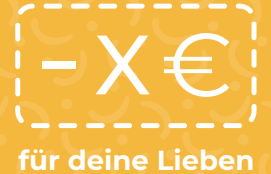

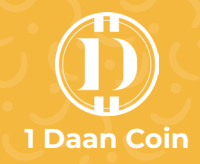

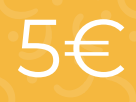

Tausche deine Daan Coins im Ambassador Bereich unter "Geldbeutel" in Euro um.